# **PAT-80 • PAT-85 • PAT-86**

# PORTABLE APPLIANCE TESTERS

# **USER MANUAL**

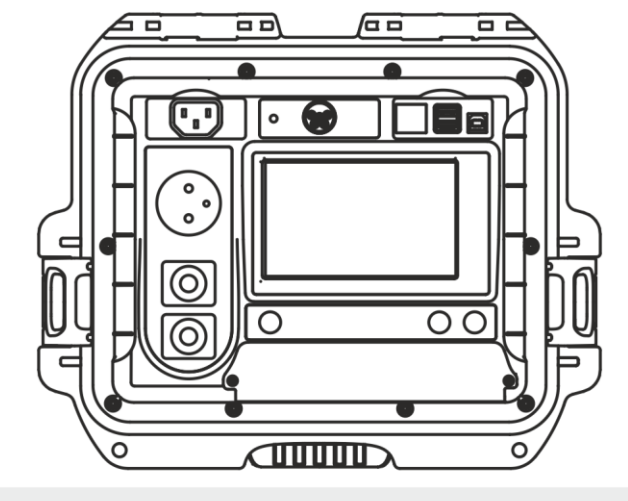

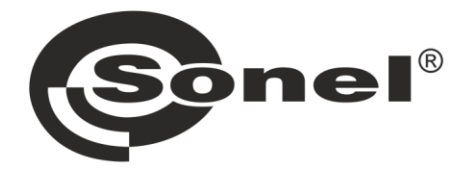

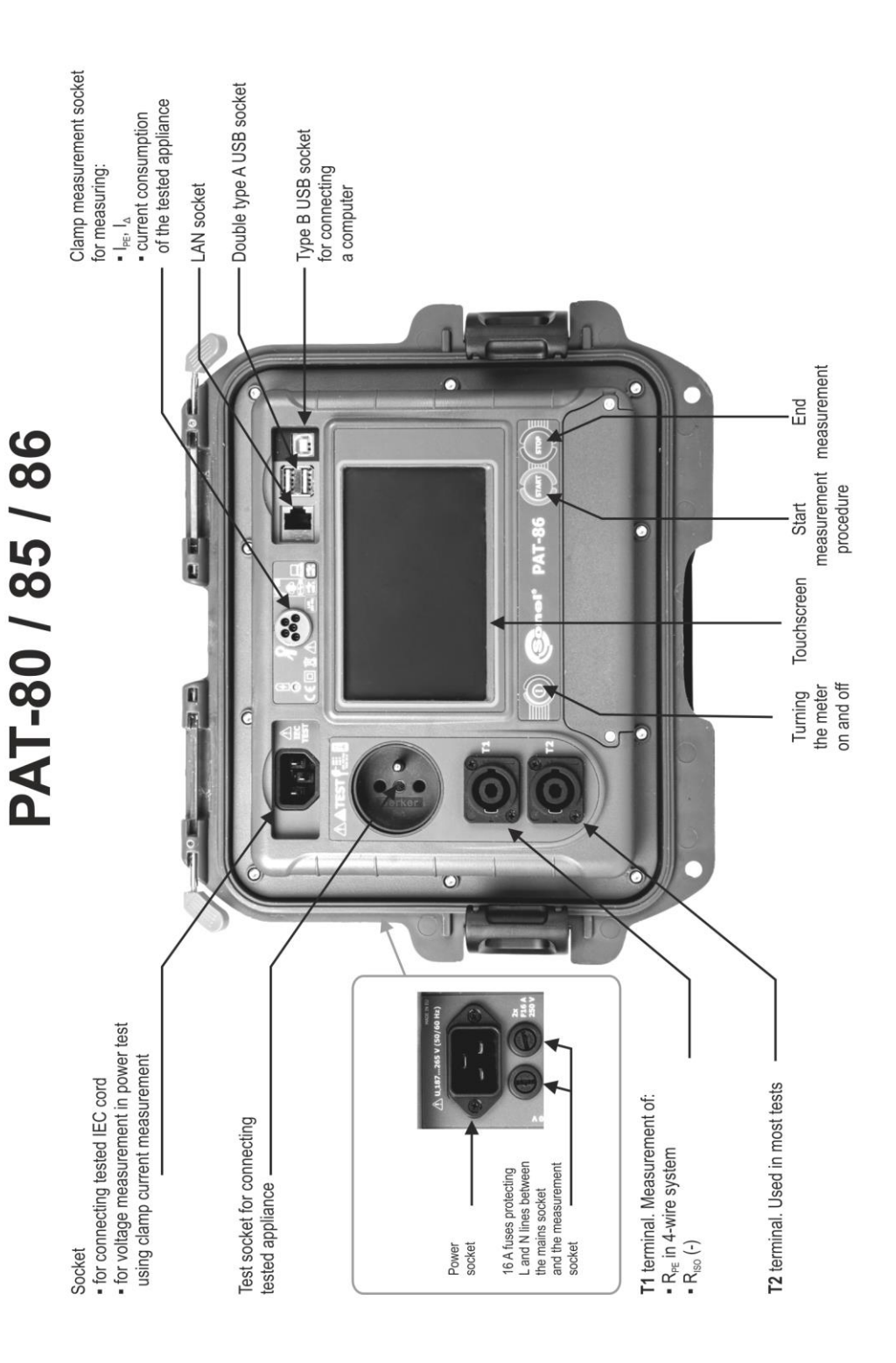

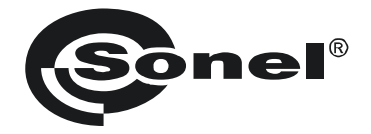

# **USER MANUAL**

# PORTABLE APPLIANCE TESTERS PAT-80 • PAT-85 • PAT-86

# CE

SONEL S.A. Wokulskiego 11 58-100 Świdnica

Version 1.12 05.07.2023

PAT-80/85/86 tester is a modern, high-quality tester, easy and safe in operation. Please acquaint yourself with the manual in order to avoid measuring errors and prevent possible problems related to operation of the tester.

PAT-80 • PAT-85 • PAT-86 – USER MANUAL

# CONTENTS

| 1 | Sa         | ifety                                                               | .5       |
|---|------------|---------------------------------------------------------------------|----------|
| 2 | Ge         | eneral description and features of the instrument                   | 6        |
| 3 | Sv         | vitching on and main menu                                           | .8       |
|   | 3.1        | Power supply                                                        | 8        |
|   | 3.2        | Start test after switching the tester on                            | 8        |
|   | 3.3        | General settings – menu                                             | 9        |
|   | 3.3        | 3.1 Symbols on screen                                               | 10       |
|   | 3.3        | 3.2 Setting date and time                                           | 11       |
|   | 3.3        | 3.3 Interface settings. QR-code scanner initialization              | 12       |
|   | 3.3        | 3.4 Measurement settings                                            | 13       |
|   | 3.3        | 3.5 Printing                                                        | 14       |
|   | 3.3        | 3.6 Specifications                                                  | 16       |
|   | 3.3        | 3.7 Information about tester and producer                           | 17       |
|   | 3.3        | 3.8 Firmware update                                                 | 17       |
|   | 3.3<br>2.3 | 3.9 Service                                                         | 18       |
|   | 3.3        | 3.10 WIFI Settings                                                  | 19<br>21 |
|   | 3.0        | 3 12 Backup                                                         | 21       |
|   | 3.3        | 3.13 PAT Server (ontional function)                                 | 22       |
|   | 3.3        | 3.14 Remote control (optional function)                             | 23       |
|   | 3.3        | 3.15 List of Users                                                  | 24       |
|   | а          | Managing Users                                                      | 24       |
|   | b          | ). Switching Users                                                  | 25       |
|   | 3.3        | 3.16 Memory structure (clients, objects, subobjects and appliances) | 26       |
|   | а          | n.Adding clients                                                    | 26       |
|   | b          | o.Adding objects                                                    | 28       |
|   | С          | Adding appliances                                                   | 30       |
|   | d          | I. Deleting clients, objects and appliances                         | 31       |
|   | 3.3        | 3.17 Communication with PC                                          | 32       |
| 4 | Ме         | easurements                                                         | 33       |
|   | 4.1        | Visual check (preliminary test)                                     | 33       |
|   | 4.2        | Measurement of protective conductor resistance R <sub>PE</sub>      | 34       |
|   | 4.3        | Measurement of insulation resistance $R_{ISO}$                      | 38       |
|   | 4.4        | Measurement od substitute leakage current I <sub>SUB</sub>          | 41       |
|   | 4.5        | Measurement of leakage current I <sub>PE</sub>                      | 43       |
|   | 4.6        | Measurement of differential leakage current I <sub>Δ</sub>          | 46       |
|   | 4.7        | Measurement of touch leakage current IT                             | 49       |
|   | 4.8        | Measurement of current with clamp                                   | 51       |
|   | 4.9        | IEC cord test                                                       | 52       |
|   | 4.10       | ) Testing PRCD devices (with built-in RCD)                          | 53       |
|   | 4.11       | Measurement of fixed RCD parameters                                 | 54       |
|   | 4.12       | SELV/PELV appliances test                                           | 56       |
|   | 4.13       | Power test                                                          | 57       |
| 5 | PA         | T-86 Measurement of welding machines                                | 59       |
| - | 51         | Massurement of Pipe (INS DES) in welding machines                   | 50       |
|   | 5.1        | Massurement of lookage current Is in welding machines               | שר<br>ה⊴ |
|   | J.Z        | weasurement of reakage current ip in welding machines               | וכ       |

| 5.3 Measurement of welding circuit leakage current IL               | 64 |
|---------------------------------------------------------------------|----|
| 5.4 Welding machine voltage without load $U_0$                      | 65 |
| 6 Automatical tests                                                 | 67 |
| 6.1 Configuring automatical tests                                   | 67 |
| 6.2 Automatical tests                                               | 68 |
| 6.3 Multibox function                                               |    |
| 6.3.1 Multibox OFF<br>6.3.2 Multibox ON                             |    |
| 7 Memory of measurement results                                     |    |
| 7.1 Storing the measurement results in the memory                   |    |
| 7.2 Browsing memory data                                            |    |
| 7.3 'Search' option in the memory                                   |    |
| 7.4 Moving appliance into another object                            |    |
| 7.5 Copying client's data from memory into USB drive back and forth | 77 |
| 7.6 Deleting memory data                                            | 78 |
| 7.7 Meter's data backup                                             | 79 |
| 8 Label printing                                                    | 80 |
| 8.1 Printing availability                                           |    |
| 8.2 Label types                                                     | 81 |
| 9 Power supply                                                      | 81 |
| 10 Cleaning and maintenance                                         |    |
| 11 Storage                                                          | 82 |
| 12 Dismantling and Disposal                                         | 82 |
| 13 Technical data                                                   | 82 |
| 13.1 Basic data                                                     |    |
| 13.1.1 Measurement of network parameters                            |    |
| 13.1.2 Measurement of PE resistance                                 |    |
| 13.1.3 Measurement of leakage current                               |    |
| 13.1.5 Testing RCDs / PRCDs                                         |    |
| 13.1.6 Power test                                                   |    |
| 13.1.7 PAT-86 Measurement of welding machine voltage without load   |    |
| 13.2 Other technical data                                           | 91 |
| 14 Optional accessories                                             |    |
| 15 Manufacturer                                                     |    |

**PAT-86** The icon with the meter name is placed next to sections of the text that refer to specific features of the device. All other parts of the text relate to all types of the device.

# 1 Safety

PAT-80/85/86 testers are designed for performing check tests, providing results which determine the safety status of electrical equipment. Therefore, in order to provide conditions for correct operation and the correctness of the obtained results, the following recommendations must be applied:

- Before you commence operating the tester, acquaint yourself thoroughly with the present manual and observe the safety regulations and specifications determined by the manufacturer.
- Any application that differs from those specified in this manual may result in a damage to the device and constitute a source of danger for the user.
- PAT-80/85/86 tester must be operated only by appropriately qualified personnel. Operating the
  tester by unauthorised personnel may result in damage to the device and constitute a source of
  danger for the user.
- Using this manual does not exclude the need to comply with occupational health and safety regulations and with other relevant fire regulations required during the performance of a particular type of work. Before starting the work with the device in special environments, e.g. potentially fire-risk/explosive environment, it is necessary to consult it with the person responsible for health and safety.
- It is forbidden to operate the following:
  - $\Rightarrow$  A damaged tester which is completely or partially out of order,
  - $\Rightarrow$  A tester with damaged test leads insulation,
  - ⇒ A tester stored for an excessive period of time in disadvantageous conditions (e.g. excessive humidity). If the tester has been transferred from a cool to a warm environment with a high level of relative humidity, do not start measurements until the tester is warmed up to the ambient temperature (approximately 30 minutes).
- The tester may be powered only from grounded mains sockets.
- Before starting any measurement, make sure the test leads are connected to the proper test sockets.
- Do not touch the tested device during measurements.
- Test sockets and the socket for testing IEC cords are protected against improper connection to the voltage up to 300 V AC for 60 seconds.
- Repairs may be carried out only by an authorised service point.

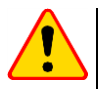

## NOTE!

Only dedicated accessories for a given device should be used. Use of different accessories can lead to errors in the test connection and can introduce additional measurement uncertainties.

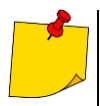

- Due to continuous development of the tester's software, the actual appearance of the display, in case of some of the functions, may slightly differ from the display presented in this operating manual.
- An attempt to install drivers in 64-bit Windows 8 may result in displaying "Installation failed" message.
  - o Cause: Windows 8 by default blocks drivers without a digital signature.
  - o Solution: Disable the driver signature enforcement in Windows.

# 2 General description and features of the instrument

PAT-80/85/86 digital tester is intended to measure the basic parameters of portable electrical appliances (power tools, household appliances, etc.) important for their safety: protective conductor resistance, insulation resistance, continuity of connections, leakage current and RCDs.

The tester may be used to test equipment in accordance with the following standards:

- EN 60745-1 Hand-held motor-operated electric tools. Safety. Part 1: General requirements.
- EN 61029 Safety of transportable motor operated electric tools. General requirements.
- EN 60335-1 Household and similar electrical appliances. Safety. Part 1: General requirements.
- EN 60950 Information technology equipment Safety- Part 1: General requirements.
- EN 61557-6 Electrical safety in low voltage distribution systems up to 1000 V AC and 1500 V DC
   Equipment for testing, measuring or monitoring of protective measures Part 6: Effectiveness of residual current devices (RCD) in TT, TN and IT systems.
- VDE 0404-1 Testing and Measuring Equipment for Checking the Electric Safety of Electric Devices - Part 1: General Requirements.
- VDE 0404-2 Testing and Measuring Equipment for Checking the Electric Safety of Electric Devices - Part 2: Testing Equipment for Tests after Repair, Change or in Case of Repeat Tests.
- VDE 0701-0702 Inspection after Repair, Modification of Electrical Appliances. Repeat Testing of Electrical Equipment. General Requirements for Electrical Safety.
- AS/NZS 3760:2010 In-service safety inspection and testing of electrical equipment.

#### Basic functions of the instrument

#### □ Measurement of network voltage and frequency

#### □ Measurement of protective conductor resistance (protection class - I)

- technical measurement method
- measurement with sinusoidal current of network frequency and following currents:
- 200 mA
  - PAT-85 PAT-86 10 and 25 A
- adjustable measurement time
- adjustable upper limit in the range of: 10 mΩ...1.99 Ω with 0.01 Ω resolution

#### Measurement of insulation resistance

- Four test voltages:
  - PAT-85 PAT-86 100 ∨
  - 250 V, 500 V
  - PAT-85 PAT-86 1000 V
- measurement of insulation resistance up to 599 M $\Omega$
- automatic discharge of the capacitance of tested object after the insulation resistance measurement is completed
- adjustable measurement time
- adjustable lower limit within the range of 0.1 MΩ....9.9 MΩ with 0.1 MΩ resolution

#### □ Measurement of substitute leakage current

- adjustable measurement time
- adjustable upper limit in the range of: 0.01 mA ... 9.9 mA with 0.01 mA / 0.1 mA resolution

#### □ Measurement of PE leakage current

- adjustable measurement time
- adjustable upper limit in the range of: 0.01 mA ... 9.9 mA with 0.01 mA / 0.1 mA resolution
- measurement of the current with clamp

#### Measurement of differential leakage current

- adjustable measurement time
- adjustable upper limit in the range of: 0.01 mA ... 9.9 mA with 0.01 mA / 0.1 mA resolution
- measurement of the current with clamp

#### □ Measurement of touch leakage current

- adjustable measurement time
- adjustable upper limit in the range of: 0.01 mA ... 1.99 mA with 0.01 mA / 0.1 mA resolution

#### PAT-86 Measurement of welding machine parameters

- primary circuit leakage current IP
- welding circuit leakage current I<sub>L</sub>
- U<sub>RMS</sub> voltage
- U<sub>P</sub> voltage (DC and AC<sub>peak</sub>)

#### D Measurement of power P, Q and S

- adjustable measurement time
- measurement of power factor PF
- measurement of cosφ
- measurement of THD of voltage and current

#### □ Measurement of current consumption

· Measurement with the device's internal measurement circuits or with clamp

#### □ Measurement of RCD / PRCD parameters

- time-delayed and general
- I<sub>Δn</sub> = 10 mA, 15 mA, 30 mA
- measurement of  $I_A$  current and RCD tripping time  $t_A$  for 0.5  $I_{\Delta n}$ , 1  $I_{\Delta n}$ , 2  $I_{\Delta n}$ , 5  $I_{\Delta n}$

#### Visual test

#### IEC cord test

#### Furthermore:

- automatic selection of measuring range
- tree structure of measurement results memory with provision of printing or transferring the results to PC via USB link
- configurable with a QR-code scanner and printer
- power supply sustained for ca. 1 hour after disconnecting mains power supply with the use of built-in battery
- ergonomic operation

# 3 Switching on and main menu

# 3.1 Power supply

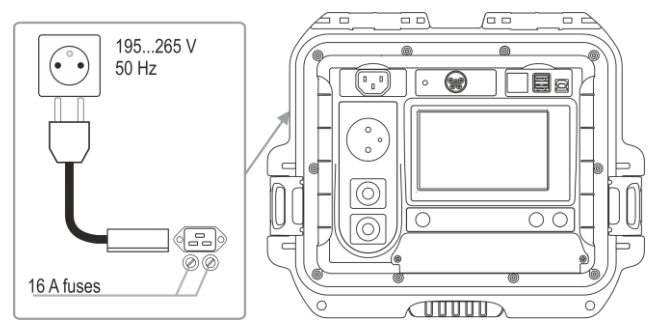

The device is powered from mains 195...265 V, 50 Hz.

Two 16 A fuses protect L and N lines from the supply socket to the test socket. They are tripped when current consumption from the test socket is too high (>16 A).

# 3.2 Start test after switching the tester on

After switching on, the tester performs a self-test to check its correct operational condition. When this test is successfully completed, the tester automatically performs the following measurements:

- voltage between L and N of power supply,
- measurement of mains frequency,
- · checking the continuity PE in the power supply socket,
- measuring the voltage between N and PE in the power supply socket,
- indicates swapped L and N terminals

Upon completing above mentioned measurements, main menu screen is displayed. On the right upper corner of the screen mains network monitor is presented. It shows polarity of the power supply, voltage between N and PE, voltage between L and N, as well as mains frequency.

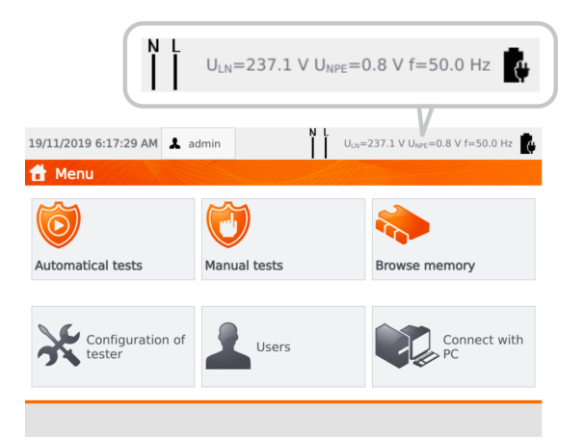

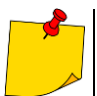

For mains voltages below 195 V and above 256 V all test functions are automatically blocked.

# Additional information displayed on the screen

| Voltage on the meter!                                   | Voltage $U_{\text{N-PE}}$ > 25 V or lack of PE continuity, measurements are blocked.                                                                                                |
|---------------------------------------------------------|----------------------------------------------------------------------------------------------------|
| Message<br><b>Too high U L-N!</b><br>and audible signal | Mains voltage > 265 V, measurements are blocked.                                                                                                    |
|                                                         | Correct polarity of power supply (L and N), measurements possible.                                                                                                    |
| X                                                       | Incorrect polarity of power supply, swapped L and N in the power supply socket of the tester. The meter automatically swaps L and N in the test socket – measurements are possible. |
|                                                         |                                                                                                    |

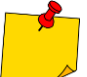

Error message indicating incorrect voltage frequency may be caused by supplying power from an unstable voltage source (e.g. generator).

# 3.3 General settings – menu

In the menu the following actions are available:

- automatical tests,
- manual tests,
- memory browsing,
- configuration of tester:
  - date and time: setting date and time,
  - interface: switching on/off audible signals, choosing language,
  - measurements: setting nominal mains voltage and additional options,
  - prints: printing settings,
  - specifications,
  - info about tester and producer,
  - update: firmware upgrade,
  - service (service mode),
  - network setting: WiFi configuration,
- list of users,
- connection with PC.

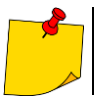

• Settings are saved and remembered after switching off the tester.

• Automatical tests, Manual tests and Browsing memory are described in other chapters of this manual.

#### 3.3.1 Symbols on screen

#### Measurements

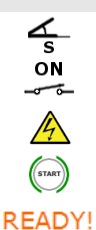

TEST IN

PROGRESS

connect measurement probe to the object

appliance under test must be switched on

WARNING: mains voltage in the measurement socket of the tester during the measurement, appliance under test will switch on and go press START to start the test

the tester is ready to commence the test

test procedure is in progress

#### Interface

|                                                                                                    | go back to the main menu                                                                                                    |
|----------------------------------------------------------------------------------------------------|----------------------------------------------------------------------------------------------------|
| +                                                                                                    | add new element (client, site, appliance) / another measurement in Multibox function                                                                           |
|                                                                                                    | save data (select appliance when saving to memory)                                                                                                    |
|                                                                                                    | opening object or appliance data                                                                                                    |
| 1<br>1<br>1                                                                                                    | deleting object or appliance                                                                                                    |
|                                                                                                    | moving appliance into other object                                                                                                    |
| Jan Kanala Kanala Kan | go to USB flash drive memory (visible only if a USB flash drive is inserted)                                                                                   |
|                                                                                                    | go to meter memory (visible only if a USB flash drive is inserted)                                                                                             |
| <b>1</b> 2                                                                                                    | save to USB flash drive memory (visible only if a USB flash drive is inserted)                                                                                 |
| ┋┷┋                                                                                                    | save records from USB memory to the meter                                                                                                    |
|                                                                                                    | move one level up                                                                                                    |
|                                                                                                    | previous screen / window                                                                                                    |
|                                                                                                    | next screen / window                                                                                                    |
| 8                                                                                                    | close the window without saving changes                                                                                                    |
| ρ                                                                                                    | searching (e.g. client, object, appliance)                                                                                                    |
| i                                                                                                    | help                                                                                                    |
|                                                                                                    | editing data of the selected element (e.g. client, site, appliance)                                                                                            |
|                                                                                                    | checkbox. Symbol $\checkmark$ inside the square means that the selected option is on or given content assigned to this field has been confirmed and is correct |
| $\bigcirc$                                                                                                    | commencing the measurement                                                                                                    |
| 10                                                                                                    | connection with selected WiFi network (see sec. 3.3.10)                                                                                                    |
|                                                                                                    |                                                                                                    |

•

# 3.3.2 Setting date and time

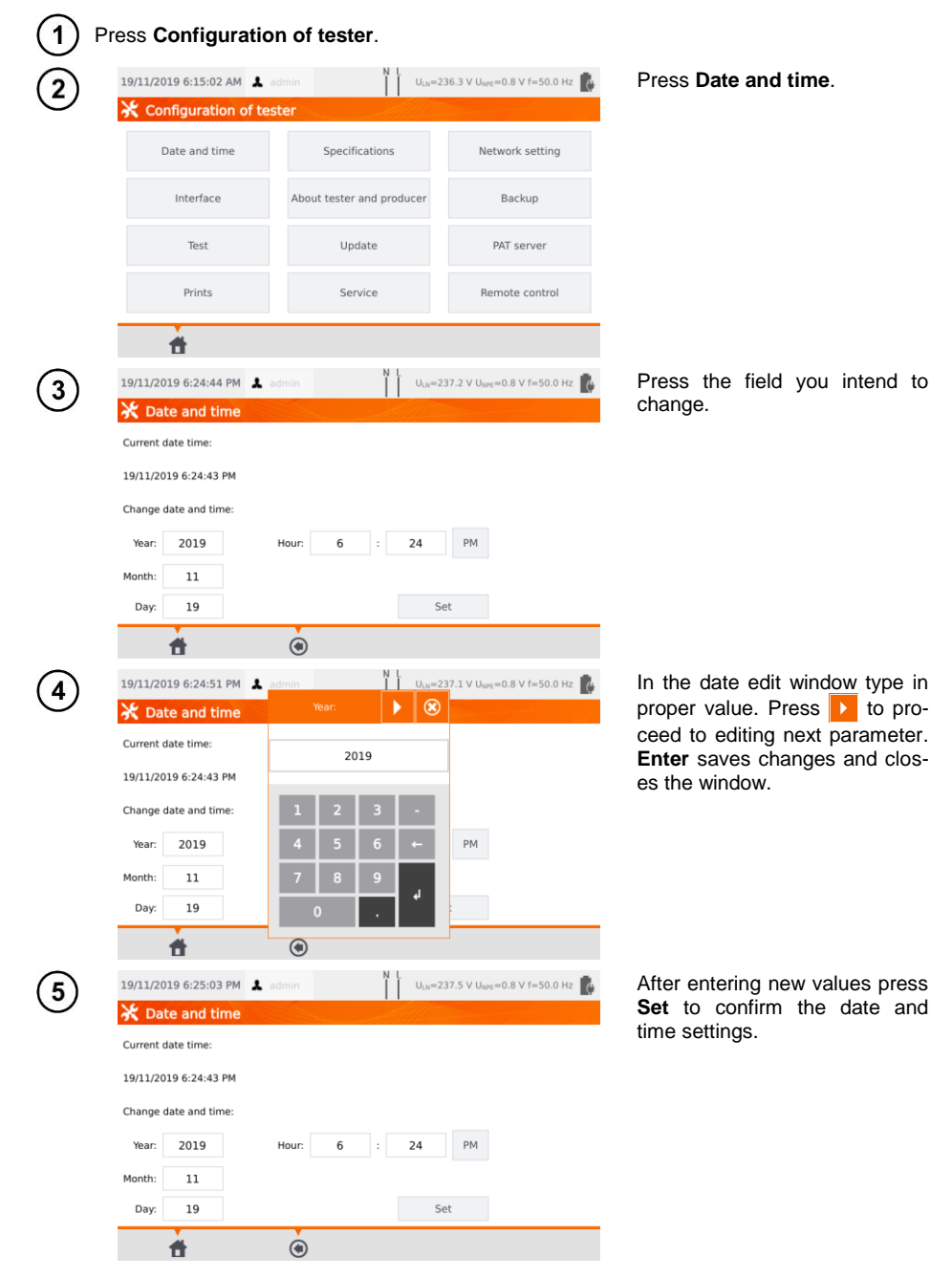

#### Interface settings. QR-code scanner initialization 3.3.3

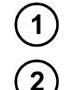

3

#### Press Configuration of tester.

| 19/11/2019 6:15:02 AM | ndmin N L ULN=23                     | 6.3 V U <sub>NPE</sub> =0.8 V f=50.0 Hz | Press Interface                   |
|-----------------------|--------------------------------------|-----------------------------------------|-----------------------------------|
| Date and time         | Specifications                       | Network setting                         |                                   |
| Interface             | About tester and producer            | Backup                                  |                                   |
| Test                  | Update                               | PAT server                              |                                   |
| Prints                | Service                              | Remote control                          |                                   |
| Language              | EN                                   |                                         | you will enable<br>automatic tran |
| Language              | EN<br>e/Device ID 'ON'               |                                         | automatic trans                   |
| Sound messages        | figure code scanner, please scan the | e code.                                 | signed to the na<br>added.        |
|                       |                                      |                                         | The <b>Sound m</b>                |
|                       | Ŷ                                    |                                         | signals.                          |

By checking the box Auto Increment Appliance/Device ID, you will enable or disable the automatic transmission of the next registration number assigned to the next device being added.

The Sound messages field enables or disables the sound signals.

The Language field allows you to select a language.

To initialize the QR code scanner on the meter, connect the scanner and scan the displayed code with it.

# 3.3.4 Measurement settings

| (1) ⊧    | Press Configuration                  | n of tester.                |                                          |                                         |
|----------|--------------------------------------|-----------------------------|------------------------------------------|-----------------------------------------|
| (2)      | 19/11/2019 6:15:02 AM 🤱 a            | dmin I U <sub>LN</sub> =23  | 6.3 V U <sub>NPE</sub> =0.8 V f=50.0 Hz  | Select Test.                            |
| $\cup$   | 💥 Configuration of tes               | ter                         |                                          |                                         |
|          | Date and time                        | Specifications              | Network setting                          |                                         |
|          | Interface                            | About tester and producer   | Backup                                   |                                         |
|          | Test                                 | Update                      | PAT server                               |                                         |
|          | Prints                               | Service                     | Remote control                           |                                         |
|          | <b>t</b>                             |                             |                                          |                                         |
| (3)      | 28/05/2020 12:47:22 PM               | admin X U <sub>LN</sub> =23 | 14.3 V U <sub>NPE</sub> =2.1 V f=50.0 Hz | Tick checkboxes corresponding           |
| $\smile$ | X Test                               |                             |                                          |                                         |
|          | Show warning about dan               | gerous voltage Result for 1 | 06Un                                     | Then set test narameters                |
|          | Show warning about swit<br>appliance | tched off Save lead         |                                          | $\Rightarrow$ type, frequency and volt- |
|          | Perform auto-tests auton             | natically Allow rever       | se polarity IEC L-N                      | meter is powered from                   |
|          | Unlock settings in Multib            | ox Allow test t             | o be requested                           | $\Rightarrow$ measurement delay.        |
|          | Test parameters                      | Set Add compensat           | ion Set                                  |                                         |
|          | <b>t</b>                             | ۲                           |                                          |                                         |

#### <u>Warnings</u>

**Show warning about dangerous voltage** – switch on/off warnings about the possibility of the voltage being dangerous to user that may appear during tests.

Show warning about switched off appliance – switch on/off notification that the tested appliance is not connected or it's not turned on.

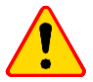

# NOTE!

It is advised for less experienced users to keep all the above warnings on.

#### Auto-tests

**Perform auto-tests automatically** – switch on/off automatic mode of performing autotests, which is performing the complete set of autotests after single press of **START** button.

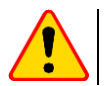

#### NOTE!

It is advised for less experienced users to keep all the above warnings on.

#### Polarity IEC L-N:

Allow reverse polarity IEC L-N – allows interchanging of L and N lines in the tested IEC cord. The test result is displayed as positive.

#### Substitute leakage current measurement

Mains nominal voltage – is used to calculate the  $I_{SUB}$  equivalent leakage current according to the formula:

 $I_{SUB} = (I_{MEASURED} \times U_n)/U_{MEASURED}$ 

**Result for 1.06Un** – the result of  $I_{SUB}$  measurement is multiplied by 1.06, which is required by some standards.

#### Power cord for the appliance

**Save lead** – after ticking this box, the power cord is saved in the memory and printed on a printout as a separate appliance. Otherwise it is considered as an integral part of the appliance.

**Unlock settings in Multibox** – if Multibox is switched on, the option enables changing the measurement settings during the autoprocedure realization, however this change is possible only after the first measurement of a given quantity.

Add compensation – compensation of test leads resistance. Various values in depending on the measuring current (200 mA, 10 A, 25 A).

Delay - the delay between powering the tested object and starting a measurement.

# 3.3.5 Printing

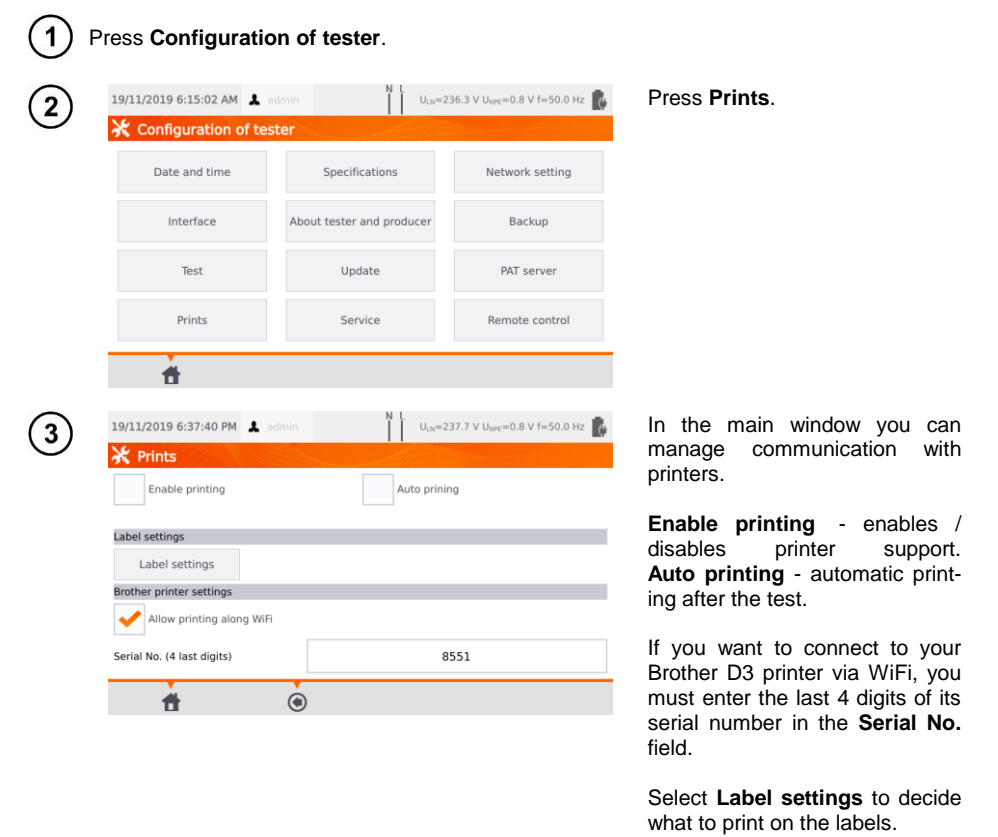

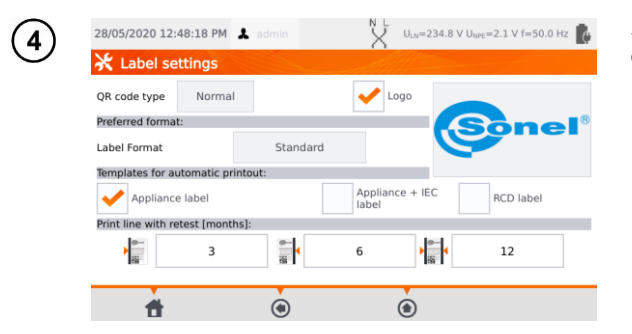

Select desired options by ticking empty squares.

#### QR code type

**Normal** – stores all information about the tested device: ID, name, measurement procedure number, technical data, location in memory, etc.

Shortened - stores only the ID of the tested device and its location in the meter memory.

#### Logo

Placing logo on the print-out. Logo can be changed by using **Sonel Reader** software.

#### Preferred format

**Detailed** – contains a list of questions of the visual examination together with the assessment and the results of individual measurements with the assessment.

Standard – includes overall result of the test, logos and additional data (name of the device, measuring person).

Shorted – similar to standard format but without the logo and additional information.

Mini – only the identifier, name and QR code of the tested device are printed.

#### Templates for automatic printout

Appliance label - label with a test result of an appliance.

Appliance + IEC label – label with a test result of an appliance and IEC power cord.

RCD label - label with an RCD test result.

#### Print line with retest [months]

Printing stripe on the left, right, or both sides of the label, depending on the number of the months, after which retest of the appliance must be done. The number of months is selected by clicking on proper field.

# 3.3.6 Specifications

In this place basic technical data of the meter are displayed.

| 🔆 Configuration of tester                                                                                                    |                                                          |                                                                                                    |
|----------------------------------------------------------------------------------------------------|----------------------------------------------------------|----------------------------------------------------------------------------------------------------|
|                                                                                                    | a ganga fi fi fi fi fi                                   |                                                                                                    |
| Date and time Specification                                                                                                    | ions                                                     | Network settin                                                                                                    |
| Interface About tester and                                                                                                    | d producer                                               | Backup                                                                                                    |
| Test Update                                                                                                    | 9                                                        | PAT server                                                                                                    |
| Prints Service                                                                                                    | 2                                                        | Remote contro                                                                                                    |
| 19/11/2019 6:44:52 PM                                                                                                    | N L                                                      | 36.5 V U <sub>tere</sub> =0.8 V f=50.0                                                                                                    |
| 19/11/2019 6:44:52 PM よ admin                                                                                                    | N L<br>Uuv=2                                             | 36.5 V U <sub>NPE</sub> =0.8 V f=50.0                                                                                                    |
| 19/11/2019 6:44:52 PM 👗 admin<br>U 195,01-285,914                                                                                                    | N L<br>ULN=2<br>Isua                                     | 36.5 V U <sub>tors</sub> =0.8 V f=50.0<br>60,00_19,0 mA                                                                                          |
| 19/11/2019 6:44:52 PM 🗼 admin<br>U 1950 V.2659 V<br>r 450 He.550 He                                                                                                    | N L<br>ULN=2<br>Isua                                     | 36.5 ∨ U <sub>late</sub> =0.8 ∨ f=50.0<br>10,00199 mA<br>.Un: 25.40 ∨                                                                            |
| 19/11/2019 6:44:52 PM ▲ admin     U 195,0V-265,0V     f 45,0Ha-550 He     UNF 0,0V-368,0V     F 45,0Ha-550 He     UNF 0,00V-368,0V                                                                                                    | N L<br>June<br>Isua                                      | 36.5 V U <sub>tors</sub> =0.8 V f=50.0<br>10,000_199 mA<br>Um 25_40 V<br>Reg 240                                                                 |
| 19/1/2019 6:44:52 PM ▲ admin     U 195,0 v265,0 V     r 45,0 ke55,0 ke     V 0 0 0 0199 0     Kc +200 + 0 00 0199 0     Lo200 + 46 + 200 + 190 0                                                                                                    | N L U <sub>LN</sub> =2<br>Isua<br>Ise Ia.<br>Ir          | 36.5 V U <sub>1076</sub> =0.8 V f=50.0<br>10,00.199 mA<br>Um 25.40 V<br>Reg 210<br>10,000.199 mA<br>10,000.199 mA                                |
| U         19/11/2019 6:44:52 PM         ▲ admin           U/r         450 Hz.350 Hz         U/r           U/r         450 Hz.350 Hz         U/r           U/r         400 - 189 Hz         U/r           Rei-200 Al         0.00 - 189 Hz         U/r           Rei - 200 = 199 Hz         E 200 mA (R = 2.2 = -199 Hz)         E 200 mA (R = 2.2 = -199 Hz)                                                                                                    | N L U <sub>LN</sub> =2<br>Isue<br>Ise I <u>a</u><br>Is   | 36.5 V U <sub>torc</sub> =0.8 V f=50.0<br>10.00.199 mA<br>Um 25.40 V<br>Reg 1 kG<br>10.00.299 mA<br>10.000.4999 mA<br>5 VM_399 kVA               |
| 19/11/2019 6:44:52 PM 🔹 admin<br>U 1950/V-2050/V<br>F 450/H2-550/H<br>Uyr 0.0/V-550/H<br>Rg (+200 A 0.000_1990.0<br>H 200 mA (R + 0.20_1.590.0)<br>R 500 R 0:01_593.00 (A + 550.0)<br>R 500 R 0:01_593.00 (A + 550.0)<br>R 500 R 0:01_593.00 (A + 550.0)                                                                                                    | N L U <sub>LN</sub> =2<br>Isum<br>Ipe Ia<br>It<br>S<br>P | 10,00.159 mA<br>10,00.159 mA<br>Um 25.40 V<br>Reg 2102<br>10,000.159 mA<br>0,000.499 mA<br>0,000.499 mA<br>0,000.399 mA                          |
| 19/11/2019 6:44:52 PM ▲ admin     195,0 v265,0 v     1     4.50 ka550 ka     V     1     4.50 ka550 ka     V     1     4.50 ka500 k     8. a 0x01990 0     8.200 ka64 c 0.2 a -190 0     Roo    8. a 0x0590 9M (bin - 500 k)     V    L(1-1,4 mk                                                                                                    | N L.<br>Usur<br>Ison<br>Ipe Ia<br>It<br>S<br>P<br>PF     | 10,00199 mA<br>In: 25.40 V<br>Reg 210<br>10,000199 mA<br>10,000999 mA<br>10,000499 mA<br>0 VA399 kVA<br>0 VA399 kVA<br>0 J                       |
| U         19/11/2019 6:44:52 PM         ▲ admin           U         199.01-200.01         ▲ admin           U         199.01-200.01         ▲ admin           U         199.01-200.01         ▲ admin           U         199.01-200.01         ▲ admin           U         199.01-200.01         ▲ admin           Rev         0.000-1199.01         ▲ admin           Rev         0.000-1199.01         ▲ admin           No         0.000-1199.01         ▲ admin           No         0.000-1199.01         ▲ admin           No         0.000-1199.01         ▲ admin           L         200.01.199.01         ▲ admin | N L<br>Ison<br>Ison<br>Ison<br>PF<br>I                   | 36.5 V U <sub>tore</sub> =0.8 V f=50.0<br>10.00.199 mA<br>Um 25.40 V<br>Reg 2 M2<br>10.00.499 mA<br>10.000.499 mA<br>0 V.a.199 kW<br>0,00.1509 A |

Press Specifications.

# 3.3.7 Information about tester and producer

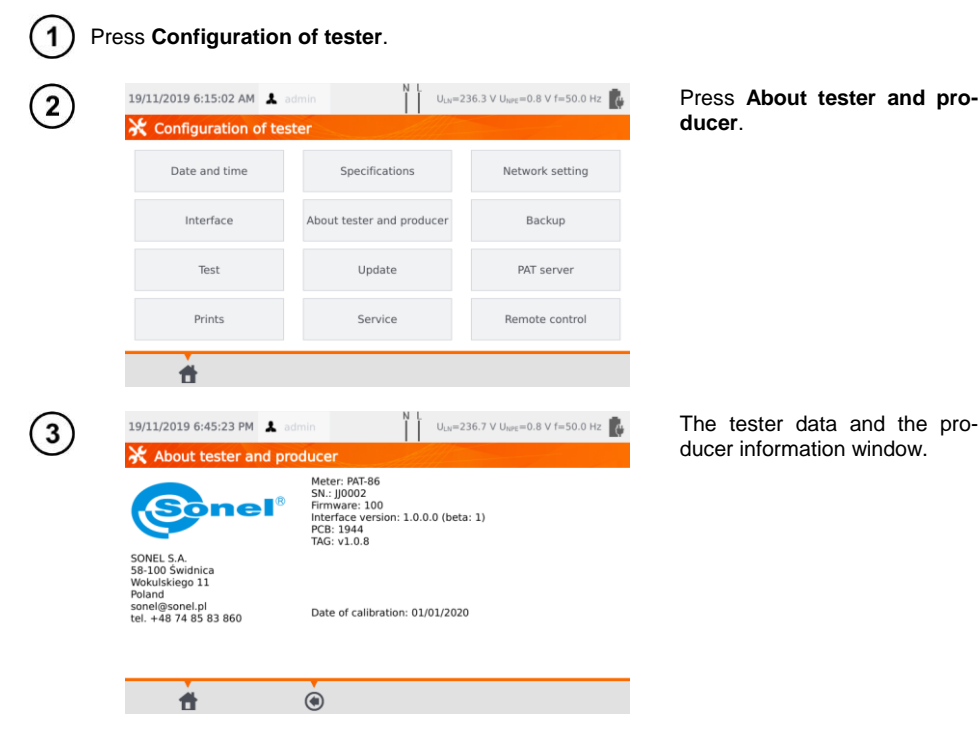

# 3.3.8 Firmware update

The tester's firmware update is done via WiFi or via an update package downloaded from the manufacturer's website. The package has to be saved to an USB stick. To avoid accidental deletion of the user memory, it is recommended to back it up before starting the update (**sec. 7.7**).

| 1 Pre | ess Configuration         | n of tester.              |                                           |               |
|-------|---------------------------|---------------------------|-------------------------------------------|---------------|
| 2     | 19/11/2019 6:15:02 AM 🔒 🛛 | dmin I U <sub>LN</sub> =2 | 236.3 V U <sub>NPE</sub> =0.8 V f=50.0 Hz | Press Update. |
|       | Date and time             | Specifications            | Network setting                           |               |
|       | Interface                 | About tester and producer | Backup                                    |               |
|       | Test                      | Update                    | PAT server                                |               |
|       | Prints                    | Service                   | Remote control                            |               |
|       | ÷.                        |                           |                                           |               |

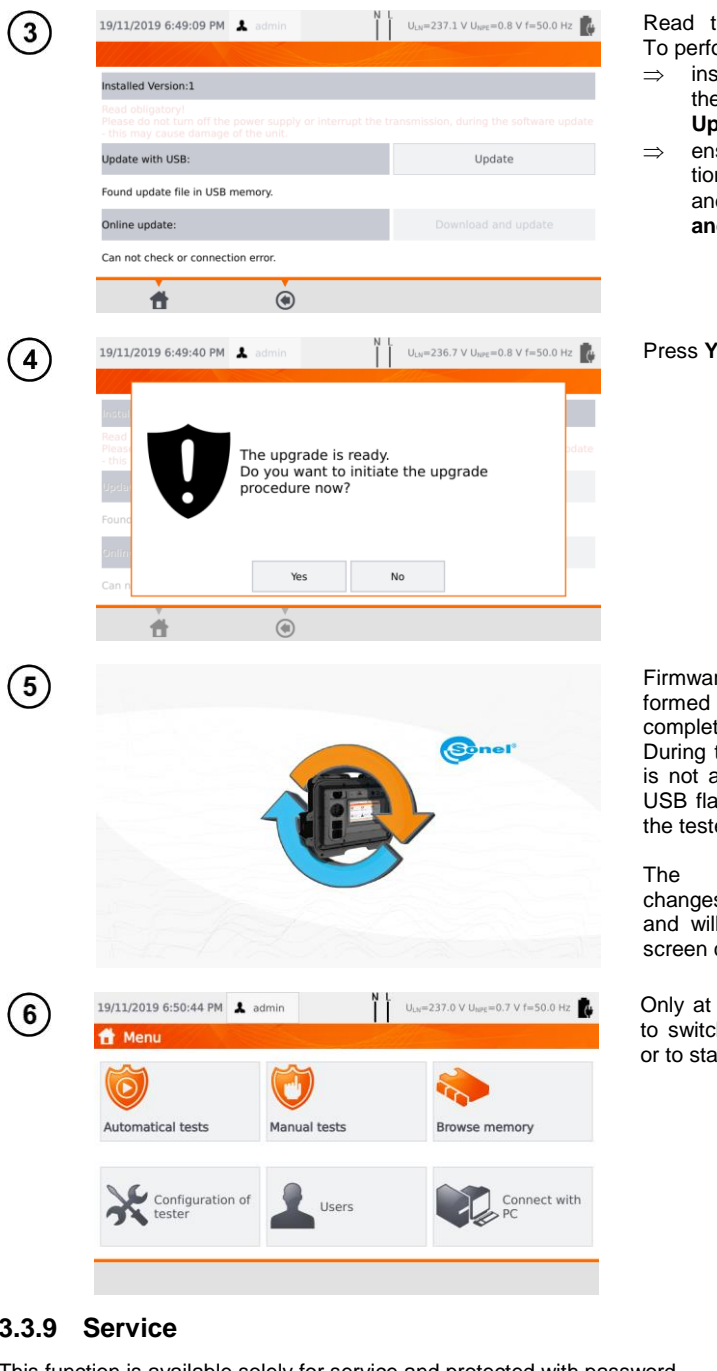

Read the warning message. To perform an update:

- insert the USB drive with the update files and click Update or
- ensure Internet connection of the meter via WiFi, and select Download and update.

Press Yes.

Firmware upgrade is preformed automatically. It can be completed in several stages. During the update procedure it is not allowed both to remove USB flash drive and switch off the tester.

updating/configuring changes process is continued and will last until main menu screen comes up.

Only at this stage it is allowed to switch off the power supply or to start using the tester.

# 3.3.9 Service

This function is available solely for service and protected with password.

# 3.3.10 WiFi settings

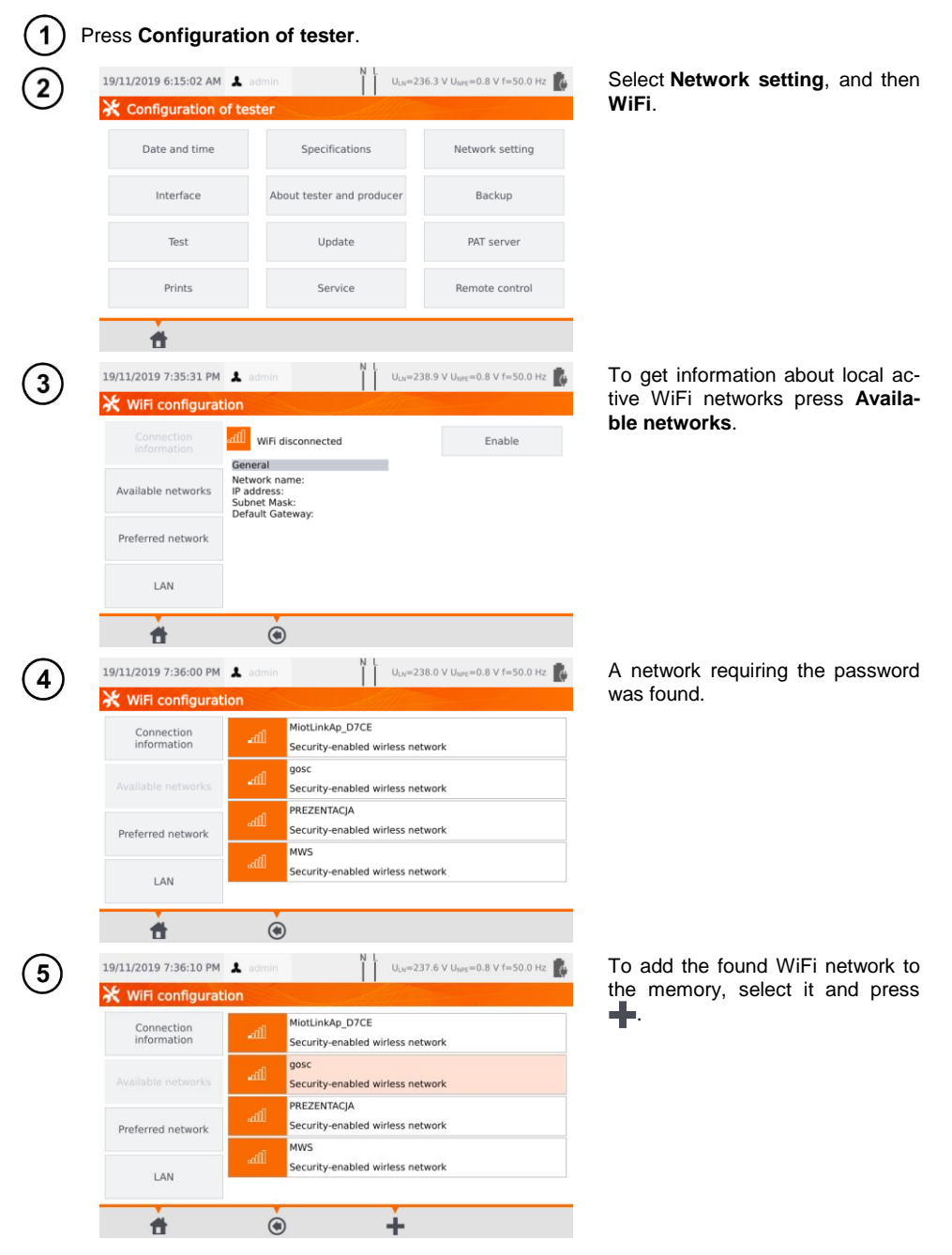

| 6          | 19/11/2019 7:36:19 PM  | 1 admin                                                                                                    | N I.<br>U <sub>LN</sub> =237.6 V U <sub>NPE</sub> =  | 0.8 V f=50.0 Hz 🚺 | Type password required for this network and press                                                                                                    |
|------------|------------------------|----------------------------------------------------------------------------------------------------|------------------------------------------------------|-------------------|----------------------------------------------------------------------------------------------------|
|            | Network nam<br>Securit | e: gos<br>ty:                                                                                                    | c                                                    |                   |                                                                                                    |
|            | <b>f</b>               | ۲                                                                                                    |                                                      |                   |                                                                                                    |
| 7          | 19/11/2019 7:37:08 PM  | د admin<br>دion<br>مثلاً الالبة connected                                                                          | ULN=237.8 V UNPE=                                    | 0.8 V f=50.0 Hz   | The network is saved and connec-<br>tion with the tester is established -<br>connection's parameters are<br>available.                                         |
|            | Available networks     | General<br>Network name: gosc<br>IP address: 10.7.7.170<br>Subnet Mask: 255.255.255.<br>Default Gateway: 10.7.7.25 | 0<br>5                                               |                   | The button <b>Disable/Enable</b> turns<br>on or off the WiFi module in the<br>tester.                                                                          |
| $\bigcirc$ | LAN                    | ی<br>په<br>۱۹۹۵ میل                                                                                                | ↓ L<br>↓ U <sub>LN</sub> =239.4 V U <sub>NPE</sub> = | 0.8 V f=50.0 Hz   | Pressing <b>Preferred network</b> ena-                                                                                                    |
| •          | X WiFi configurat      | ion<br>MWS<br>Security-enable<br>gosc<br>Security-enable                                                           | d wirless network                                    |                   | bles displaying networks saved al-<br>ready in the tester. The network<br>marked with $\checkmark$ is the network<br>currently connected with the test-<br>er. |
|            | Preferred network      |                                                                                                    |                                                      |                   |                                                                                                    |
| 9          | 19/11/2019 7:48:35 PM  | A admin                                                                                                    | 4 L U <sub>LN</sub> =239.6 V U <sub>MPE</sub> =      | 0.8 V f=50.0 Hz   | After selecting a network icons appear:<br>⇒ <b>"⊌</b> ( <b>Connect</b> ) - connection                                                                         |
|            | Available networks     | Security-enable<br>gosc<br>Security-enable                                                                         | d wirless network                                    |                   | with the selected network<br>(provided it is active on this<br>territory),<br>⇒ mm (Delete) - removal of se-                                                   |
|            | Preferred network      | •                                                                                                    | •                                                    |                   | <ul> <li>lected network,</li> <li>⇒</li></ul>                                                                                                    |
|            | <b>#</b>               | ۲                                                                                                    | ā                                                    | line.             |                                                                                                    |

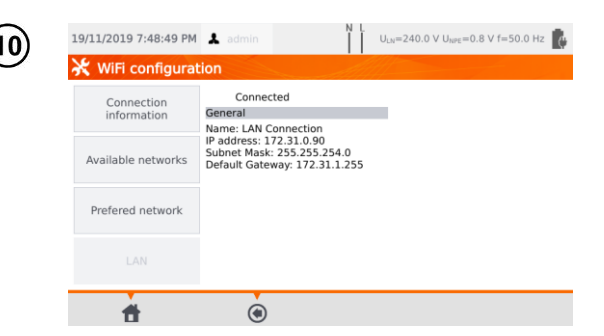

The **LAN** field displays a screen containing meter's IP in a situation, when it is connected to a LAN network.

# 3.3.11 Bluetooth settings

| 1          | Press Configurati             | on                         | of tester.                                                      |                    |                                          |
|------------|-------------------------------|----------------------------|-----------------------------------------------------------------|--------------------|------------------------------------------|
| (2)        | 19/11/2019 6:15:02 AM 👗       | admir                      | n I                                                             | U <sub>LN</sub> =2 | 36.3 V U <sub>NPE</sub> =0.8 V f=50.0 Hz |
| $\bigcirc$ | 🔆 Configuration of te         | ster                       | •                                                               |                    |                                          |
|            | Date and time                 |                            | Specifications                                                  |                    | Network setting                          |
|            | Interface                     | μ                          | About tester and produ                                          | lcer               | Backup                                   |
|            | Test                          |                            | Update                                                          |                    | PAT server                               |
|            | Prints                        |                            | Service                                                         |                    | Remote control                           |
|            | đ                             |                            |                                                                 |                    |                                          |
| (3)        | 19/11/2019 8:04:06 PM 👗       | admir                      | n II                                                            | U <sub>LN</sub> =2 | 37.6 V U <sub>NPE</sub> =0.8 V f=50.0 Hz |
| $\bigcirc$ | 💥 Bluetooth                   |                            | the state                                                       |                    |                                          |
|            | devi<br>Alias<br>MAC<br>Class | :e nan<br>:<br>adres<br>:: | ne: BlueZ 5.46<br>BlueZ 5.46<br>: 34:C9:F0:8A:08:E5<br>0x000000 | i                  |                                          |
|            | Search for a device           |                            |                                                                 |                    |                                          |
|            | Ť                             | (                          | ۲                                                               |                    |                                          |

# Select Network setting, and then Bluetooth.

In the section **Info** information about the meter's Bluetooth module is displayed.

In the section **Search for a device** list of all devices with active Bluetooth module are displayed.

## 3.3.12 Backup

The function enables backing up and restoring data. A detailed description is worth in sec. 7.7.

# 3.3.13 PAT Server (optional function)

Using this menu, you can synchronize the meter with the PAT Server cloud service.

| 1/2019 6:15:02 AM 👗 a                                                                                                    | Imin N L U <sub>LN</sub> =23 | 6.3 V U <sub>NPE</sub> =0.8 V f=50.0 Hz               | Select PAT Server.                                                           |
|----------------------------------------------------------------------------------------------------|------------------------------|-------------------------------------------------------|------------------------------------------------------------------------------|
| Configuration of tes                                                                                                    | er                           |                                                       |                                                                              |
| Date and time                                                                                                    | Specifications               | Network setting                                       |                                                                              |
| Interface                                                                                                    | About tester and producer    | Backup                                                |                                                                              |
| Test                                                                                                    | Update                       | PAT server                                            |                                                                              |
| Prints                                                                                                    | Service                      | Remote control                                        |                                                                              |
| <b>±</b>                                                                                                    |                              |                                                       |                                                                              |
| 1/2019 8:10:39 PM                                                                                                    | min I U <sub>LN</sub> =23    | 7.4 V U <sub>hre</sub> =0.8 V f=50.0 Hz               | Check the box Use PAT Server.                                                |
| Configuration PAT Se                                                                                                    | erver                        |                                                       |                                                                              |
|                                                                                                    |                              |                                                       |                                                                              |
| Use PAT Server                                                                                                    |                              |                                                       |                                                                              |
| Use PAT Server                                                                                                    |                              | Tech compation                                        |                                                                              |
| Use PAT Server                                                                                                    |                              | Test connection                                       |                                                                              |
| Use PAT Server ess service: er info: Enter PAT Server ai Connection                                                                                       | iress and click Test         | Test connection                                       |                                                                              |
| Use PAT Server ess service: er info: Enter PAT Server ar Connection                                                                                       | Iress and click Test         | Test connection                                       |                                                                              |
| Use PAT Server ess service: er Info: Enter PAT Server ar Connection                                                                                       | iress and click Test         | Test connection                                       |                                                                              |
| Use PAT Server<br>ess service:<br>er Info:<br>Enter PAT Server at<br>Connection                                                                           | iress and click Test         | Test connection                                       | Enter server address. Under th                                               |
| Use PAT Server<br>ess service:<br>er info:<br>Enter PAT Server at<br>Connection                                                                           | Intersa and click Test       | Test connection           7.7 V Uwr = 0.8 V f=50.0 Hz | Enter server address. Under th icon = pre-defined addresse                   |
| Use PAT Server<br>ess service:<br>er Info:<br>Enter PAT Server at<br>Connection<br>1/2019 8:11:14 PM                                                      | Irress and click Test        | Test connection                                       | Enter server address. Under th icon<br>pre-defined addresse are placed.      |
| Use PAT Server<br>ess service:<br>Enter PAT Server at<br>Connection<br>L/2019 8:11:14 PM<br>Use PAT Server<br>Use PAT Server<br>ess service:              | Iress and click Test         | 7.7 V U <sub>WE</sub> =0.8 V f=50.0 Hz                | Enter server address. Under th icon<br>icon pre-defined addresse are placed. |
| Use PAT Server<br>ess service:<br>er Info:<br>Enter PAT Server at<br>Connection<br>Configuration PAT Server<br>Use PAT Server<br>ess service:<br>er Info: | Irress and click Test        | 7.7 V Uwr = 0.8 V f = 50.0 Hz                         | Enter server address. Under th icon = pre-defined addresse are placed.       |

| Configuration PA | T Server                  |               |
|------------------|---------------------------|---------------|
| Use PAT Server   |                           |               |
| Address service: | http://pat.sonel.pl/REST/ |               |
|                  | Te                        | st connection |
| Server info:     |                           |               |
| Connection       | rer adress and click Test |               |
| Connection       | er adress and click Test  |               |

5

PAT Server application provides:

- data storage on the server,
- assigning tasks,
- unlimited access to the software,
- immediate reporting,
- taking care of the crew and fleet,
- · access control,
- the ability to work with a constant connection to the system.

#### 1 Press Configuration of tester. 19/11/2019 6:15:02 AM 👗 U<sub>LN</sub>=236.3 V U<sub>NPE</sub>=0.8 V f=50.0 Hz Select Remote control. 2 X Configuration of tester Date and time Specifications Network setting Interface About tester and producer Backup Test Update PAT server Prints Service Remote control Ħ 19/11/2019 8:11:50 PM 👗 The window displays dedicated U<sub>LN</sub>=237.6 V U<sub>NPE</sub>=0.8 V f=50.0 Hz 3 Bluetooth devices that provide re-🔆 Remote control mote control of the meter. Paired Bluetooth devices Bluetooth IP address: WiFi IP address: LAN IP address: Ħ ۲ Remote Ъ contro

# 3.3.14 Remote control (optional function)

# PAT-80 • PAT-85 • PAT-86 – USER MANUAL

## 3.3.15 List of Users

Users are introduced to signing test's performers. The tester can be used by many people. Each person can log in with his own login and password. Passwords are introduced to prevent the signing of the test someone else's name. Only Administrator can add and delete users. Others can only change their own data.

# a. Managing Users

| 1 | Press <b>Users</b> .                                                        |                                                                |                                                                                                    |
|---|-----------------------------------------------------------------------------|----------------------------------------------------------------|----------------------------------------------------------------------------------------------------|
| 2 | 19/11/2019 8:40:57 PM A admin<br>Users<br>admin<br>admin                    | N L U <sub>LN</sub> =236.4 V U <sub>MYE</sub> =0.8 V f=50.0 Hz | To add an User press 🔶.                                                                                                |
|   | <del>*</del> +                                                              | • 🖉 🛍                                                          |                                                                                                    |
| 3 | 19/11/2019 8:41:06 PM 🗼 admin<br>Add user<br>Login<br>Firstname and Surnamy | N L U <sub>LN</sub> =236.5 V U <sub>MPT</sub> =0.7 V f=50.0 Hz | Pressing a field brings up the keyboard (see $\textcircled{4}$ ), which allows to enter login, first name and surname. |
|   | Password<br>Repeat password                                                 | Use password<br>d                                              | If necessary, after selecting <b>Use password</b> , user can secure the access to the new account with a password.     |
|   | #                                                                           |                                                                | Red fields are mandatory.                                                                                              |
| 4 |                                                                             | Login 🕨 🛞                                                      | Press <b>b</b> to proceed to next blank input data field without disabling the keyboard.                               |
|   | 1 2 3 4 5                                                                   | 6 7 8 9 0 - =                                                  |                                                                                                    |
|   | qwert                                                                       | yui op[]                                                       |                                                                                                    |
|   | a s d f g                                                                   | i h j k l ; ' +                                                |                                                                                                    |
|   | ABC z x c v                                                                 | / b n m , . /                                                  |                                                                                                    |
|   | ALT                                                                         |                                                                |                                                                                                    |
|   | u 0                                                                         |                                                                |                                                                                                    |

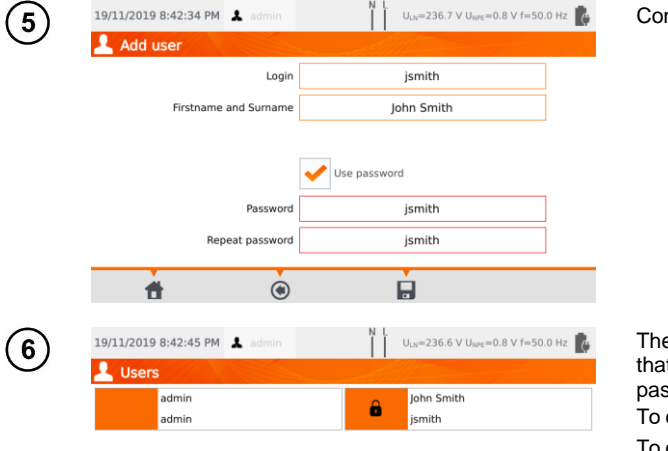

The padlock symbol means that the user is protected by a password.

To change User's data press  $\checkmark$ . To delete User's data press  $\overline{m}$ .

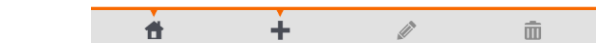

The tester remembers the last user if he/she is not protected by the password.

## b. Switching Users

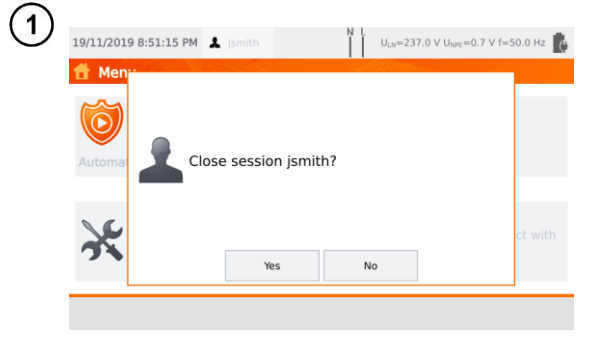

In order to change User, the current one has to log out: when you are in the main menu, press his name on the top of the screen, and then confirm the end of session.

| 2 | 19/11/2019 8:51:27 PM 💄 | N L U <sub>LN</sub> =236.5 V U <sub>NPE</sub> =0.8 V f=50.0 Hz |
|---|-------------------------|----------------------------------------------------------------|
| G | 💄 Users                 |                                                                |
|   | admin                   | John Smith                                                     |
|   | admin                   | jsmith                                                         |
|   |                         |                                                                |
|   |                         |                                                                |
|   |                         |                                                                |
|   |                         |                                                                |
|   |                         |                                                                |
|   |                         |                                                                |
|   | PATServer<br>Login      |                                                                |

If you have:

- enabled PAT Server communication (sec. 3.3.13) and
- connected with WiFi (sec. 3.3.10),

then icon () is also available. It enables you to log in to the cloud user in the PAT Server service.

# 3.3.16 Memory structure (clients, objects, subobjects and appliances)

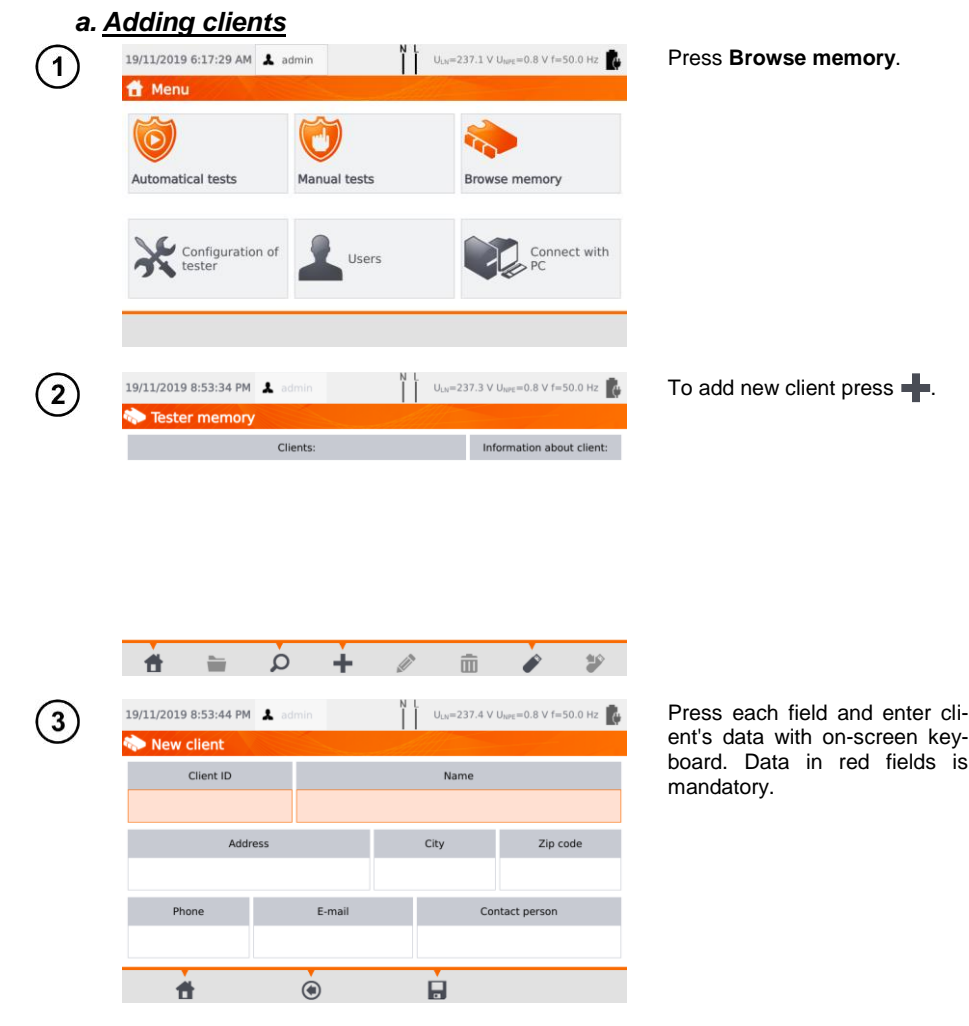

PAT-80 • PAT-85 • PAT-86 - USER MANUAL

| Client ID                                                              |                                                                 |                                                                                                    |                                                                                                    |                                                                                                    |                                                                                                    |                                                                                                    |                                                                                                    |                                                                                                    |                                                                                                    | • 8                                                                                                    |  |
|------------------------------------------------------------------------|-----------------------------------------------------------------|----------------------------------------------------------------------------------------------------|----------------------------------------------------------------------------------------------------|----------------------------------------------------------------------------------------------------|----------------------------------------------------------------------------------------------------|----------------------------------------------------------------------------------------------------|----------------------------------------------------------------------------------------------------|----------------------------------------------------------------------------------------------------|----------------------------------------------------------------------------------------------------|----------------------------------------------------------------------------------------------------|--|
| 003                                                                    |                                                                 |                                                                                                    |                                                                                                    |                                                                                                    |                                                                                                    |                                                                                                    |                                                                                                    |                                                                                                    |                                                                                                    |                                                                                                    |  |
| 1                                                                      | 4                                                               | 5                                                                                                    | 5 6 7 8                                                                                                    |                                                                                                    |                                                                                                    | 9 0 -                                                                                                    |                                                                                                    |                                                                                                    | -                                                                                                    |                                                                                                    |  |
| q                                                                      | w e                                                             | r                                                                                                    | t                                                                                                    | у                                                                                                    | u                                                                                                    | i                                                                                                    | 0                                                                                                    | р                                                                                                    | ſ                                                                                                    | 1                                                                                                    |  |
| а                                                                      | s d                                                             | f                                                                                                    | g                                                                                                    | h                                                                                                    | j                                                                                                    | k                                                                                                    | 1                                                                                                    | ;                                                                                                    | •                                                                                                    | +                                                                                                    |  |
| ABC                                                                    | z x                                                             | с                                                                                                    | v                                                                                                    | b                                                                                                    | n                                                                                                    | m                                                                                                    | ,                                                                                                    |                                                                                                    | /                                                                                                    |                                                                                                    |  |
| ALT                                                                    |                                                                 |                                                                                                    |                                                                                                    |                                                                                                    |                                                                                                    |                                                                                                    | <b>\$</b>                                                                                                    | ⇒                                                                                                    |                                                                                                    | , and the second second |  |
|                                                                        |                                                                 |                                                                                                    | 0                                                                                                    |                                                                                                    |                                                                                                    |                                                                                                    |                                                                                                    |                                                                                                    |                                                                                                    |                                                                                                    |  |
| 19/11/20                                                               | )19 8:56:51 P                                                   | M 💄 ad                                                                                                    |                                                                                                    |                                                                                                    | Ň                                                                                                    | ULN                                                                                                    | 237.5 V                                                                                                    | U <sub>NPE</sub> =0.                                                                                                    | .8 V f=50                                                                                                    | 0.0 Hz 🚺                                                                                                    |  |
| 🏷 Ne                                                                   | w client                                                        |                                                                                                    |                                                                                                    |                                                                                                    | All                                                                                                    |                                                                                                    |                                                                                                    |                                                                                                    |                                                                                                    |                                                                                                    |  |
|                                                                        | Name                                                            |                                                                                                    |                                                                                                    |                                                                                                    |                                                                                                    |                                                                                                    |                                                                                                    |                                                                                                    |                                                                                                    |                                                                                                    |  |
|                                                                        |                                                                 |                                                                                                    | SONEL S.A.                                                                                                    |                                                                                                    |                                                                                                    |                                                                                                    |                                                                                                    |                                                                                                    |                                                                                                    |                                                                                                    |  |
| Address                                                                |                                                                 |                                                                                                    |                                                                                                    | City                                                                                                    |                                                                                                    |                                                                                                    |                                                                                                    | Zip code                                                                                                    |                                                                                                    |                                                                                                    |  |
|                                                                        | ikiego 11                                                       |                                                                                                    |                                                                                                    | 5                                                                                                    | swidnic                                                                                                    | а                                                                                                    |                                                                                                    | 58-10                                                                                                    | 0                                                                                                    |                                                                                                    |  |
| Phone                                                                  |                                                                 |                                                                                                    | E-r                                                                                                    | E-mail Co                                                                                                    |                                                                                                    |                                                                                                    | ntact p                                                                                                    | erson                                                                                                    |                                                                                                    |                                                                                                    |  |
| +48/48583860 e                                                         |                                                                 |                                                                                                    | port@s                                                                                                    | soner.cu                                                                                                    | 411                                                                                                    |                                                                                                    |                                                                                                    | Audini                                                                                                    | 15                                                                                                    |                                                                                                    |  |
|                                                                        | <b>#</b>                                                        |                                                                                                    | ۲                                                                                                    |                                                                                                    |                                                                                                    | •                                                                                                    |                                                                                                    |                                                                                                    |                                                                                                    |                                                                                                    |  |
| N L                                                                    |                                                                 |                                                                                                    |                                                                                                    |                                                                                                    |                                                                                                    |                                                                                                    |                                                                                                    |                                                                                                    |                                                                                                    |                                                                                                    |  |
| 19/11/2019 8:58:51 PM 👗 admin U <sub>LN</sub> =237.5 V U <sub>MP</sub> |                                                                 |                                                                                                    |                                                                                                    |                                                                                                    |                                                                                                    |                                                                                                    | U <sub>NPE</sub> =0.                                                                                                    | .8 V f=50                                                                                                    | 0.0 Hz 🜔                                                                                                    |                                                                                                    |  |
|                                                                        | ents:                                                           |                                                                                                    |                                                                                                    | Information about client:                                                                                                    |                                                                                                    |                                                                                                    |                                                                                                    |                                                                                                    |                                                                                                    |                                                                                                    |  |
| 003                                                                    |                                                                 |                                                                                                    |                                                                                                    | Client ID: 003<br>Name:                                                                                                    |                                                                                                    |                                                                                                    |                                                                                                    |                                                                                                    |                                                                                                    |                                                                                                    |  |
|                                                                        |                                                                 | SONEL S.A.<br>Address:<br>Wokulskiego 11<br>39-100 Swidnica<br>Phone: +48748583860<br>E-mail:<br>E-mail:<br>Contact person:<br>Adam Ris                                                                                                    |                                                                                                    |                                                                                                    | 360                                                                                                    |                                                                                                    |                                                                                                    |                                                                                                    |                                                                                                    |                                                                                                    |  |
|                                                                        | 1<br>q<br>a<br>ABC<br>ALT<br>19/11/20<br>Ne<br>19/11/20<br>+481 | 1       2       3         q       w       e         a       s       d         ABC       z       ×         ABC       z       ×         19/11/2019       8:56:51 P         New client       Client ID         003       Ad         Wokuls       Phone         +48748583860       *         *       Tester memo         003       SONEL S.         003       SONEL S. | 1       2       3       4         q       w       e       r         a       s       d       f         ABC       z       X       c         ABC       z       X       c         ABC       z       X       c         ABC       z       X       c         ABC       z       X       c         ABC       z       X       c         ABC       z       X       c         ABC       z       X       c         ABC       z       X       c         ABC       z       X       c         ABC       z       X       c         Wokulskiego 11       003       Address       ex         Wokulskiego 11       Phone       ex       ex         +48748583860       ex       ex       ex         IP/11/2019       8:58:51 PM       A       ex         IP/11/2019       8:58:51 PM       A       ex         IP/11/2019       8:58:51 PM       A       ex         IP/11/2019       8:58:51 PM       A       ex         IP/11/2019       8:58:51 | 1       2       3       4       5         q       w       e       r       t         a       s       d       f       g         ABC       z       x       c       v         ABC       z       x       c       v         ABC       z       x       c       v         ABC       z       x       c       v         ABC       z       x       c       v         ABC       z       x       c       v         ABC       z       x       c       v         ABC       z       x       c       v         ABC       z       x       c       v         ABC       z       x       c       v         ABC       z       x       c       v         Vokulskiego       11       v       v       export@s         Phone       E-r       export@s       export@s       v         19/11/2019       8:58:51 PM       admin       admin         Tester memory       Clients:       003       SONEL S.A.       default.client | Client ID         1       2       3       4       5       6         q       w       e       r       t       y         a       s       d       f       g       h         ABC       z       x       c       v       b         ABC       z       x       c       v       b         ABC       z       x       c       v       b         ABC       z       x       c       v       b         ABC       z       x       c       v       b         ABC       z       x       c       v       b         ABC       z       x       c       v       b         ABC       z       x       c       v       b         ABC       z       x       c       c       c         19/11/2019       8:58:51 PM       x       admin       c       c         Phone       E-mail       export@sonel.cc       c       c       c         19/11/2019       8:58:51 PM       x       admin       c       c         19/11/2019       8:58:51 PM       x       a | Client ID         003         1       2       3       4       5       6       7         q       w       e       r       t       y       u         a       s       d       f       g       h       j         ABC       z       x       c       v       b       n         ABC       z       x       c       v       b       n         ABC       z       x       c       v       b       n         ABC       z       x       c       v       b       n         ABC       z       x       c       v       b       n         ABC       z       x       c       v       b       n         ABC       z       x       c       v       b       n         ABC       z       x       c       n       n       n         Mathematical Structure       x       admin       N       n       n       n         Mathematical Structure       x       admin       x       n       n       n       n       n       n       n       n | Client ID         1       2       3       4       5       6       7       8         q       w       e       r       t       y       u       i         a       s       d       f       g       h       j       k         ABC       z       x       c       v       b       n       m         ABC       z       x       c       v       b       n       m         ABC       z       x       c       v       b       n       m         ABC       z       x       c       v       b       n       m         ABC       z       x       c       v       b       n       m         ABC       z       x       c       v       b       n       m         Intro       N       Address       City       N       User       Sold         Address       City       Wokulskiego 11       Swidnic       m       m         Phone       E-mail       export@sonel.com       m       m       user         Intro       Intro       admin       M       user <t< td=""><td>Client ID         003j         1       2       3       4       5       6       7       8       9         q       w       e       r       t       y       u       i       o         a       s       d       f       g       h       j       k       l         ABC       z       x       c       v       b       n       m       ,         ALT          admin       M       Ux=237.5 V         New client          admin       M       Ux=237.5 V         Client ID       Name         SONEL S.A.         Address       City       Swidnica          Phone       E-mail       cco          +48748583860       export@sonel.com           19/11/2019 8:58:51 PM       admin       M       Ux=237.5 V         Tester memory         admin       M       Ux=237.5 V         SONEL S.A.        admin       M       Ux=237.5 V           19/11/2019 8:58:51 PM       admin       M</td><td>Client ID         1       2       3       4       5       6       7       8       9       0         1       2       3       4       5       6       7       8       9       0         q       w       e       r       t       y       u       i       o       p         a       s       d       f       g       h       j       k       i       ;         ABC       z       x       c       v       b       n       m       .       .         ABC       z       x       c       v       b       n       m       .       .         ABC       z       x       c       v       b       n       m       .       .         ABC       z       x       c       v       b       n       m       .       .       .       .       .       .       .       .       .       .       .       .       .       .       .       .       .       .       .       .       .       .       .       .       .       .       .       .       .       <t< td=""><td>Client ID         003         1       2       3       4       5       6       7       8       9       0       -         q       w       e       r       t       y       u       i       o       p       [         a       s       d       f       g       h       j       k       l       j       '         ABC       z       x       c       v       b       n       m       .       /         ABC       z       x       c       v       b       n       m       .       /         ABC       z       x       c       v       b       n       m       .       /         ABC       z       x       c       v       b       m       .       /         ABC       z       x       c       v       m       .       .       /       .       .       .       .       .       .       .       .       .       .       .       .       .       .       .       .       .       .       .       .       .       .       .       .</td></t<></td></t<> | Client ID         003j         1       2       3       4       5       6       7       8       9         q       w       e       r       t       y       u       i       o         a       s       d       f       g       h       j       k       l         ABC       z       x       c       v       b       n       m       ,         ALT          admin       M       Ux=237.5 V         New client          admin       M       Ux=237.5 V         Client ID       Name         SONEL S.A.         Address       City       Swidnica          Phone       E-mail       cco          +48748583860       export@sonel.com           19/11/2019 8:58:51 PM       admin       M       Ux=237.5 V         Tester memory         admin       M       Ux=237.5 V         SONEL S.A.        admin       M       Ux=237.5 V           19/11/2019 8:58:51 PM       admin       M | Client ID         1       2       3       4       5       6       7       8       9       0         1       2       3       4       5       6       7       8       9       0         q       w       e       r       t       y       u       i       o       p         a       s       d       f       g       h       j       k       i       ;         ABC       z       x       c       v       b       n       m       .       .         ABC       z       x       c       v       b       n       m       .       .         ABC       z       x       c       v       b       n       m       .       .         ABC       z       x       c       v       b       n       m       .       .       .       .       .       .       .       .       .       .       .       .       .       .       .       .       .       .       .       .       .       .       .       .       .       .       .       .       . <t< td=""><td>Client ID         003         1       2       3       4       5       6       7       8       9       0       -         q       w       e       r       t       y       u       i       o       p       [         a       s       d       f       g       h       j       k       l       j       '         ABC       z       x       c       v       b       n       m       .       /         ABC       z       x       c       v       b       n       m       .       /         ABC       z       x       c       v       b       n       m       .       /         ABC       z       x       c       v       b       m       .       /         ABC       z       x       c       v       m       .       .       /       .       .       .       .       .       .       .       .       .       .       .       .       .       .       .       .       .       .       .       .       .       .       .       .</td></t<> | Client ID         003         1       2       3       4       5       6       7       8       9       0       -         q       w       e       r       t       y       u       i       o       p       [         a       s       d       f       g       h       j       k       l       j       '         ABC       z       x       c       v       b       n       m       .       /         ABC       z       x       c       v       b       n       m       .       /         ABC       z       x       c       v       b       n       m       .       /         ABC       z       x       c       v       b       m       .       /         ABC       z       x       c       v       m       .       .       /       .       .       .       .       .       .       .       .       .       .       .       .       .       .       .       .       .       .       .       .       .       .       .       .                                                                                                    |  |

Press **t** to toggle between next and previous data field without disabling the keyboard.

After entering all data confirm the changes by pressing **Enter**. Press is to close the window without saving changes.

Press 📕 to save client's data.

New client has been added. To change client's data press *(Edit)*.

| b. <u>A</u> | dding objects                                                                                                    |                                                                                                    |
|-------------|----------------------------------------------------------------------------------------------------|----------------------------------------------------------------------------------------------------|
| 1           | 19/11/2019 8:58:51 PM ▲ admin     N L     Uux=237.5 V Uure=0.8 V f=50.0 Hz       Image: Tester memory     Information about client:       003     SONEL S.A.<br>default.client     Client ID: 003<br>Name:<br>SONEL S.A.<br>default.client       003     SONEL S.A.<br>default.client     Client ID: 003<br>Name:<br>SONEL S.A.<br>default.client       003     Client ID: 003<br>Contact person:<br>Adam Ris                                                                                                    | Enter the client or object:<br>⇒ Select client/object name<br>and (Open) or<br>⇒ double-tap the name.                                       |
| 2           | 19/11/2019 9:00:53 PM <ul> <li>admin</li> <li>Uux=237.4 V Uux=0.8 V f=50.0 Hz</li> <li>Uux=237.4 V Uux=0.8 V f=50.0 Hz</li> <li>Objects</li> <li>Appliances</li> </ul>                                                                                                    | To add new object or appliance press 🛖.                                                                                                    |
| 3           | Image: Second system       Image: Second system       Image: Second system <td< td=""><td>For adding new object press<br/><b>Objects</b>.</td></td<>                                                                                                    | For adding new object press<br><b>Objects</b> .                                                                                             |
| 4           | Image: Second second second | Enter object's data in the same<br>way as when entering client's<br>data. Filling data marked with<br>red background is mandatory.<br>Press |

| 5 | 19/11/2019 9:02:57 PM 👗 admin                                                                                                    | N L U <sub>LN</sub> =238.2 V U <sub>NPE</sub> =0.8 V f=50.0 Hz |
|---|----------------------------------------------------------------------------------------------------|----------------------------------------------------------------|
| 0 | 🏷 003                                                                                                    | All                                                            |
|   | Objects                                                                                                    | Appliances                                                     |
|   | Building 1                                                                                                    |                                                                |
|   |                                                                                                    |                                                                |
|   |                                                                                                    |                                                                |
|   |                                                                                                    |                                                                |
|   | a 🗃 🖲 🖿 🔎                                                                                                    | + 🖉 🏛 🖄                                                        |
|   |                                                                                                    |                                                                |
| 6 | 19/11/2019 9:03:08 PM 👗 admin                                                                                                    | N L U <sub>LN</sub> =238.2 V U <sub>NPE</sub> =0.8 V f=50.0 Hz |
| J | net the second second s | All                                                            |
|   | Objects                                                                                                    | Appliances                                                     |

(

1

7

New site has been added. To change object's data press (Edit).

To add subsite or appliance within the added already object (lower level), enter the site/subsite:

- ⇒ select the object's name and press (**Open**) or
- $\Rightarrow$  double-tap the object's name.

Press (Add) and proceed in the same way as when adding previous objects.

|   | <b>†</b>   | ۲            | -       | à | +   |                            | ŵ                        | <b></b>   |
|---|------------|--------------|---------|---|-----|----------------------------|--------------------------|-----------|
| ) | 19/11/2019 | 9 9:03:29 PM | 🌲 admin |   | N L | J <sub>LN</sub> =238.4 V U | <sub>NPE</sub> =0.7 V f= | 50.0 Hz 📘 |
| / | () 003     | Building 1   |         |   |     | //                         |                          |           |
|   |            | Obje         | ects    |   |     | Applia                     | nces                     |           |
|   |            | NOOTI 1      |         |   |     |                            |                          |           |
|   |            |              |         |   |     |                            |                          |           |
|   |            |              |         |   |     |                            |                          |           |
|   |            |              |         |   |     |                            |                          |           |
|   | <b>*</b>   | ۲            | -       | à | +   |                            | ā                        | <b>i</b>  |

Subobject Room 1 within the object Building 1.

To add next subobject within the subobject **Room 1**, open the subobject and proceed as described in steps (5)(6).

• Objects and subobjects (objects within objects) can be incremented up to 5 levels, starting from client.

• Memory structure can be expanded on each level.

| <ul> <li><i>c.</i> <u>Adding appliances</u></li> <li>Appliances can be added directly to</li> <li>clients,</li> <li>individual objects and subobjects of given client.</li> </ul> |                        |                            |                             |                                     |                                                                                                    |  |  |  |
|----------------------------------------------------------------------------------------------------|------------------------|----------------------------|-----------------------------|-------------------------------------|----------------------------------------------------------------------------------------------------|--|--|--|
| 1                                                                                                    | 19/11/2019 9:03:29     | PM 🛦 admin                 | N L U <sub>LN</sub> =238.4  | / U <sub>NPE</sub> =0.7 V f=50.0 Hz | To add an appliance on object<br>"Room 1" press (Open)                                              |  |  |  |
|                                                                                                    |                        | 0 Dbjects                  | App                         | liances                             | and then (Add).                                                                                     |  |  |  |
|                                                                                                    | Room 1                 |                            |                             |                                     |                                                                                                    |  |  |  |
|                                                                                                    |                        |                            |                             |                                     |                                                                                                    |  |  |  |
|                                                                                                    | <b>†</b> 🖲             | à 🛓                        | + 🖉                         | â 🖄                                 |                                                                                                    |  |  |  |
| 2                                                                                                    | 19/11/2019 9:06:30     | DPM 💄 admin                | N L U <sub>LN</sub> =238.7  | / U <sub>NPE</sub> =0.7 V f=50.0 Hz | Press Appliance.                                                                                    |  |  |  |
|                                                                                                    | Second Second          | Objects                    | App                         | liances                             |                                                                                                    |  |  |  |
|                                                                                                    |                        | Add<br>Objects             | new 🛞                       |                                     |                                                                                                    |  |  |  |
|                                                                                                    | <b>†</b> (e)           | à 🚔                        | + 🖉                         | <b>i i</b>                          |                                                                                                    |  |  |  |
| (3)                                                                                                    | 19/11/2019 9:07:24     | 1 PM 💄 admin               | N L. U <sub>LN</sub> =238.6 | / U <sub>NPE</sub> =0.7 V f=50.0 Hz | Enter appliance's data in the                                                                       |  |  |  |
| U                                                                                                    | 🇞 Add new ap           | Evidence No.               | Name                        | Producer                            | same way as for the client or object.                                                               |  |  |  |
|                                                                                                    | Main                   | 123                        | fan                         |                                     | Data in red fields are mandato-                                                                     |  |  |  |
|                                                                                                    | Parameters             | Location<br>Auto test code | Test cvcle                  |                                     | ry. Additional data is available<br>under <b>Parameters</b> and <b>Addi-</b><br>tional information. |  |  |  |
|                                                                                                    | Additional information | 101                        | 6                           |                                     | Press 🖬 to save the appli-                                                                          |  |  |  |
|                                                                                                    | <b>t</b>               | ۲                          |                             |                                     | ance's data.                                                                                        |  |  |  |

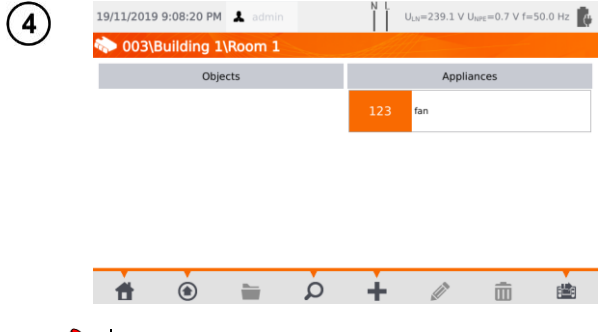

A new appliance has been added. To change the data press the appliance's name and then  $\sqrt[n]{}$ .

To add another appliance within the same object press

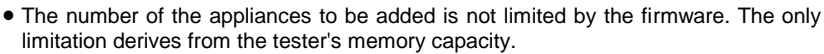

• Evidence numbers cannot be repeated.

## d. Deleting clients, objects and appliances

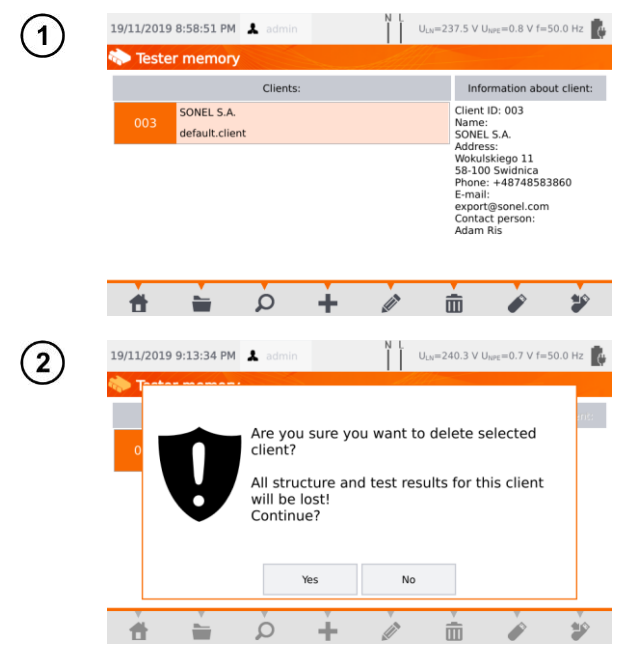

To delete client, object or appliance, make your selection and press **m**.

Confirm the deletion by pressing **Yes**. If you have changed your mind, select **No**.

# NOTE!

Deleting client or object also deletes all objects (subobjects), appliances and measurement results linked to them.

# 3.3.17 Communication with PC

With the use of **Sonel PAT Analysis** software, the same settings, as within the tester, can be done. Additionally the user can:

- move data from tester to PC, and from PC to tester,
- program user editable auto tests,
- fully manage clients and their test results,
- change meter settings.

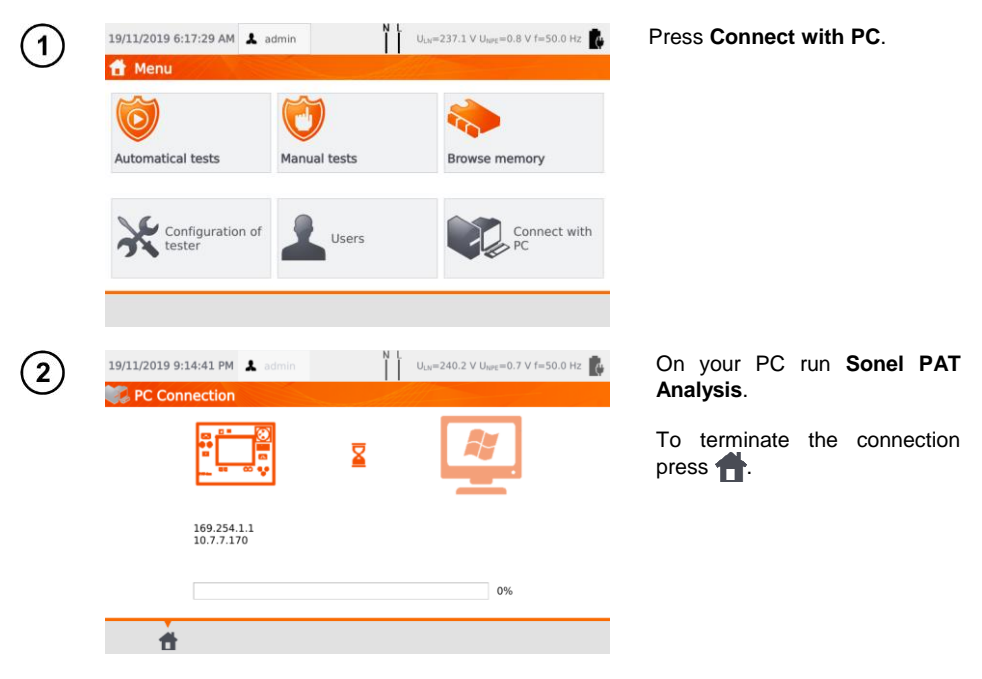

There is also a possibility to manage the meter (settings, auto procedures etc.) using **Sonel Reader** software. To do so:

- proceed according to steps (1)(2),
- in the software: select the meter,
- click Configure the tester,
- insert PIN to be able to change settings. The default PIN is 123.

If you want to secure the meter with an additional password:

- click Configure the tester,
- insert PIN,
- select Meter configuration tab and then Settings password tab,
- click the button Set password,
- fill in the form and press **OK**.

While changing/removing password you must enter the old one.

# 4 Measurements

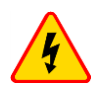

#### WARNING

The socket marked with **k** symbol is connected with the PE pin of the test socket. It is not allowed to apply dangerous voltage to this socket.

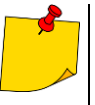

- Tested appliance must be turned on.
- Continuous measurement lasts until STOP is pressed.
- After completing each measurement its parameters, date and duration of the measurement can be viewed.

# 4.1 Visual check (preliminary test)

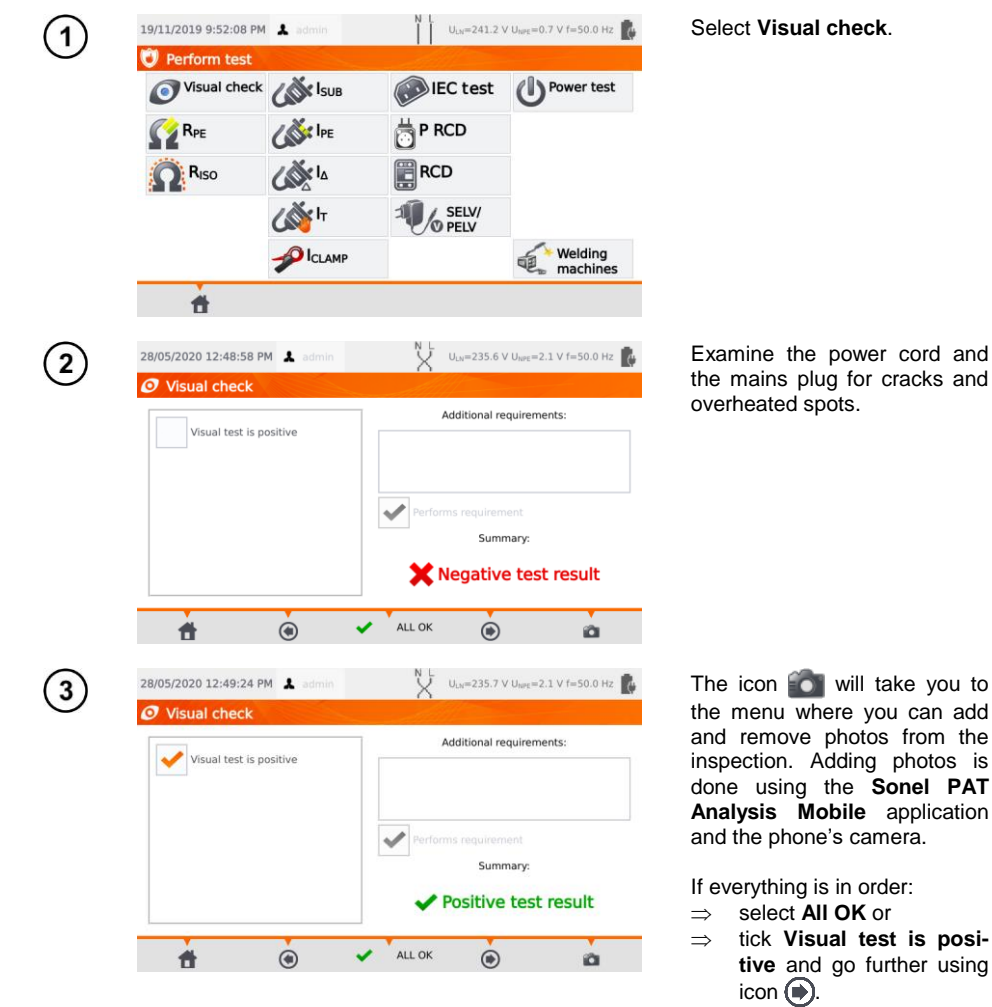

Connect mains plug of the appliance under test into test socket of the tester.

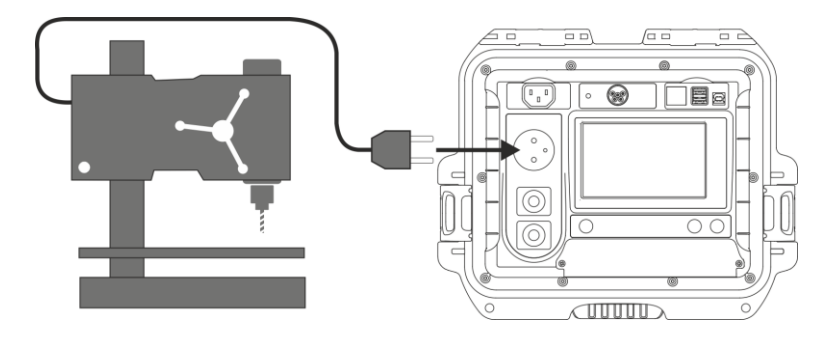

- Tested appliance must be turned on.
- R<sub>L-N</sub> measurement is intended for resistance objects. In case of inductive objects, the result may be burdened with an additional error.
- R<sub>L-N</sub> measurement is conducted before commencing any measurement and it verifies whether or not the tested appliance is properly connected and turned on. The criteria applied is R<sub>L-N</sub> < 5 k $\Omega$ . Therefore, for some appliances, warning note may appear saying that the proper connection has not been established, even though it has.

# 4.2 Measurement of protective conductor resistance R<sub>PE</sub>

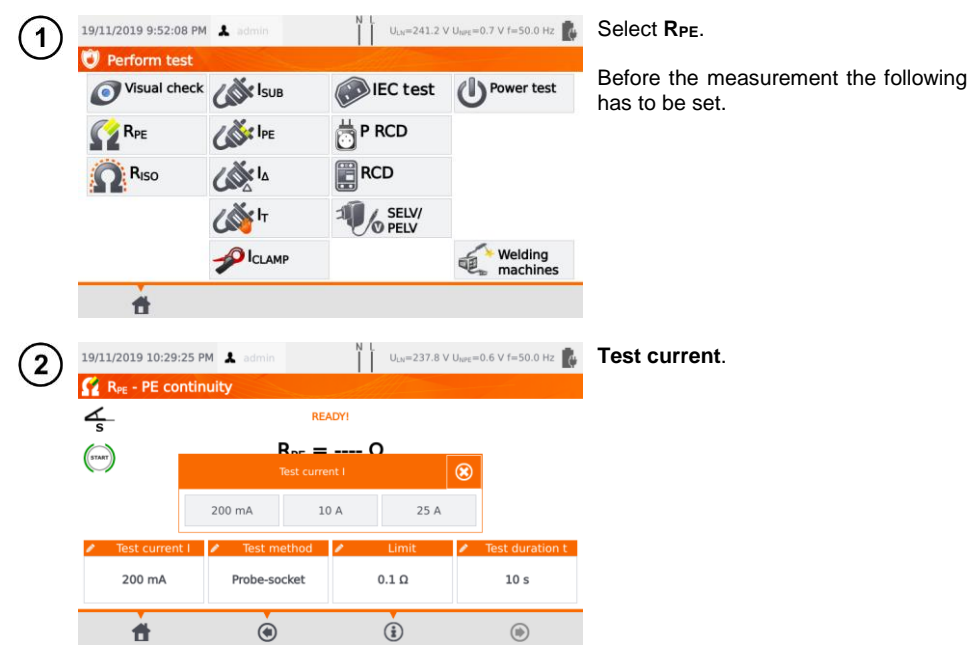
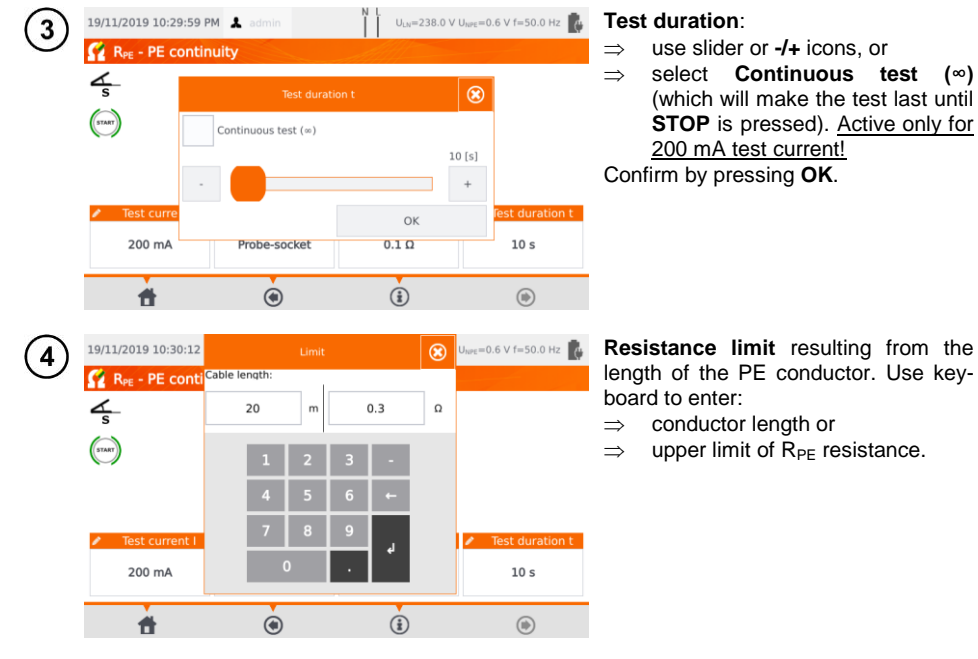

#### Measurement method:

(6a) probe-socket (3-pole method),
(6b) probe-probe (4-pole method),
(6c) IEC,
(6d) PRCD.

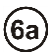

5

#### Probe-socket

Connect mains plug of the appliance under test into test socket of the tester. Using the probe connected to socket **T2** touch metal parts of the tested appliance that are connected to PE.

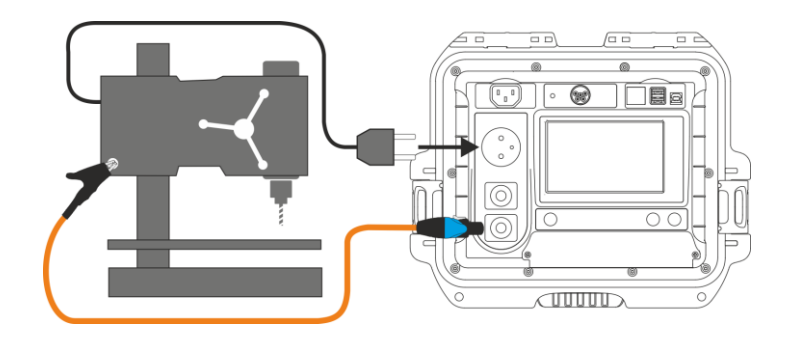

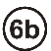

### Probe-probe

Connect PE of the tested appliance's mains plug into **T1** terminal socket. Using the probe connected to socket **T2** touch metal parts of the tested appliance that are connected to PE.

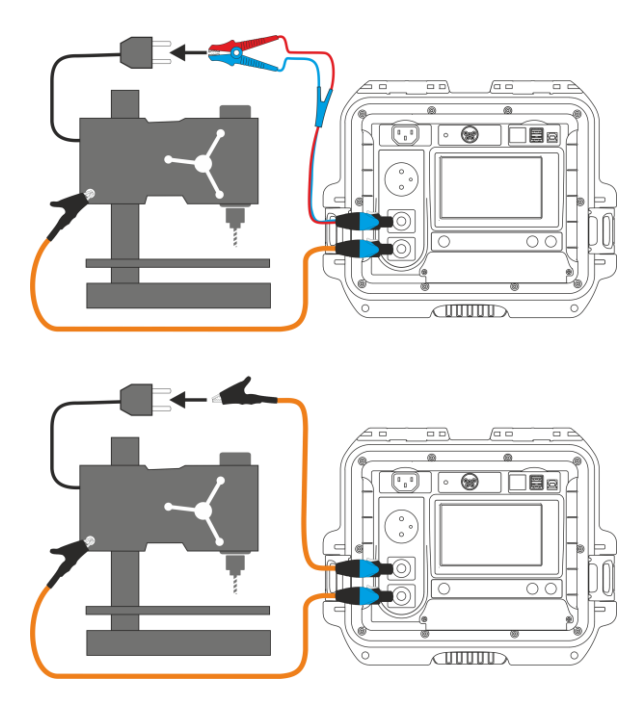

# (6c)

#### IEC power cord

Connect mains plug of the power cord into test socket. Connect the other end into IEC socket.

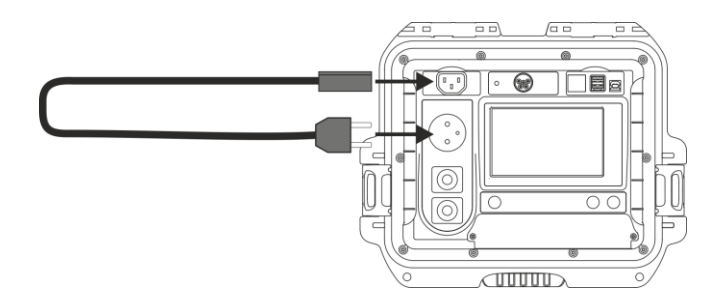

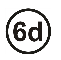

### PRCD cord (built-in RCD)

Connect the tested object to the meter.

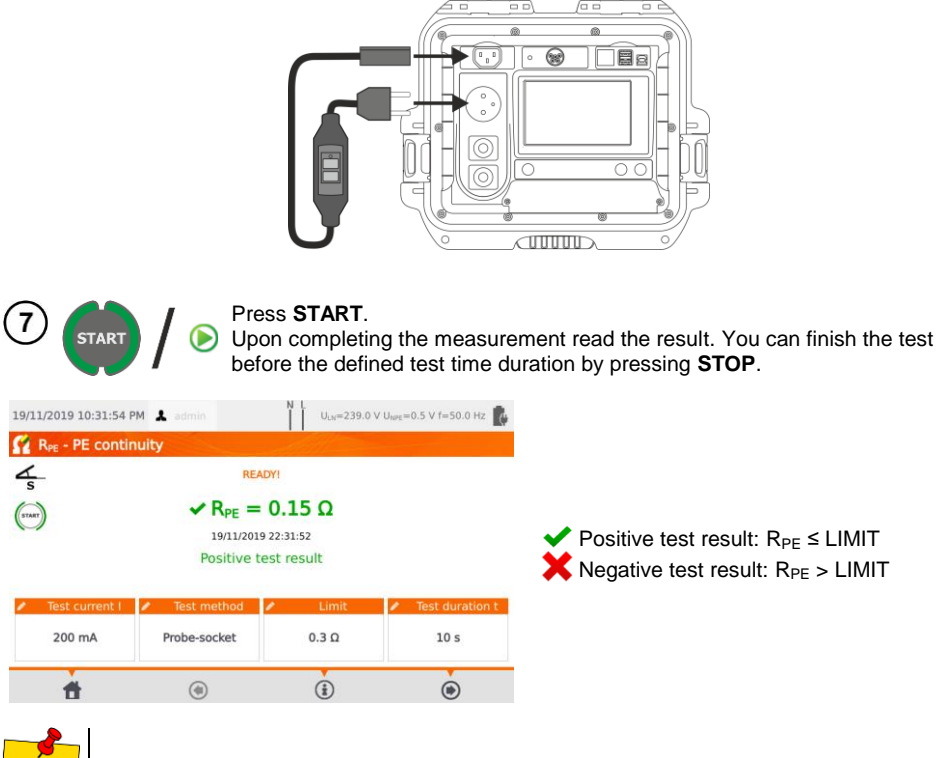

Test circuit is electrically isolated from the mains and from mains' PE lead.

# 4.3 Measurement of insulation resistance R<sub>ISO</sub>

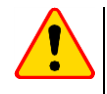

### NOTE!

For Class I appliances, the measurement only makes sense if the  $\mathsf{R}_{\mathsf{PE}}$  measurement was positive.

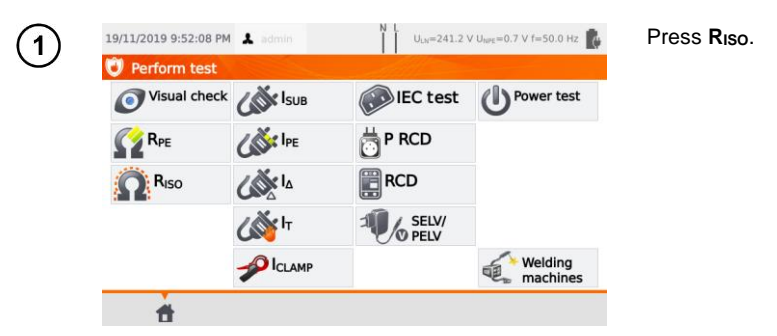

Before starting the measurement, similarly to **sec. 4.2**, following parameters must be set: **test volt-age**, **test duration**, **limit** and test method: **probe-socket** (measurement between shorted L-N and PE of the test socket or T2 probe), **probe-probe** (measurement between T1 and T2 probes) or **IEC** (IEC cord test).

- Tested appliance must be turned on.
- Test circuit is electrically isolated from the mains and from mains' PE lead.
- Test result should be read only after displayed values are stabilized.
- After the measurement the tested object is automatically discharged.

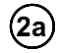

#### **RISO measurement in Class I appliances**

Connect the mains plug of the tested appliance into the test socket of the tester (a). The measurement is made between L and N (which are shorted) and PE. Additionally, it is possible to carry out the measurement with the probe connected to **T2** terminal socket (b).

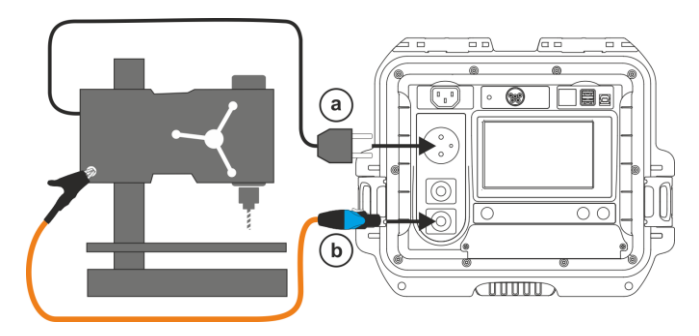

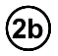

2c

#### Measurement without using the test socket

Connect shorted L and N of the mains plug of the tested appliance to **T1** terminal socket. Using the probe connected to **T2** terminal socket touch the conductive accessible parts of the tested appliance.

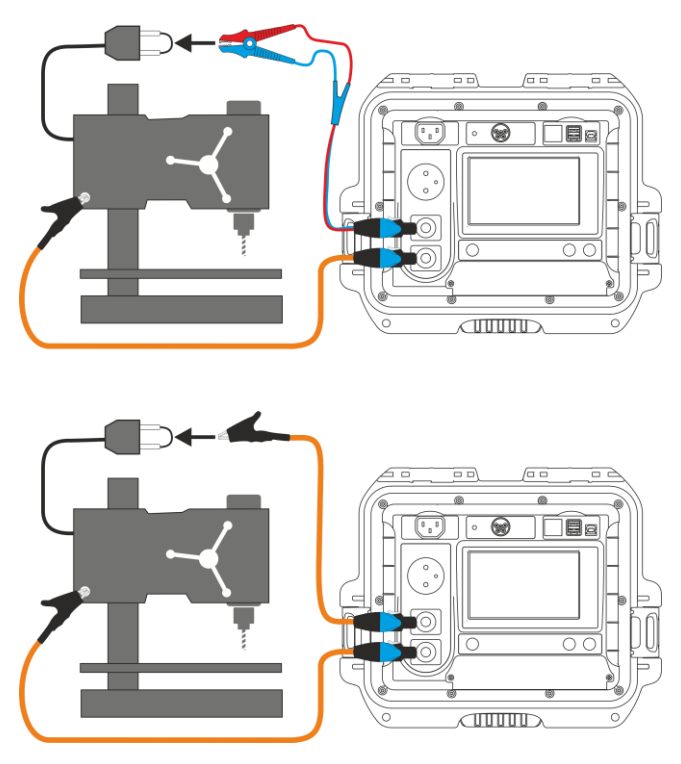

### RISO measurement on Class II (III) appliances

Connect the mains plug of the tested appliance into the test socket of the tester. L and N are shorted. Connect the probe to the **T2** terminal socket. Using the probe touch the conductive accessible parts of the tested appliance.

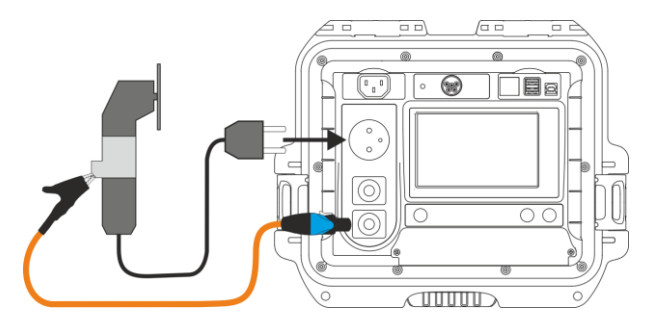

### RISO measurement of IEC power cord

Connect mains plug of the power cord into test socket, and connect the other end into IEC socket.

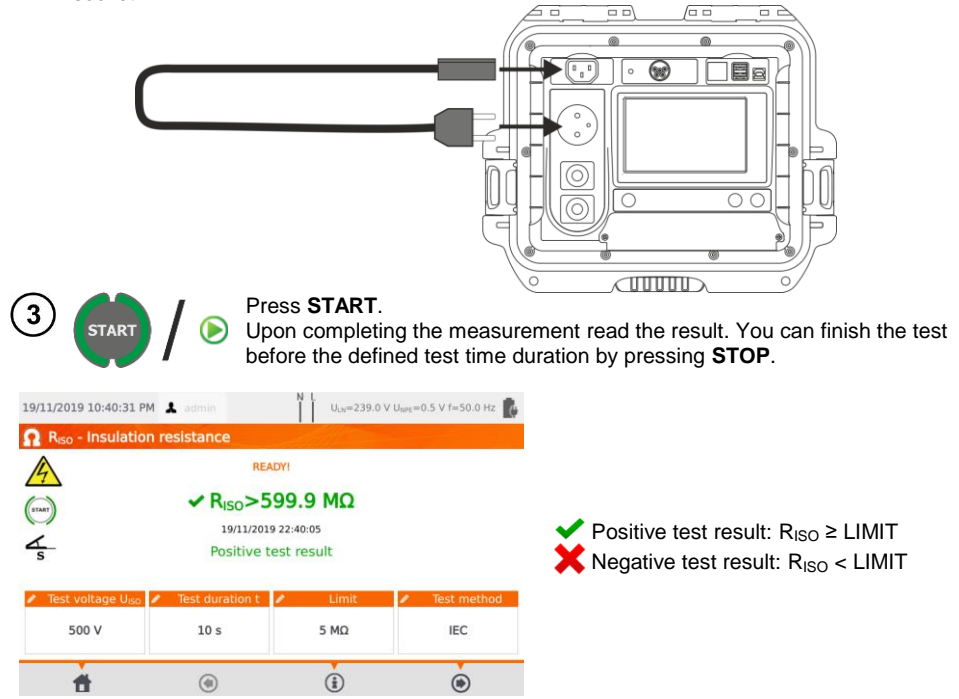

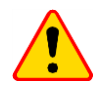

#### NOTE!

Before the measurement (also in auto mode) check the resistance of the protective conductor  $R_{\mathsf{PE}}$  – it should be correct.

# 4.4 Measurement od substitute leakage current I<sub>SUB</sub>

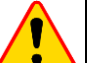

### NOTE!

- For Class I appliances, the measurement only makes sense if the R<sub>PE</sub> measurement was positive.
- I<sub>SUB</sub> current is measured at <50 V voltage. The value is rescaled to the nominal mains voltage value that is set in the menu (see sec. 3.3.4). The voltage is applied between L and N (that are shorted), and PE. The resistance of the measuring circuit is 2 kΩ.</li>

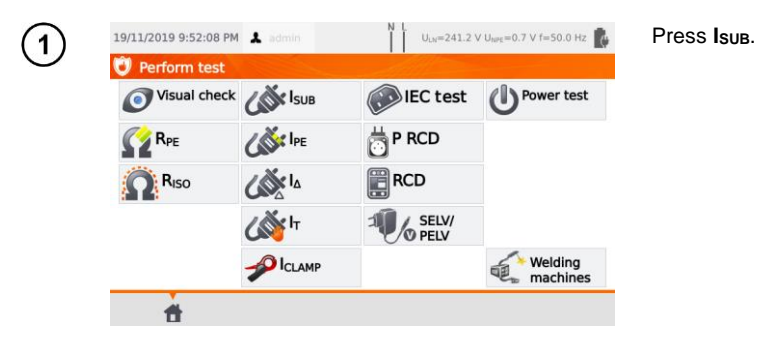

Before starting the measurement, similarly to **sec. 4.2**, following parameters must be set: **test duration** and **limit**.

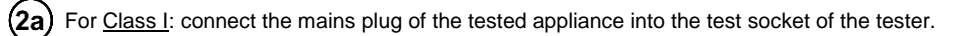

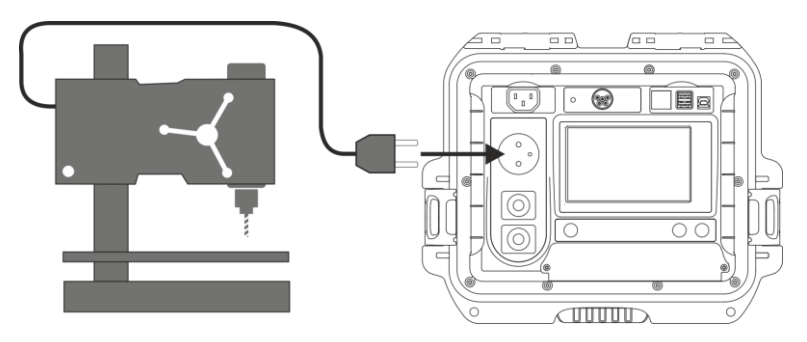

For Class II and accessible parts disconnected from PE in Class I: connect the probe to **T2** terminal socket and touch the accessible parts of the tested appliance.

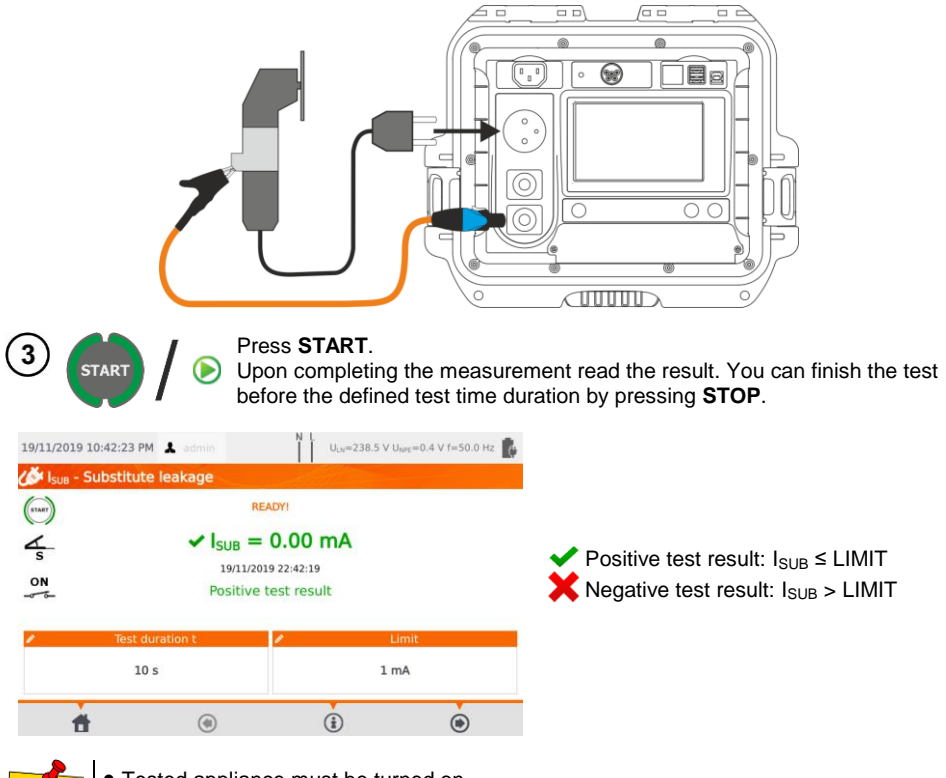

- Tested appliance must be turned on.
- Test circuit is electrically isolated from the mains and from mains' PE lead.
- Test voltage is 25 V...50 V RMS.

2b)

# 4.5 Measurement of leakage current IPE

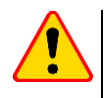

### NOTE!

For Class I appliances, the measurement only makes sense if the  $\mathsf{R}_{\mathsf{PE}}$  measurement was positive.

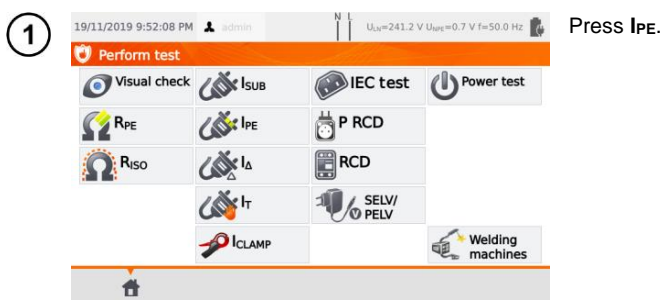

Before starting the measurement, similarly to **sec. 4.2**, following parameters must be set: **test duration, limit, polarity** and **method**.

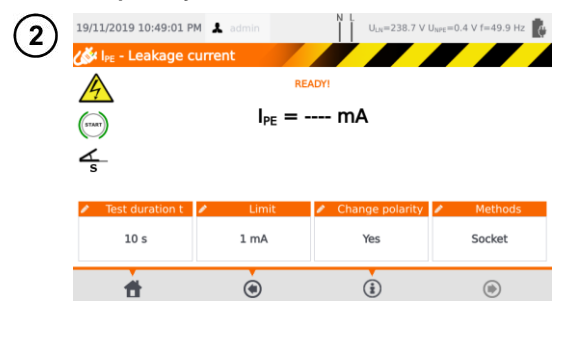

#### In Change polarity select:

- $\Rightarrow$  **yes** if the measurement is to be repeated for reverse polarity,
- $\Rightarrow$  **no** if the measurement is performed for only one polarity.

#### In Methods select:

- $\Rightarrow$  **socket** if test socket is to be used for the measurement, and go to step (3a),
- ⇒ clamp if clamp is to be used for the measurement, and go to step (3b),
- $\Rightarrow \overrightarrow{\textbf{PRCD}} \text{ if you want to test a device with built-in RCD, and go to step (3c).}$

### 3a) Measurement with test socket

Connect the mains plug of the tested appliance into the test socket of the tester (a). Additionally, it is possible to carry out the measurement with the probe connected to **T1** terminal socket (b).

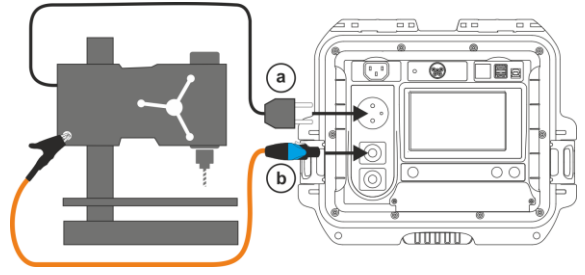

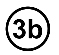

#### Measurement with clamp

Attach clamp around PE conductor.

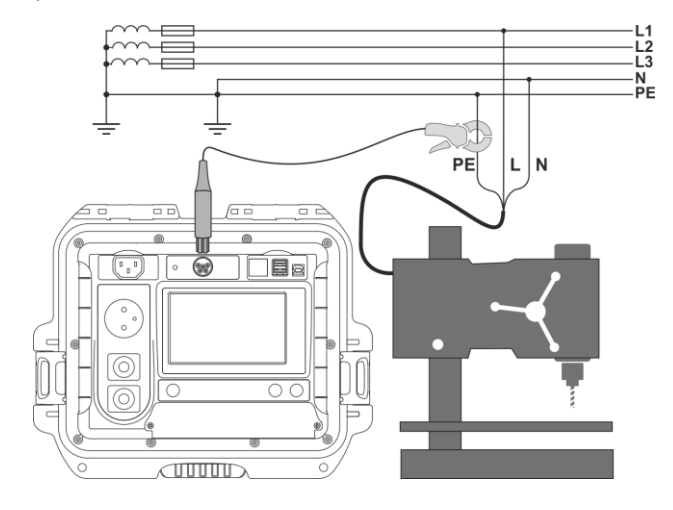

### PRCD cord (built-in RCD)

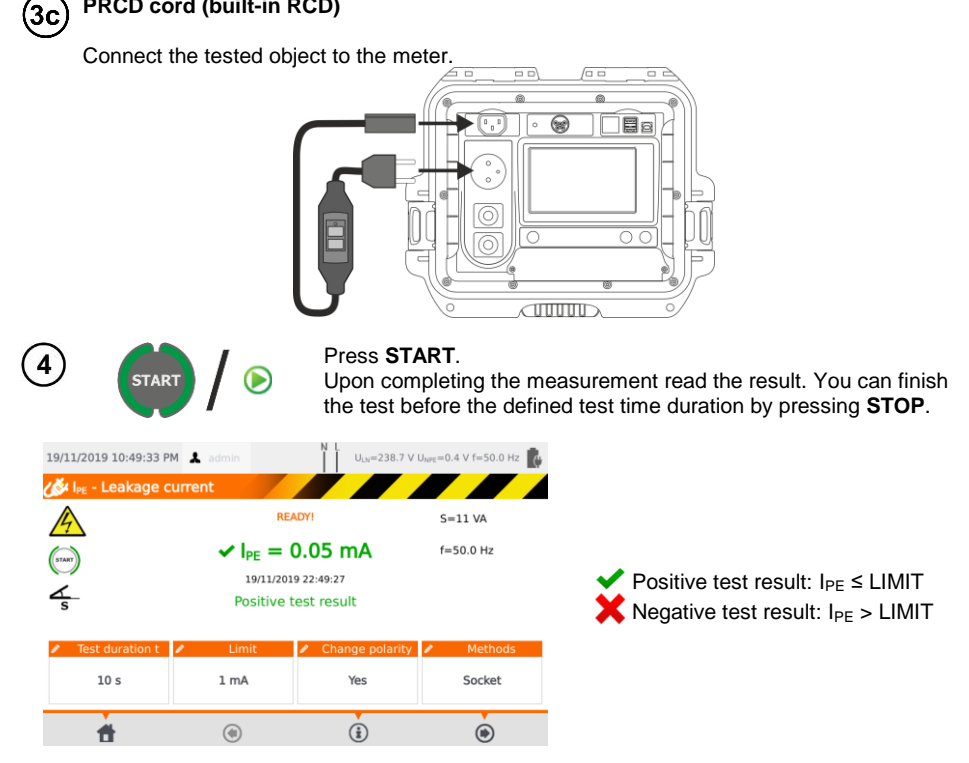

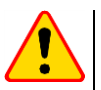

### NOTE!

- During the measurement, the same mains voltage is present at the measuring socket which powers the tested appliance.
- During the measurement of a faulty appliance, RCD switch may be triggered off.

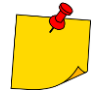

- PE leakage current is measured directly in PE conductor, which gives an accurate result even if the appliance consumes a current of 10 A or 16 A. Note that if the current does not leak to PE, but to other earthed elements (e.g. water pipe) – it cannot be measured in this measurement function. In that case it is advised that the <u>differential leakage current I<sub>A</sub></u> method of testing should be used.
- Ensure that the location of the tested appliance is insulated.
- When **Change polarity** is set on **Yes**, after the set time duration is over the tester automatically changes the polarity of the test mains socket and resumes the test. As a test result it displays the value of the higher leakage current.
- If the tested appliance is damaged, signaling a 16 A fuse burnout may also mean that the overcurrent protection device in the mains from which the meter is powered has tripped.

# 4.6 Measurement of differential leakage current I<sub>Δ</sub>

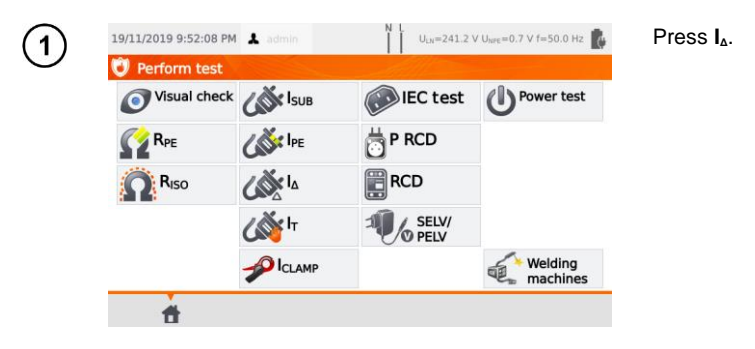

Before starting the measurement, similarly to **sec. 4.2**, following parameters must be set: **test duration, limit, polarity** and **method**.

| I₂ = mA       ≤       ✓ Test duration t       10 s       1 mA       Yes       Socket            | ري<br>اړ - Differencial le | eakage current   | ADYI                                |         |
|-------------------------------------------------------------------------------------------------|----------------------------|------------------|-------------------------------------|---------|
| Test duration t     Imit     Change polarity     Methods       10 s     1 mA     Yes     Socket |                            | $I_{\Delta} = -$ | mA                                  |         |
| 10 s 1 mA Yes Socket                                                                            | Test duration t            | Limit            | <ul> <li>Change polarity</li> </ul> | Methods |
|                                                                                                 | 10 s                       | 1 mA             | Yes                                 | Socket  |

In Change polarity select:

- ⇒ yes if the measurement is to be repeated for reverse polarity,
- ⇒ **no** if the measurement is performed for only one polarity.

#### In Method select:

- $\Rightarrow$  **socket** if test socket is to be used for the measurement, and go to step (3a),
- ⇒ clamp if clamp is to be used for the measurement, and go to step (3b),
- ⇒ PRCD if you want to test a device with built-in RCD, and go to step (3c).

### Measurement with test socket

Connect the mains plug of the tested appliance into the test socket of the tester.

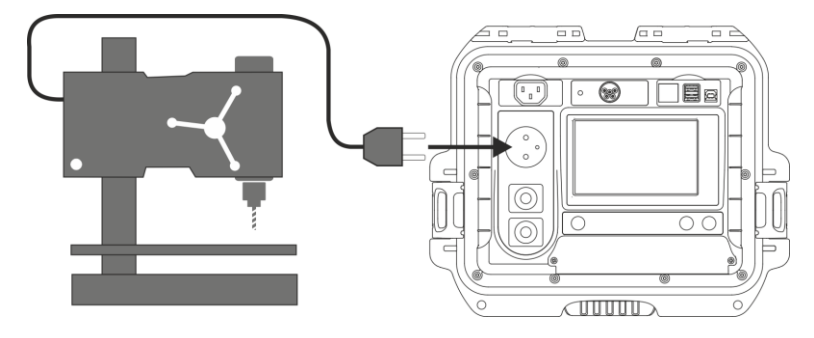

PAT-80 • PAT-85 • PAT-86 - USER MANUAL

(3a

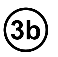

#### Measurement with clamp

Attach clamp around L and N conductors.

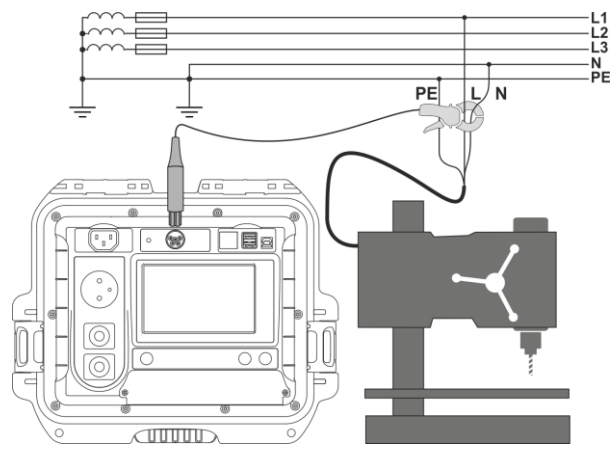

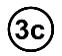

### PRCD cord (built-in RCD)

Connect the tested object to the meter.

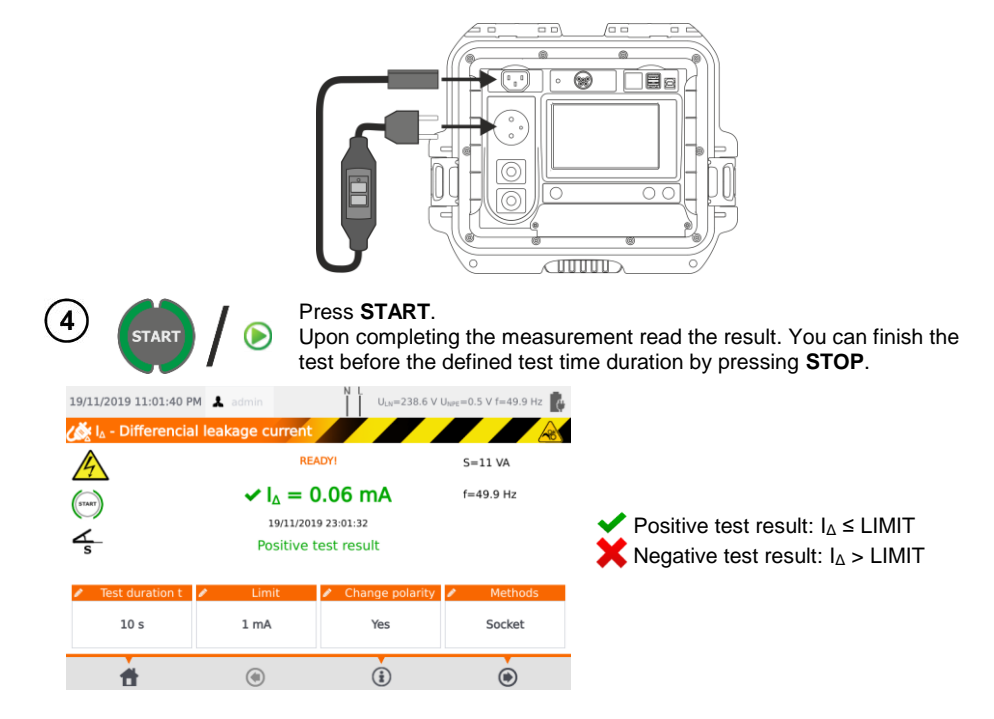

# NOTE!

- During the measurement, the same mains voltage is present at the measuring socket which powers the tested appliance.
- During the measurement of a faulty appliance, RCD switch may be triggered off.

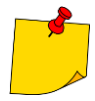

- Differential leakage current is measured as a difference between L current and N current. This measurement takes into account not only current leaking to PE, but also currents leaking to other earthed elements e.g. water pipe. The disadvantage of this measurement is the presence of common current (supplied to the tested appliance through L line and returning via N line), which influences the measurement accuracy. If this current is high, the measurement will be less accurate (see **sec. 13**) than the measurement of PE leakage current.
- The tested appliance must be turned on.
- When **Change polarity** is set on **Yes**, after the set time duration is over the tester automatically changes the polarity of the test mains socket and resumes the test. As a test result it displays the value of the higher leakage current.
- The result of measurement may be affected by the presence of external fields and by the current used by the appliance.
- If the tested appliance is damaged, signaling a 16 A fuse burnout may also mean that the overcurrent protection device in the mains from which the meter is powered has tripped.

# 4.7 Measurement of touch leakage current $I_T$

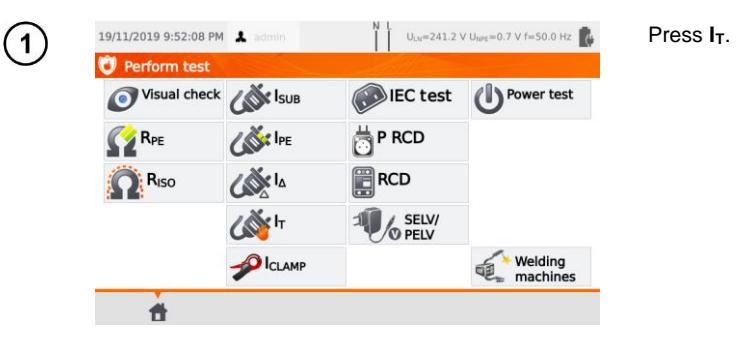

Before starting the measurement, similarly to sec. 4.2, following parameters must be set: test duration, limit, polarity and method.

| کی 11/2019 7:16:39 P                           | admin              | U <sub>LN</sub> =240.6 V U | NPE=0.8 V f=50.0 H |
|------------------------------------------------|--------------------|----------------------------|--------------------|
| <u>4</u><br>(mar)<br>∠                         | Ι <sub>τ</sub> = - | mA                         |                    |
|                                                | ∠ Limit            | Change polarity            | Method             |
| Test duration t                                | P LITTL            |                            |                    |
| <ul><li>Test duration t</li><li>10 s</li></ul> | 1 mA               | Yes                        | Probe              |

In Change polarity select:

- ⇒ yes if the measurement is to be repeated for reverse polarity,
- ⇒ no if the measurement is performed for only one polarity.

#### In Method select:

- ⇒ Probe if the measurement will be carried out using probe, and go to step (3a),
- ⇒ PRCD if you want to test a device with built-in RCD, and go to step (3b)

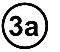

#### Measurement with probe

Connect the mains plug of the tested appliance into the test socket of the tester. Use the probe connected to **T2** terminal socket and touch the accessible parts of the tested appliance (for Class I appliances - touch accessible parts not connected to PE).

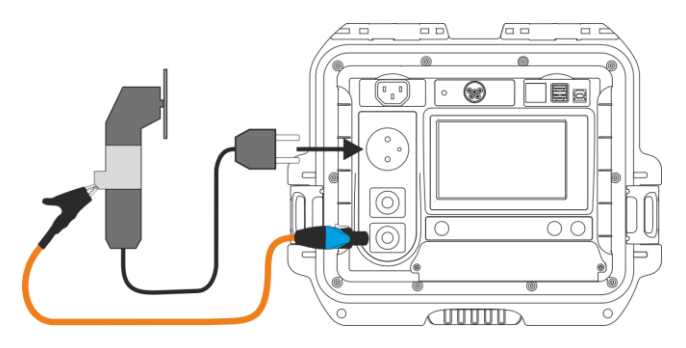

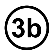

### PRCD cord (built-in RCD)

Connect the tested object to the meter.

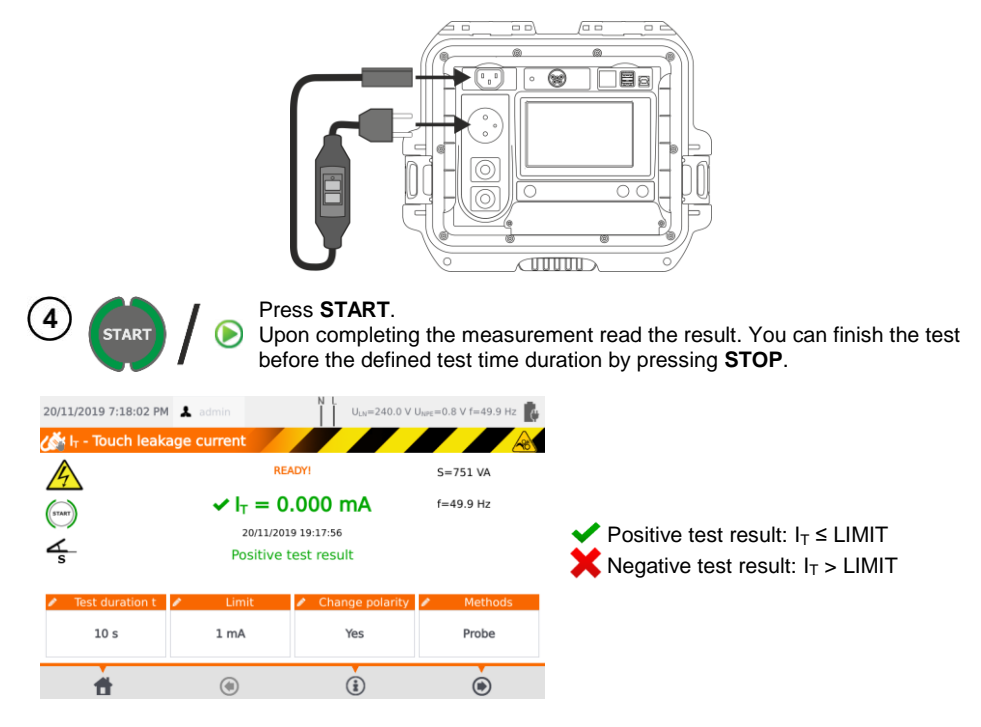

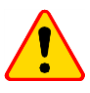

### NOTE!

- During the measurement, the same mains voltage is present at the measuring socket which powers the tested appliance.
- During the measurement of a faulty appliance, RCD switch may be triggered off.

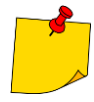

- When **Change polarity** is set on **Yes**, after the set time duration is over the tester automatically changes the polarity of the test mains socket and resumes the test. As a test result it displays the value of the higher leakage current.
- When tested appliance is powered from other socket, the measurement should be performed at both mains plug positions and as the result the higher current value should be accepted. When the appliance is powered from the tester's socket in auto tests, L and N terminals are swapped by the tester.
- The bandwidth of test current results from the measuring system with adjusted touch current which simulates human perception and reaction, in accordance with EN 60990:2002.

# 4.8 Measurement of current with clamp

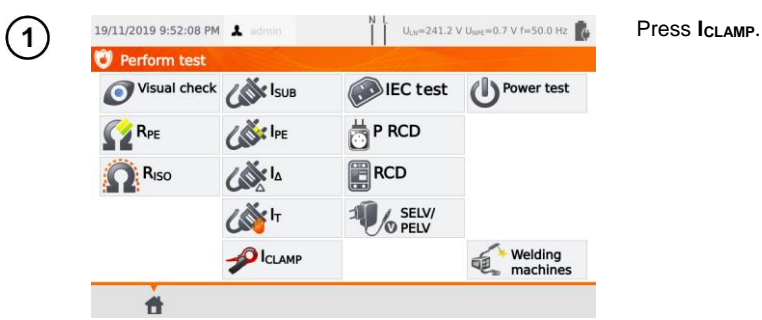

Before starting the measurement, similarly to **sec. 4.2**, following parameters must be set: **test duration** and **limit**.

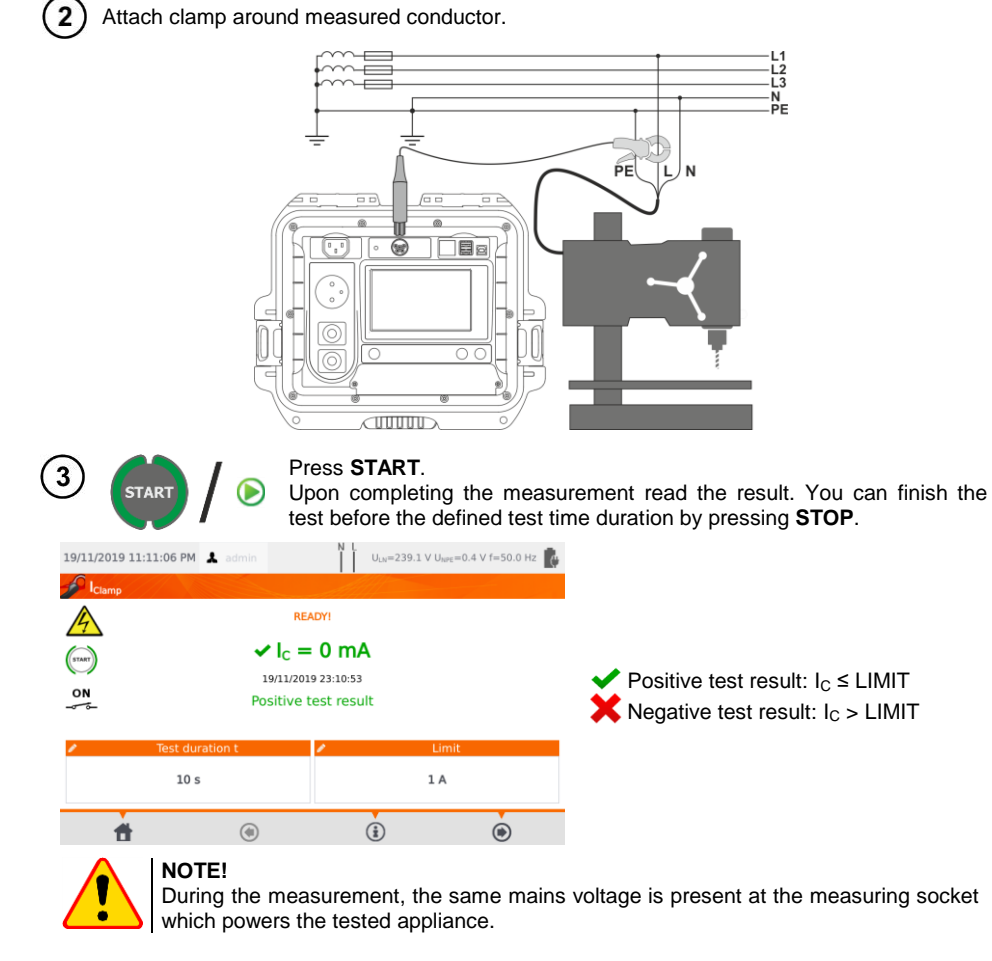

# 4.9 IEC cord test

IEC cord test includes checking wires continuity, short circuits between the wires, correctness of L-L and N-N connection, PE resistance and insulation resistance measurement.

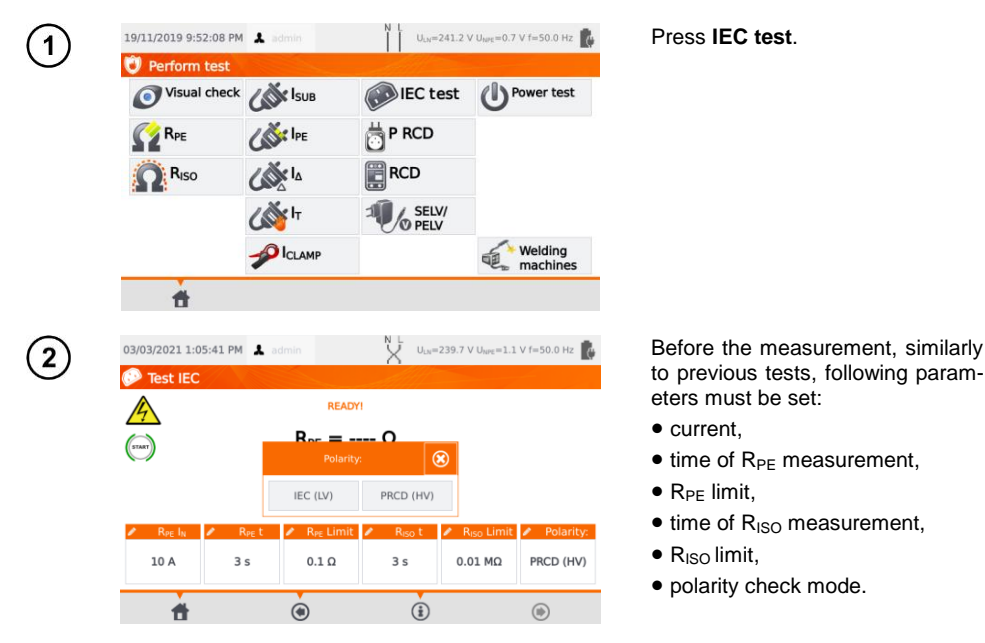

- The selection of the polarization test mode depends on whether the test is carried out on a standard IEC cable (LV method) or a cable equipped with an RCD (HV method).
- During the polarity test in HV mode, the RCD will trip. It must be switched on within 10 seconds. Otherwise, the meter treats this as a broken circuit and returns a negative measurement result.

3 Connect the mains plug of the cord into the test socket and the other end of the cord into the IEC socket on the tester.

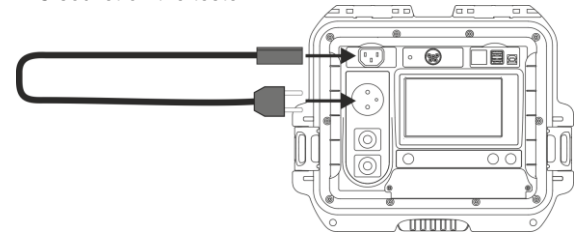

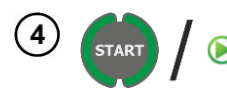

#### Press START.

Upon completing the measurement read the result. You can finish the test before the defined test time duration by pressing **STOP**.

| 03/03/2021 1:06                     | :18 PM 🧘                             | READY<br>Positive tes<br>03/03/2021 1                   | n<br>1<br>1<br>1<br>1<br>1<br>1<br>1<br>1<br>1<br>1<br>1<br>1<br>1<br>1<br>1<br>1<br>1<br>1<br>1 | =239.5 V U <sub>MPE</sub> =1.2<br>R <sub>PE</sub> =74 mΩ<br>R <sub>ISO</sub> >599.9<br>Polarity:Co | e v f=50.0 Hz<br>MΩ<br>mrect | <ul> <li>Positive test result: parameters are within limits</li> <li>Negative test result: parameters are not within the limits</li> </ul> |
|-------------------------------------|--------------------------------------|---------------------------------------------------------|--------------------------------------------------------------------------------------------------|----------------------------------------------------------------------------------------------------|------------------------------|----------------------------------------------------------------------------------------------------|
| R <sub>PE</sub> I <sub>N</sub> 10 A | <mark>∕ R<sub>PE</sub>t</mark><br>3s | <ul> <li>R<sub>PE</sub> Limit</li> <li>0.1 Ω</li> </ul> | <mark>∕</mark> R <sub>iso</sub> t<br>3is                                                         | <ul> <li>R<sub>ISO</sub> Limit</li> <li>0.01 MΩ</li> </ul>                                         | Polarity:<br>PRCD (HV)       | Information about irregularities in the lead are displayed in the test results field.                                                      |
| ŧ                                   |                                      | ۲                                                       | (ii)                                                                                             |                                                                                                    | ۲                            |                                                                                                    |

# 4.10 Testing PRCD devices (with built-in RCD)

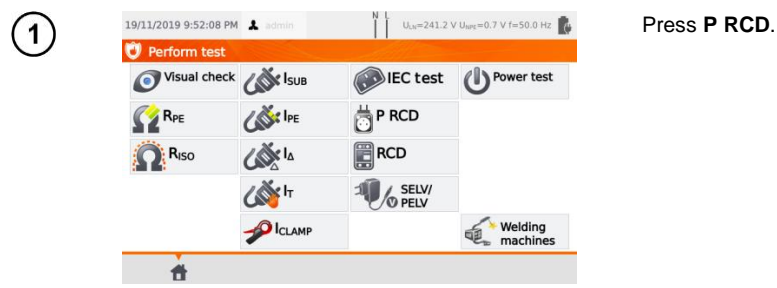

Before starting the measurement, following parameters must be set: waveform, rated RCD current and test type.

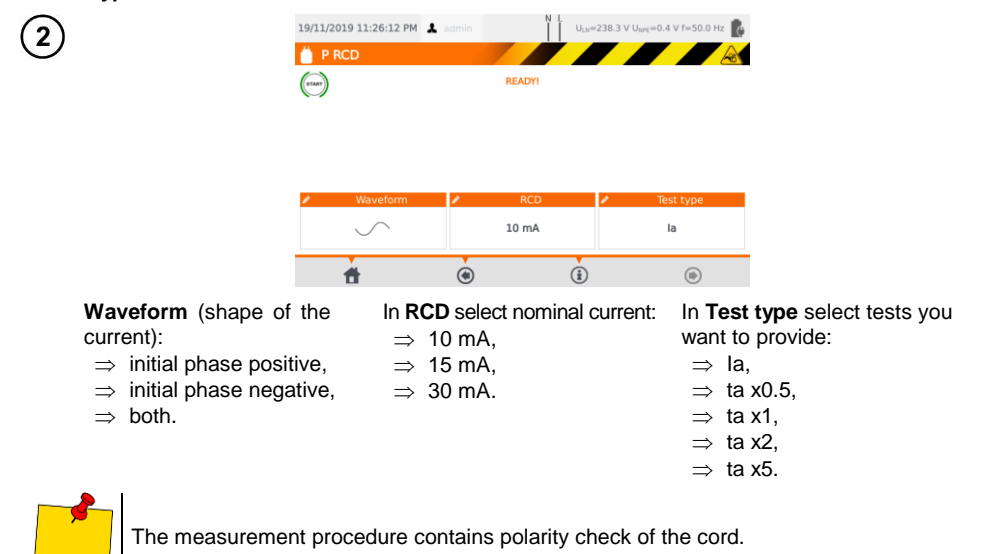

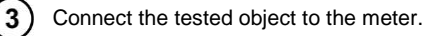

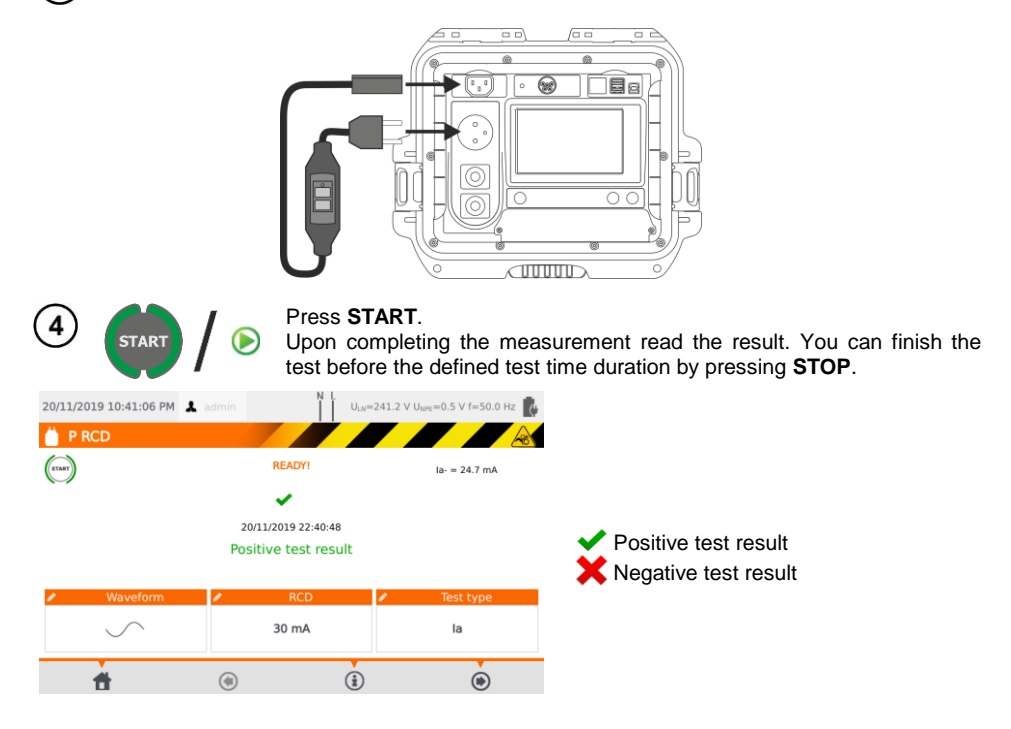

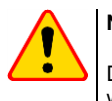

### NOTE!

During the measurement, the same mains voltage is present at the measuring socket which powers the tested appliance.

## 4.11 Measurement of fixed RCD parameters

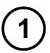

Connect the mains plug of the tester into the tested socket.

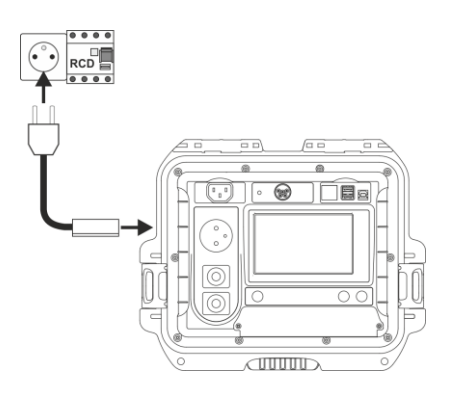

PAT-80 • PAT-85 • PAT-86 - USER MANUAL

| 2        | 19/11/2019 9:52:08 PM                                                       | 1 🛦 admin                              | N L U <sub>LN</sub> =241.2 V                                                    | ′ U <sub>terc</sub> =0.7 V f=50.0 Hz ■ | Press <b>RCD</b> and enter set-<br>tings.                                                                                                    |
|----------|-----------------------------------------------------------------------------|----------------------------------------|---------------------------------------------------------------------------------|----------------------------------------|----------------------------------------------------------------------------------------------------|
|          | Visual check                                                                | <b>LAN</b> ISUB                        | IEC test                                                                        | U Power test                           |                                                                                                    |
|          | KPE                                                                         | Cor IPE                                | p RCD                                                                           |                                        |                                                                                                    |
|          | Riso                                                                        |                                        | RCD                                                                             |                                        |                                                                                                    |
|          |                                                                             | لاً<br>۲                               | SELV/                                                                           |                                        |                                                                                                    |
|          |                                                                             |                                        |                                                                                 | Welding<br>machines                    |                                                                                                    |
|          | t d                                                                         |                                        |                                                                                 |                                        |                                                                                                    |
| 3        | 20/11/2019 7:26:28 PM                                                       | 1 👗 admin                              | X U <sub>LN</sub> =240.2 V                                                      | ′ U <sub>NPE</sub> =0.8 V f=50.0 Hz    | <b>RCD type</b> . Press to set: $\Rightarrow$ general use or                                                                                                    |
|          | START                                                                       | RI                                     | EADY!                                                                           |                                        | $\Rightarrow$ shorttime.                                                                                                    |
|          |                                                                             |                                        |                                                                                 |                                        |                                                                                                    |
|          |                                                                             |                                        |                                                                                 |                                        |                                                                                                    |
|          | RCD type                                                                    | Waveform                               |                                                                                 | Test type                              |                                                                                                    |
|          | General use                                                                 |                                        | 30 mA                                                                           | la,x0.5,x1,x2,x5                       |                                                                                                    |
|          | <b>*</b>                                                                    | ۲                                      | ١                                                                               | (1)                                    |                                                                                                    |
|          | Waveform (sha<br>current):<br>⇒ initial phase<br>⇒ initial phase<br>⇒ both. | pe of the<br>positive,<br>negative,    | In RCD sel<br>$\Rightarrow$ 10 mA<br>$\Rightarrow$ 15 mA<br>$\Rightarrow$ 30 mA | ect nominal curren<br>A,<br>A,<br>A.   | t: In <b>Test type</b> select parame-<br>ters to check:<br>$\Rightarrow$ Ia,<br>$\Rightarrow$ ta x0.5,<br>$\Rightarrow$ ta x1,<br>$\Rightarrow$ ta x2,<br>$\Rightarrow$ ta x5. |
| 4        | START / 🕞                                                                   | Press ST/<br>test read th              | ART. Switch he result.                                                          | on RCD whenev                          | ver it trips. Upon completing the                                                                                                    |
| 20/11/20 | 19 7:27:46 PM 👗 admin                                                       | X Uur                                  | =239.6 V U <sub>NPE</sub> =0.9 V f=50.                                          | 0 Hz 🚺                                 |                                                                                                    |
|          | D                                                                           | READY!                                 | la- = 0                                                                         |                                        |                                                                                                    |
|          |                                                                             | -                                      | x0.5- >300 m                                                                    | s<br>RCD mu                            | st to be immediately switched on                                                                                                    |
|          | 20<br>Pos                                                                   | /11/2019 19:27:09<br>itive test result | x2- = 1 ms<br>x5- = 1 ms                                                        | after RC<br>powered<br>terv            | D trips. Meanwhile the meter is<br>from built-in rechargeable bat-                                                                                                    |
| Ger      | RCD type Vavefo                                                             | rm 🖍 RCI<br>30 mA                      | D Test tr                                                                       | /pe<br><2,x5                           |                                                                                                    |
|          | <b>1</b> (1)                                                                | ١                                      | ۲                                                                               |                                        |                                                                                                    |

# 4.12 SELV/PELV appliances test

The test consists in checking whether the source generates extra-low voltage within limits.

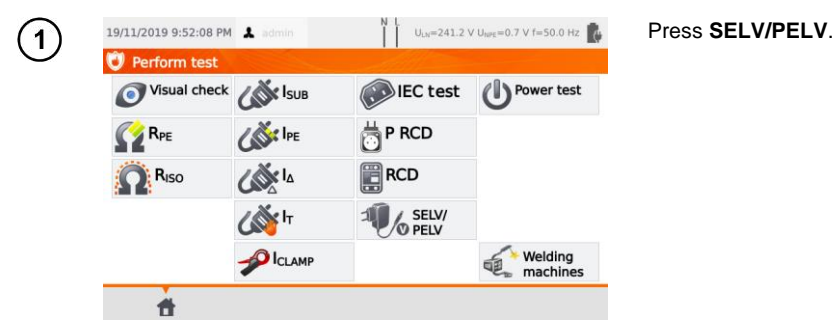

Before starting the measurement, similarly to **sec. 4.2**, following parameters must be set: **test duration** and **limits**: lower and upper.

Using the 1.5 m double-wire test lead, connect the low-voltage plug of the tested voltage source to the tester's **T1** socket. Then connect the voltage source to power.

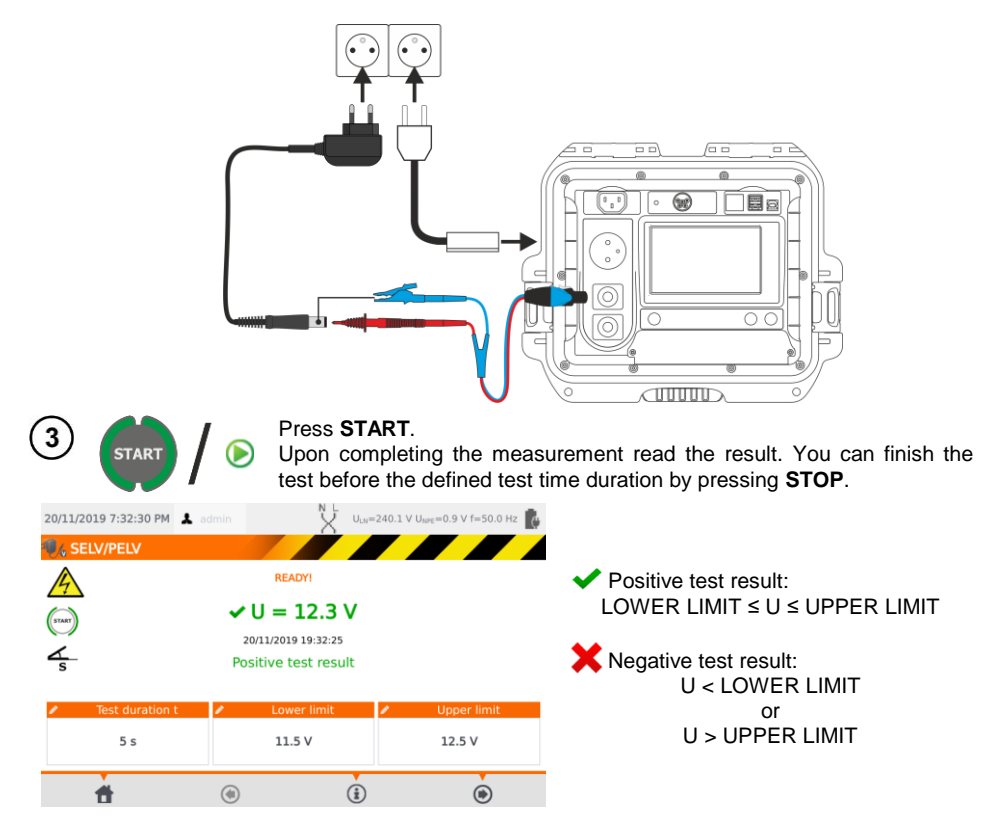

2

# 4.13 Power test

The test consists on measuring the power parameters when the tested appliance is turned on. The powers, voltage, current are measured as well as  $\cos\varphi$ , PF and THD factors.

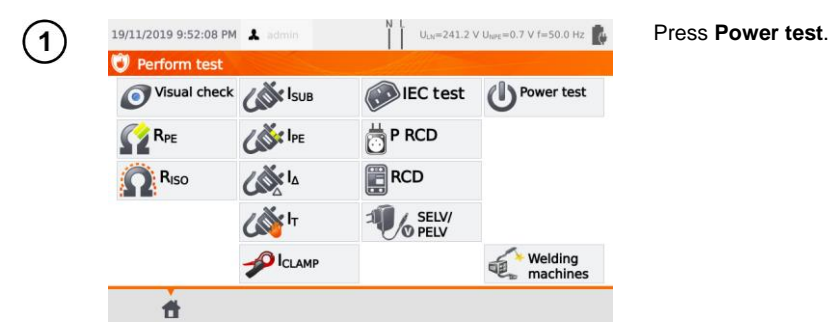

Before starting the measurement, similarly to **sec. 4.2**, following parameters must be set: **test duration** and **clamp**.

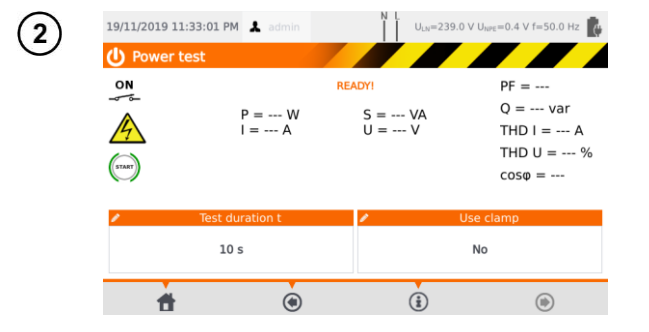

In Use clamp select:

- $\Rightarrow$  **Yes** if clamp is to be used for the measurement,
- ⇒ No if the test is to be performed in test socket of the tester.

# (3a)

#### Measurement with clamp

Attach clamp around L conductor. To **T1** socket connect L and N conductors of the power cord of the tested appliance.

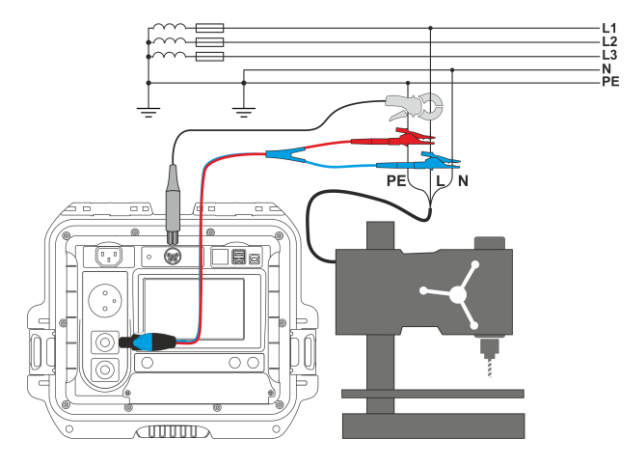

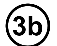

#### Measurement without clamp

Connect the mains plug of the tested appliance into the test socket of the tester.

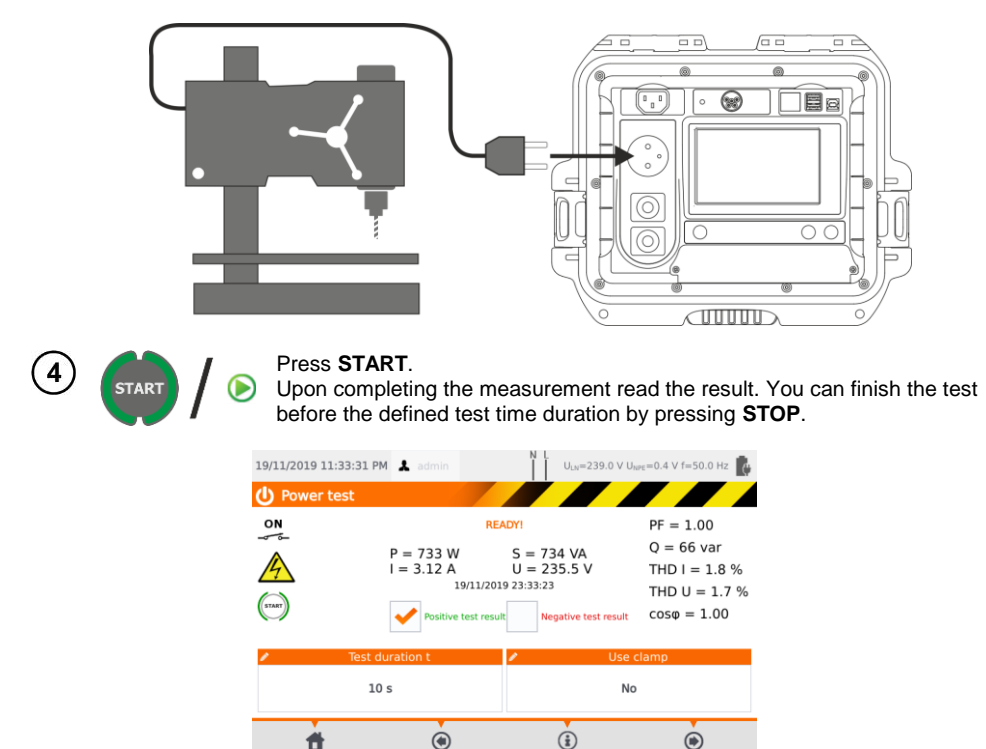

Compare the result with the technical data of the tested appliance. The assessment of the correctness of the test results can be performed by selecting the proper field in '**Positive test result**' or '**Negative test result**'. When saving test results in the memory, this assessment will also be saved along with the results.

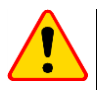

### NOTE!

During the measurement, the same mains voltage is present at the measuring socket which powers the tested appliance.

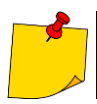

If the tested appliance is damaged, signaling a 16 A fuse burnout may also mean that the overcurrent protection device in the mains from which the meter is powered has tripped.

# 5 Pat-86 Measurement of welding machines

In the test selection menu press **Welding machines** to go to a submenu with welding machine tests. Tests not described in this chapter are carried out identically to the corresponding manual tests, presented in **sec. 4**.

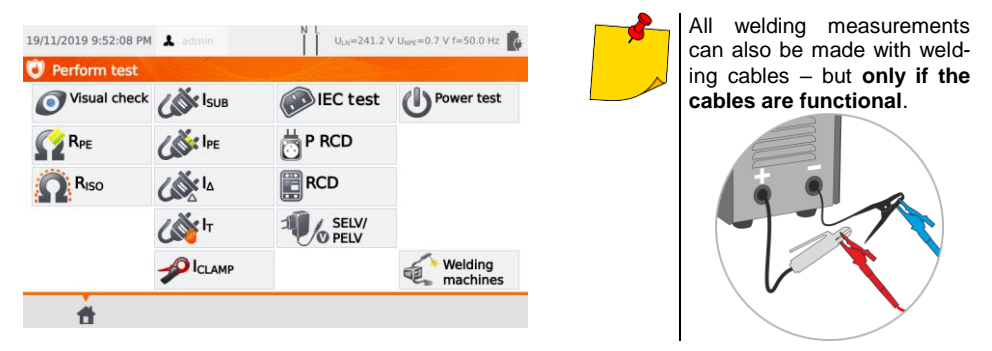

# 5.1 Measurement of R<sub>ISO</sub> (LN-S, PE-S) in welding machines

Tests consist of measuring insulation resistance:

- $\Rightarrow$  between shorted primary side conductors (L and N) and secondary winding of the welding machine (R\_{ISO} LN-S),
- $\Rightarrow$  between the PE conductor and the secondary winding of the welding machine (R<sub>ISO</sub> PE-S).

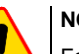

### NOTE!

For Class I appliances, the measurement only makes sense if:

- the RPE measurement was positive and
- the standard R<sub>ISO</sub> measurement was positive.

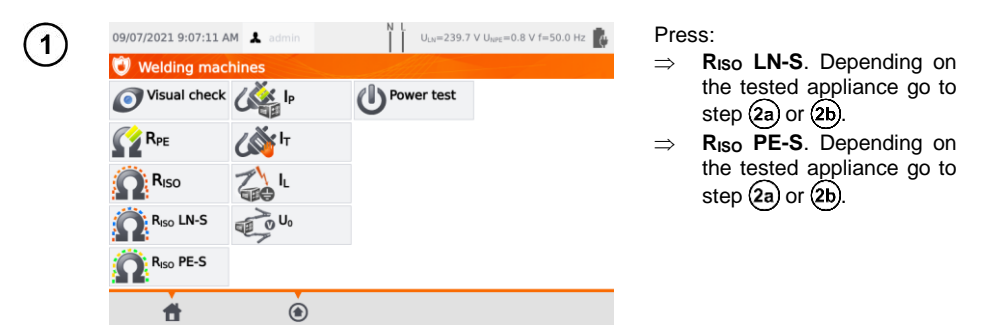

Before starting the measurement, similarly to sec. 4.2, following parameters must be set: test voltage U<sub>ISO</sub>, test duration and limit.

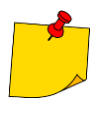

- Tested appliance must be turned on.
- Test circuit is electrically isolated from the mains and from mains' PE lead.
- Test result should be read only after displayed values are stabilized.
- After the measurement the tested object is automatically discharged.

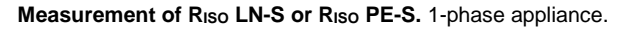

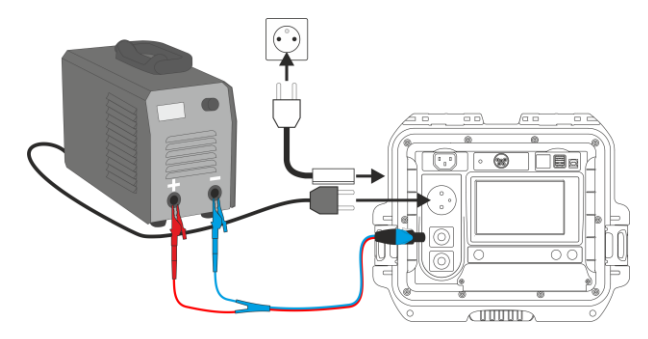

Measurement of R<sub>ISO</sub> LN-S or R<sub>ISO</sub> PE-S. 3-phase appliance or 1-phase appliance powered by an industrial socket.

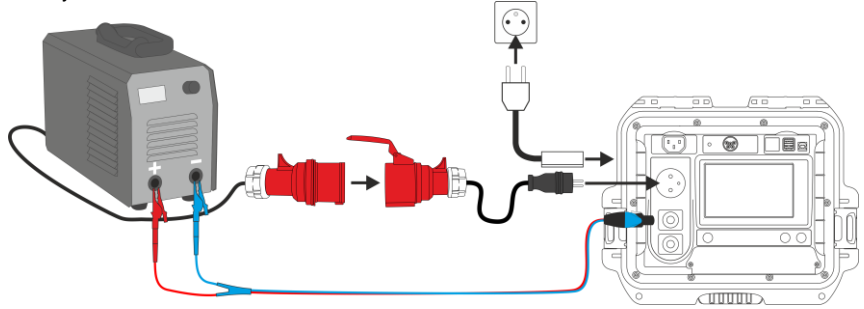

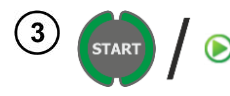

2a

2b

### Press START.

Upon completing the measurement read the result. You can finish the test before the defined test time duration by pressing **STOP**.

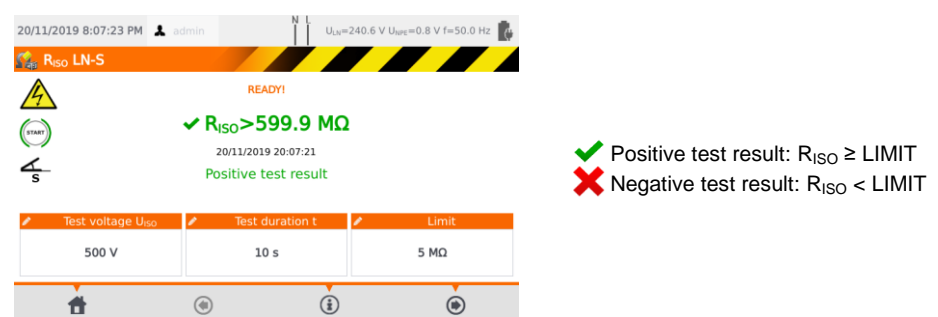

# 5.2 Measurement of leakage current IP in welding machines

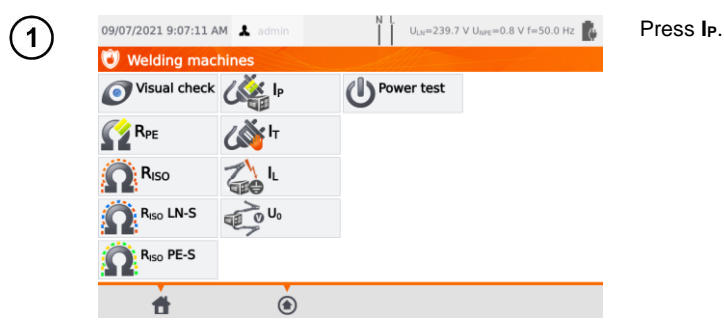

Before starting the measurement, similarly to **sec. 4.2**, following parameters must be set: **test duration, limit, polarity** and **test method**.

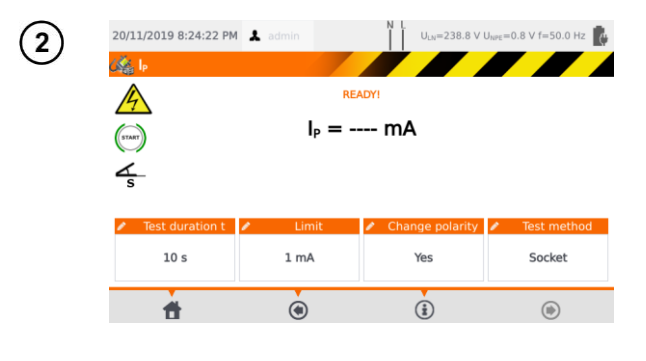

#### In Change polarity select:

- $\Rightarrow$  **Yes** if the measurement is to be repeated for reverse polarity,
- ⇒ No if the measurement is performed for only one polarity.

#### In Test method select:

- ⇒ Socket, if test socket is to be used for the measurement,
- ⇒ Adapter, if test PAT-3F-PE adapter is to be used for the measurement.

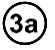

#### Measurement with test socket

Connect the mains plug of the tested appliance into the test socket of the tester. The T1 cable can be connected but does not have to be.

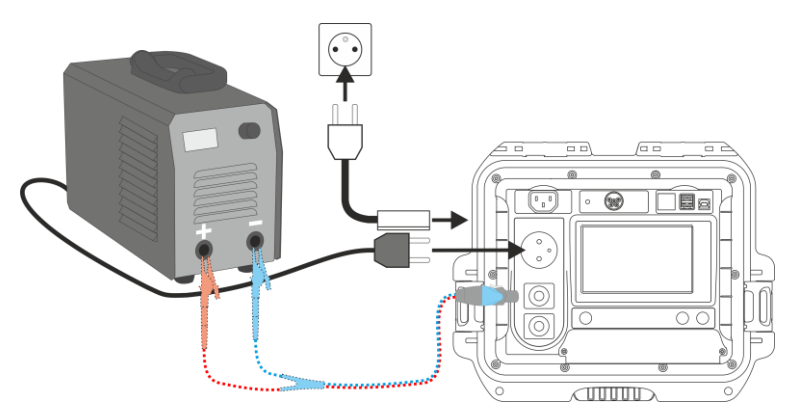

Measurement with PAT-3F-PE adapter. Connecting a 1-phase 230 V appliance.

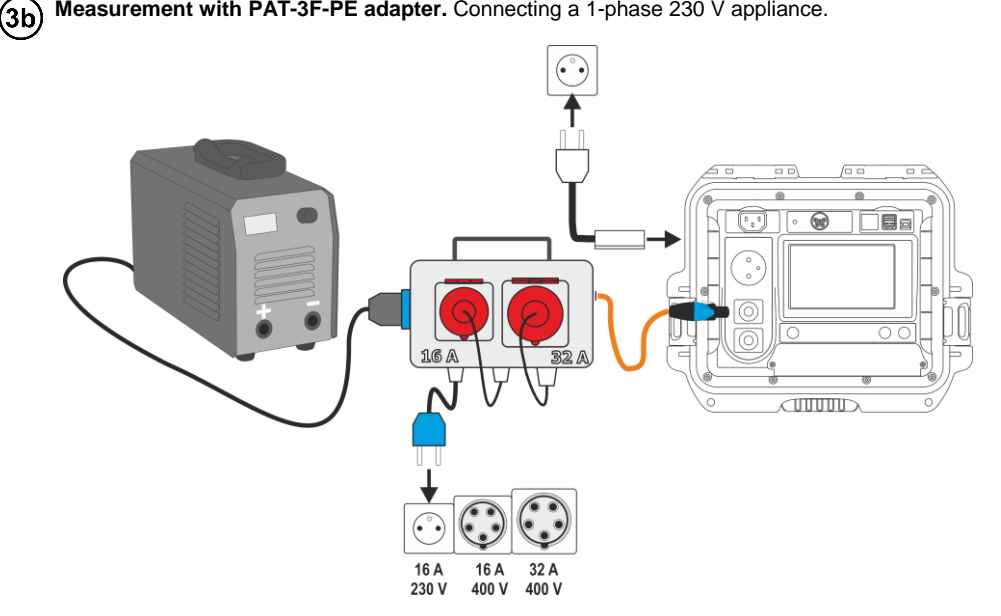

Measurement with PAT-3F-PE adapter. Connecting a 3-phase 16 A appliance. (3c)

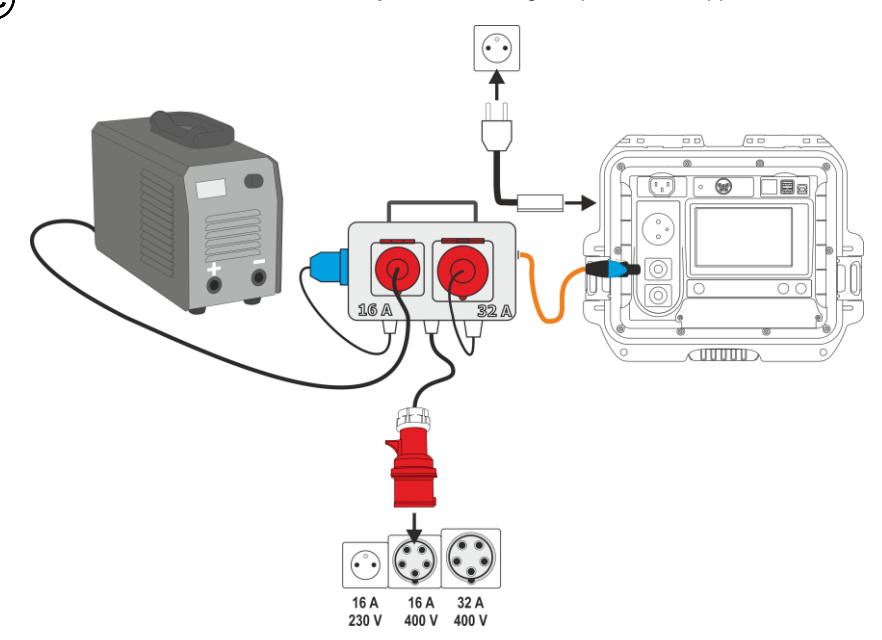

Measurement with PAT-3F-PE adapter. Connecting a 3-phase 32 A appliance.

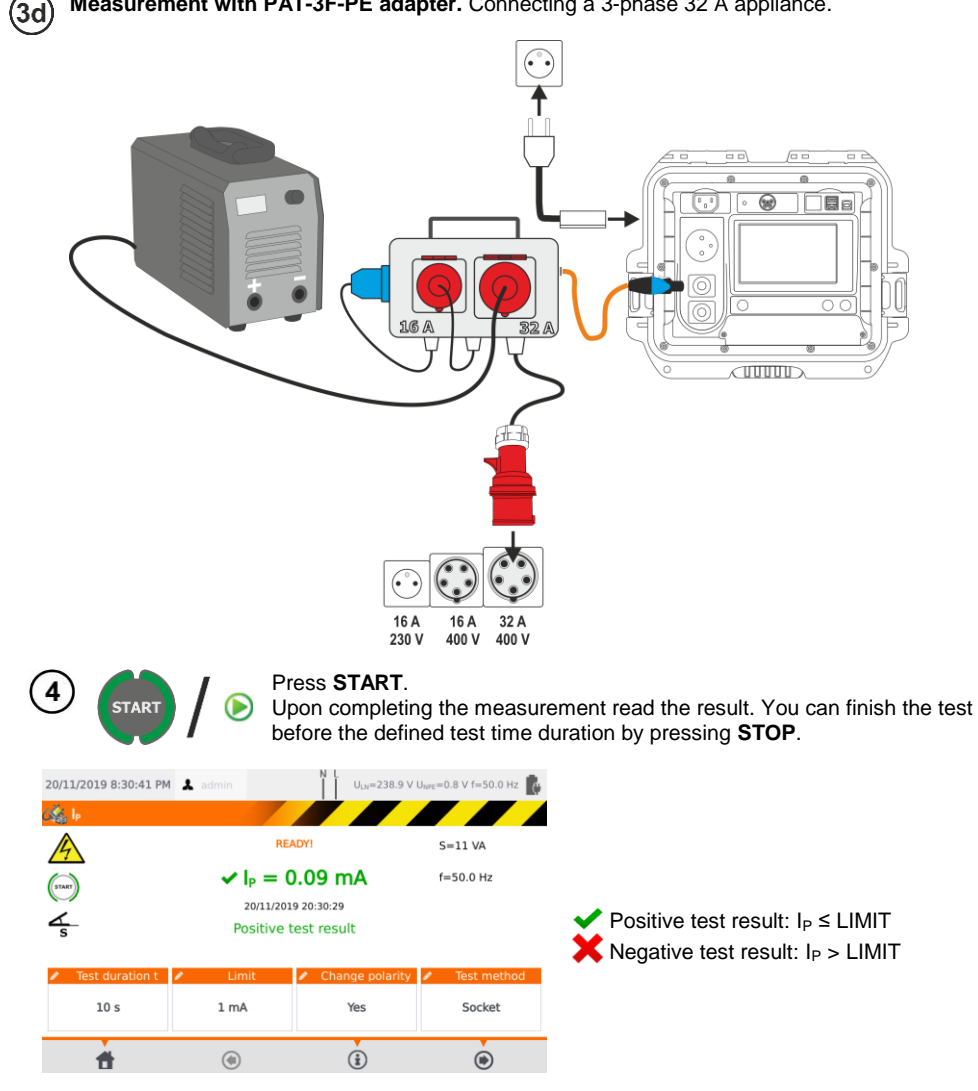

# 5.3 Measurement of welding circuit leakage current IL

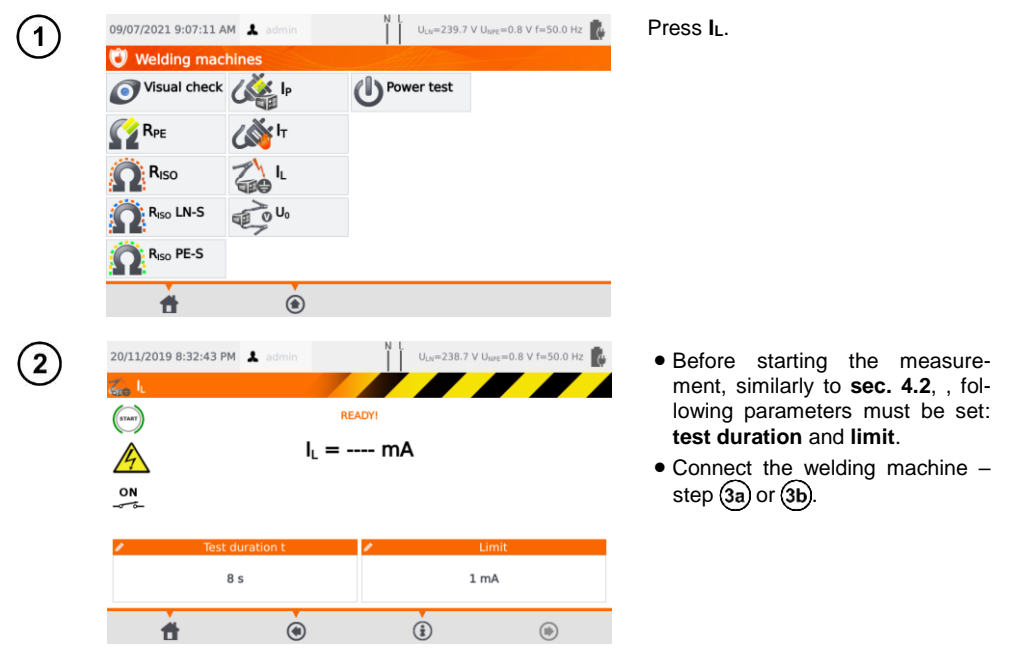

(3a) Variant with powering the welding machine from the meter's test socket (only 1-phase, max. 16 A).

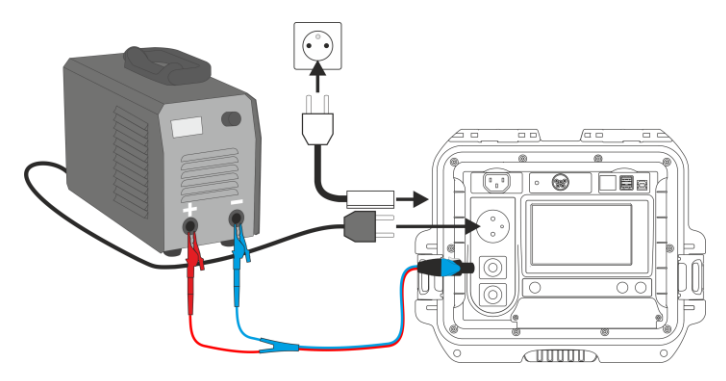

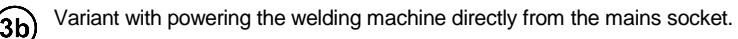

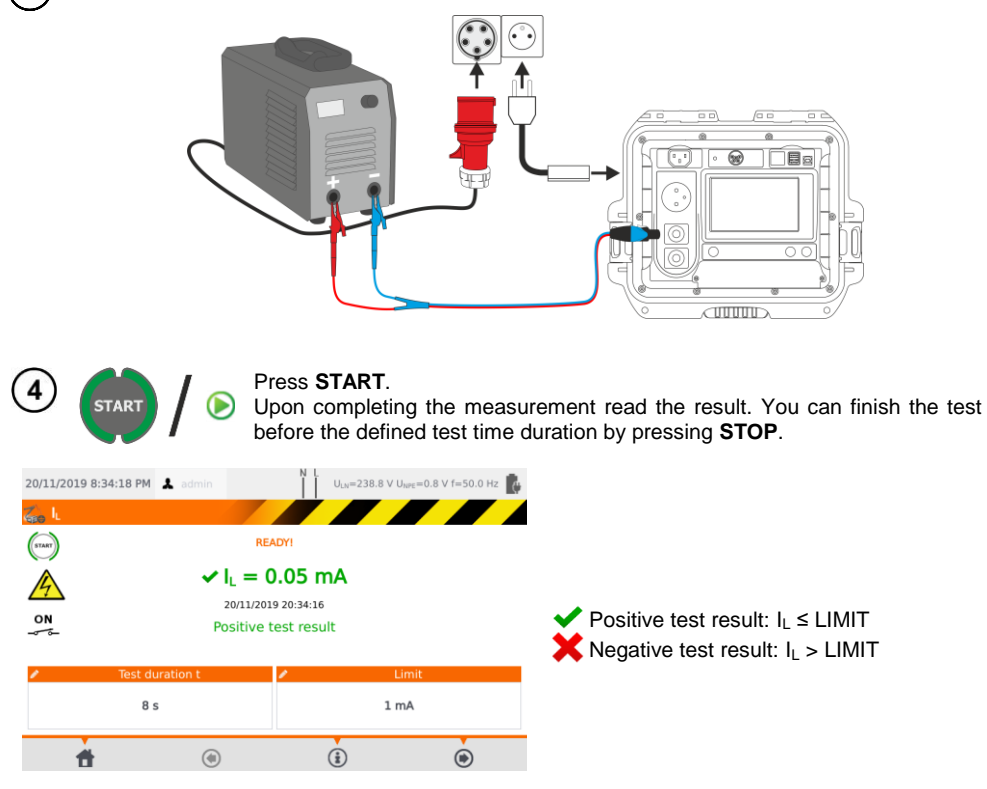

5.4 Welding machine voltage without load U<sub>0</sub>

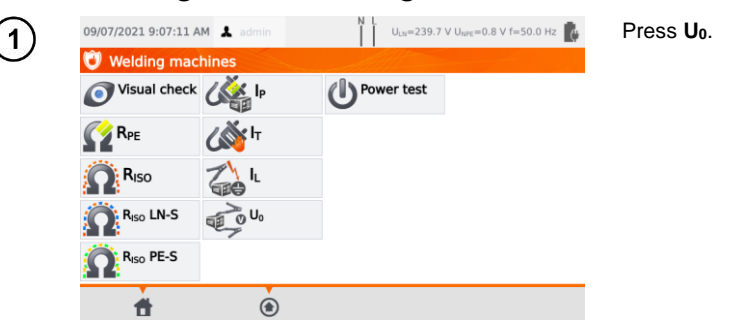

Before starting the measurement, similarly to **sec.4.2**, set  $U_0$  voltage, **secondary voltage** type, **limit PEAK**, **limit RMS** and optionally also the criterion of ±15% PEAK.

In  $U_0$  field enter the secondary voltage of the welding machine, as specified on its nameplate. In **Voltage** field select the type of output voltage of the welding machine. In **Limit PEAK** and **Limit RMS** fields select the acceptable values. Both parameters are changing at the same time, as they are interrelated by the following relationship:

*Limit PEAK* =  $\sqrt{2} \cdot Limit RMS$ 

...wherein, if **voltage** = DC, then Limit RMS is disabled.

 $\pm$ 15% PEAK field is responsible for checking whether the measured U<sub>0</sub>voltage is within the limits defined by the standard.

- $\Rightarrow$  If voltage = AC, then U<sub>0</sub>(PEAK) is checked.
- $\Rightarrow$  If **voltage** = DC, then U<sub>0</sub>(RMS) is checked.

Variant with powering the welding machine from the meter's test socket (only 1-phase, max. 16 A).

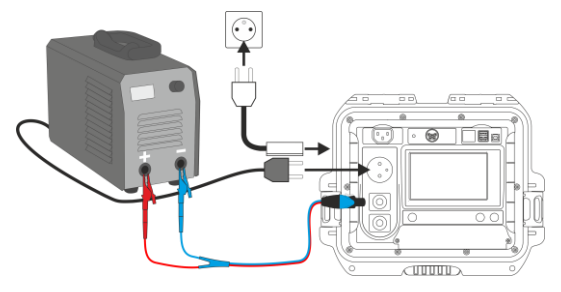

**2b** Variant with powering the welding machine directly from the mains socket.

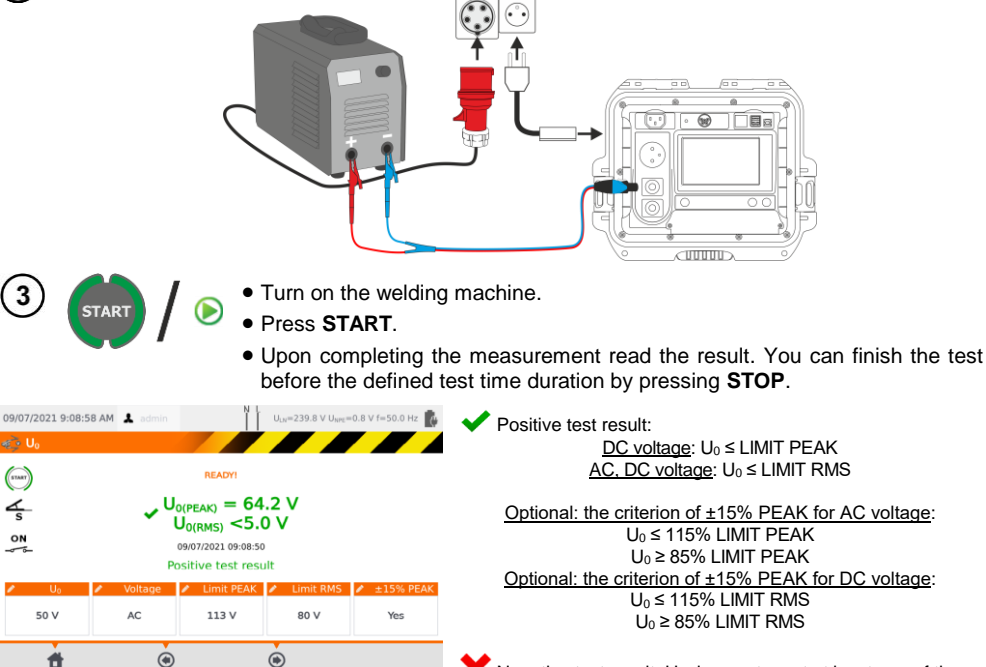

 $\mathbf{X}$  Negative test result: U<sub>0</sub> does not meet at least one of the above conditions.

#### Automatical tests 6

In this mode, readiness for the next measurement occurs without the need of returning to the menu. Automatical tests can be performed in two ways:

- fully automatic every subsequent test will be executed without the need for the user's approval (provided that the previous test result is positive),
- semiautomatic upon completing each test the tester will stop the sequence and the readiness for the next test will be indicated on screen. Commencing subsequent test will require pressing START button.

#### 6.1 Configuring automatical tests

| 1 G    | o to main menu an                   | d press <b>Configura</b>    | ion of tester.                          |                                                  |
|--------|-------------------------------------|-----------------------------|-----------------------------------------|--------------------------------------------------|
| (2)    | 19/11/2019 6:15:02 AM 👗 a           | admin I U <sub>LN</sub> =23 | 6.3 V U <sub>NPE</sub> =0.8 V f=50.0 Hz | Select Test.                                     |
| $\cup$ | 💥 Configuration of tes              | ster                        |                                         |                                                  |
|        | Date and time                       | Specifications              | Network setting                         |                                                  |
|        | Interface                           | About tester and producer   | Backup                                  |                                                  |
|        | Test                                | Update                      | PAT server                              |                                                  |
|        | Prints                              | Service                     | Remote control                          |                                                  |
|        | <b>*</b>                            |                             |                                         |                                                  |
| (3)    | 19/11/2019 6:29:30 PM               | odmin I U <sub>LN</sub> =23 | 7.1 V U <sub>NPE</sub> =0.7 V f=50.0 Hz | If each test is meant to be exe-                 |
| Ŭ      | 💦 Test                              |                             |                                         | cally <b>Perform auto-tests auto-</b>            |
|        | Show warning about dar              | Result for 1.0              | 96Un                                    | matically option must be select-                 |
|        | Show warning about swi<br>appliance | tched off 🛛 🖌 Save lead     |                                         | ed. Otherwise each test will be                  |
|        | Perform auto-tests autor            | matically Allow reverse     | e polarity IEC L-N                      | executed separately by pressing<br>START button. |
|        | Unlock settings in<br>Multibox      |                             |                                         |                                                  |
|        | Network frequency [Hz]              | 50 Hz Add compensation      | Set                                     |                                                  |
|        | Mains nominal voltage [V]           | 230 V Delay [s]             | 0s                                      |                                                  |
|        | <b>d</b>                            | ۲                           |                                         |                                                  |

# 6.2 Automatical tests

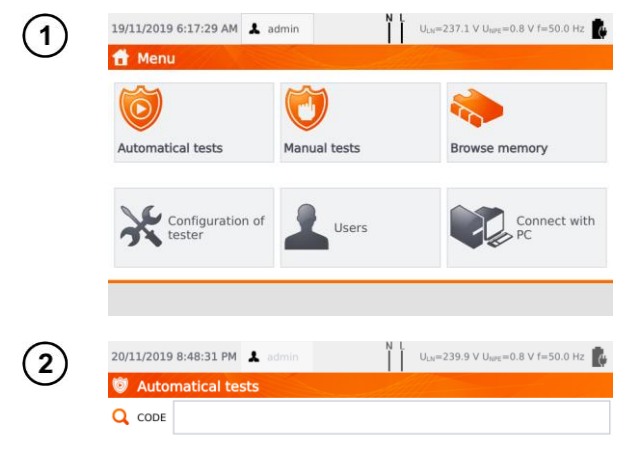

#### Press Automatical tests.

You can program your own list using the **Sonel PAT Analysis** computer program.

Toggle between lists using buttons User's and Standard procedures.

Scroll the list of measurements with your finger. Each code stands for a test procedure compliant to a standard.

| <b>d</b>              | ۲              |     | Standard<br>procedures                                     |
|-----------------------|----------------|-----|------------------------------------------------------------|
| 20/11/2019 8:48:38 PM | 💄 admin        | N L | U <sub>LN</sub> =240.7 V U <sub>NPE</sub> =0.8 V f=50.0 Hz |
| Ø Automatical tes     | its            | All |                                                            |
| Q CODE                |                |     |                                                            |
| 101 VDE 701 C         | L I Rpe-Riso-I | 102 | VDE 701 CL I Rpe-I∆-P                                      |
| 103 VDE 702 C         | L I Rpe-I∆-IT  | 104 | VDE 702 CL I Rpe-Riso-Is                                   |
| 110 CL I 0,2-50       | 0-Is-P         | 111 | CL I 10-500-Is-P                                           |
| 112 CL I 25-50        | 0-Is-P         | 113 | CL I 0,2-500-IΔ-P                                          |
| <b>±</b>              |                |     | User's<br>procedures                                       |

4

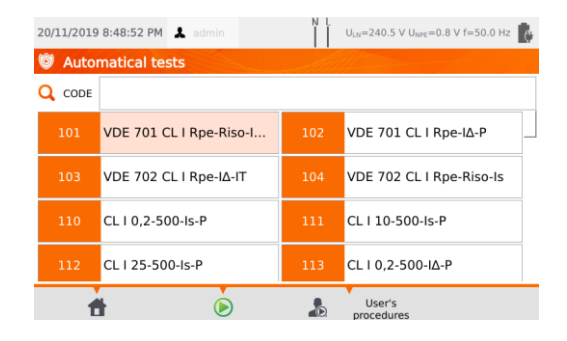

In order to load a test procedure, do one of the following:

To load a measurement procedure, do one of the following:

- $\Rightarrow$  select a test from the list,
- $\Rightarrow$  enter its code,
- $\Rightarrow$  scan a suitable barcode with a QR code reader.

If a test method has already been assigned to the tester, it is started.

After selecting the test method press the icon (START).

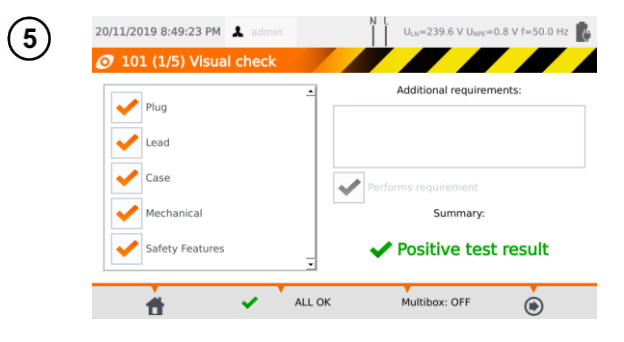

After visual test, check (or not) the corresponding boxes on the left side of the screen.

If you touch the **Additional requirements** box, you can add a note from the test.

Activate (or not) the **Multibox** function.

Then select the () icon.

Alternatively, if everything is correct and you do not want to enter comments, or have already entered them, select **ALL OK**.

- The test can be finished before the defined test time duration by pressing **STOP** button.
- When the result of a single test of the sequence is negative, the tester stops the sequence and does not proceed with the remaining tests. The failed test can be repeated (e.g. to verify whether the negative result was due to a connection error) by pressing START button again. In order to complete the test sequence and save the negative result into memory, press () to go to the end of the procedure.
- In the right side of the screen icons and are displayed. They are active only if you run a test for a specific appliance:
  - $\Rightarrow$  by scanning a **QR code** placed on it,
  - $\Rightarrow$  from menu Browse memory > Client > Object > Appliance using icon  $\triangleright$ .

| Save as Positive test                                                                                                    | result                                                 |                                                                                      | 🖉 Remark |
|----------------------------------------------------------------------------------------------------|--------------------------------------------------------|--------------------------------------------------------------------------------------|----------|
| <ul> <li>✓ Visual check</li> <li>R<sub>PE</sub></li> <li>✓ R<sub>SO</sub></li> <li>✓ I<sub>SUB</sub></li> <li>✓ Power test</li> </ul> | Appliance I<br>Client:<br>Object:<br>Tested appliance: | ocation:<br>003<br><br>Click to select<br>manual appliance or<br>use barcode scanner | /<br>/   |
|                                                                                                    |                                                        |                                                                                      |          |

edit information of the appliance that has been examined (see sec. 3.3.16c, step (3)).

# 6.3 Multibox function

Enabling this function (**Multibox: ON**) allows the user to perform multiple measurements of the parameter - except for power. The function is especially useful in situations when multiple measurements in a single point are required. Each measurement is treated as a separate. All of them are saved to the memory.

- To perform next measurement of the same parameter, use + button and press START or ). Go to the next parameter using ).
- The Multibox function is disabled by default (Multibox: OFF). Use Sonel PAT Analysis software to permanently enable an user procedure.

Measuring circuit for each test is the same as for its corresponding manual measurement.

### 6.3.1 Multibox OFF

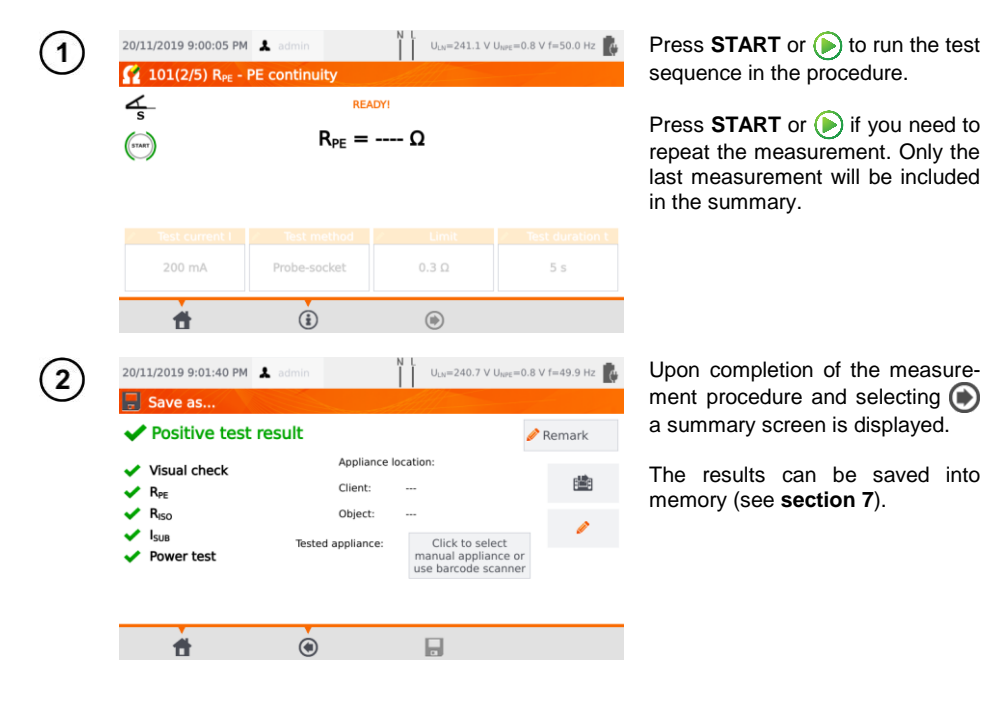
### 6.3.2 Multibox ON

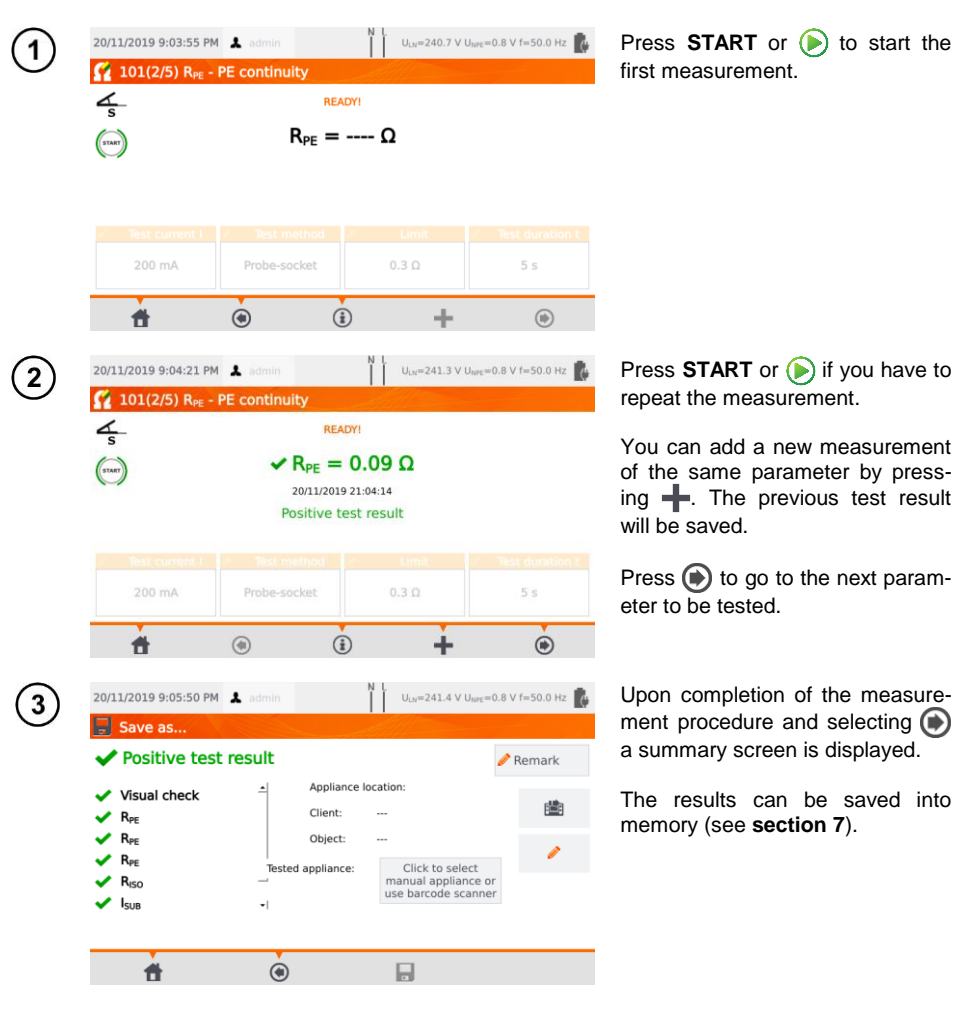

## 7 Memory of measurement results

The tester's memory of the measurement results data has a tree structure. The user can save data for any number of clients. Any number of object can be assigned to each client. Every object contains:

• up to four levels of subobjects,

• any number of subobjects for each level.

Any number of appliances can be created for each object. The whole memory structure is limited only by the size of the built-in memory.

### 7.1 Storing the measurement results in the memory

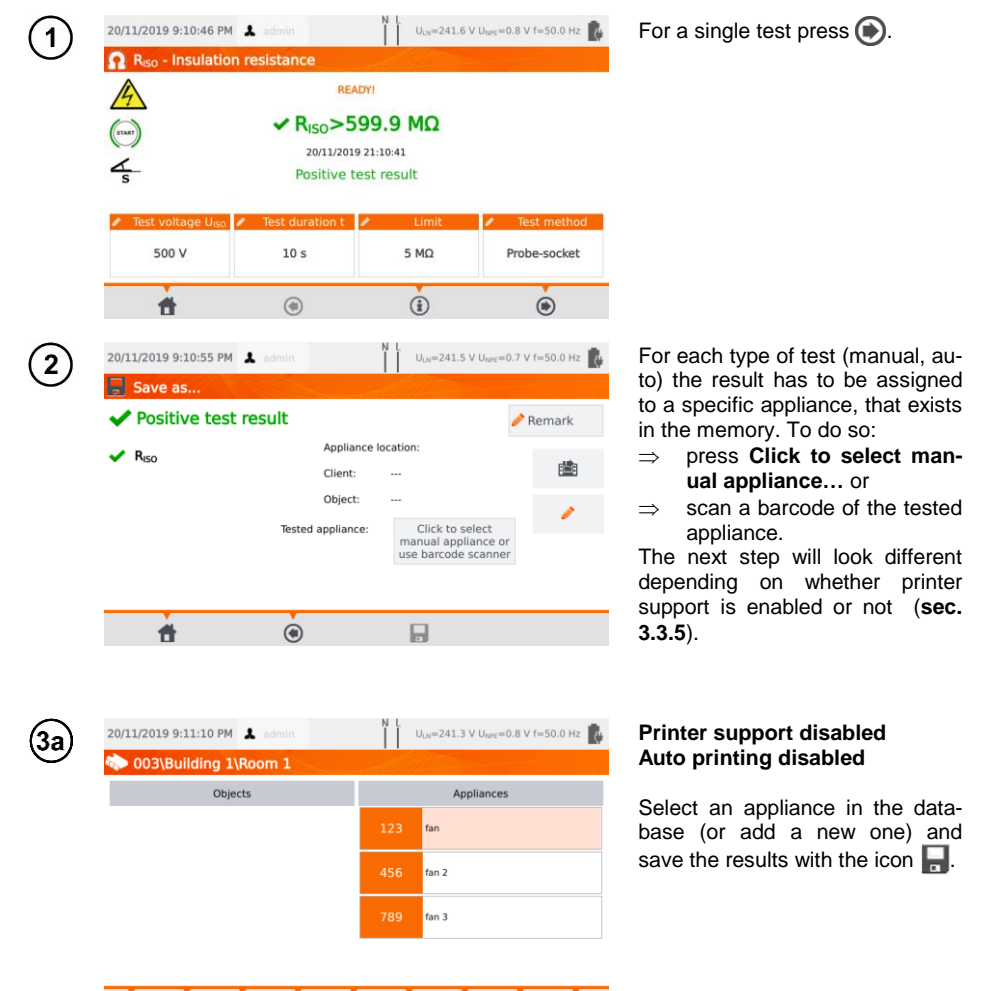

뼴

m

-#

-

Ò

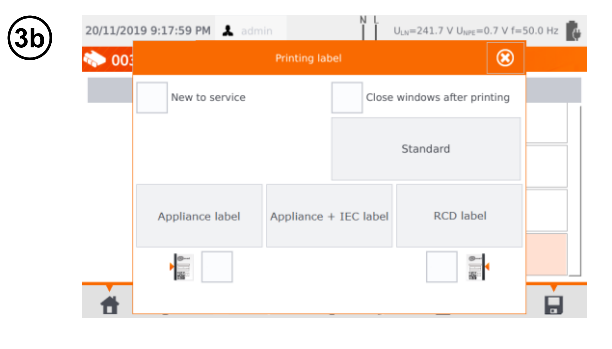

#### Printer support enabled Auto printing enabled

- Select an appliance in the database (or add a new one) and save the results with the icon
- If the object was tested for the first time, tick the appropriate box. In addition, set the sideline labeling method.
- Select the item with the desired type of label the label will be printed and the result saved.
- If you close the window with the icon , the result will be saved, but the label will not be printed.

In case of auto measurement, if the code of the appliance was scanned at the beginning, the appliance will be selected automatically.

# 7.2 Browsing memory data

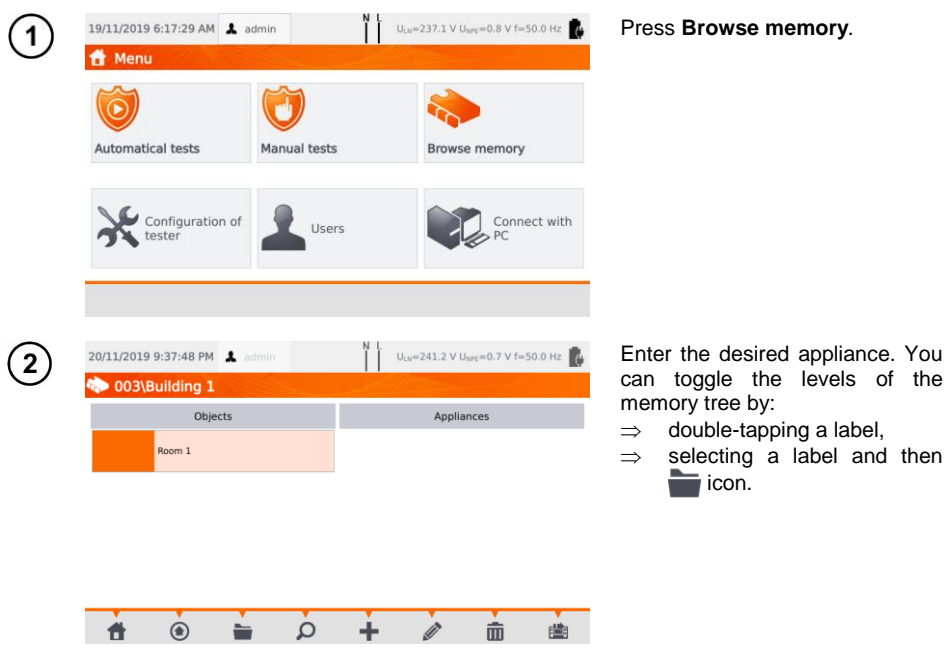

| Objects       Appliances         123       fan         123       fan         123       fan         123       fan         123       fan         123       fan         123       fan         123       fan         123       fan         124       fan         125       fan         126       fan         127       fan         128       fan         129       fan         120       fan         123       fan         124       fan         125       fan         120       fan         121       fan         123       fan         124       fan         125       fan         12011/2019       g-44:34 PM         12011/2019       g-44:34 PM         12011/2019       g-44:34 PM         121       fan         121       fan         121       fan         121       fan         121       fan         121       fan         121       fan </th <th></th> <th>20/11/2019 9:38:03 PM 💄 admin</th> <th>N L U<sub>LN</sub>=241.1 ∨ U<sub>NPE</sub>=0.6 ∨</th> <th>f=50.0 Hz</th>                                                                                                    |   | 20/11/2019 9:38:03 PM 💄 admin              | N L U <sub>LN</sub> =241.1 ∨ U <sub>NPE</sub> =0.6 ∨    | f=50.0 Hz |
|----------------------------------------------------------------------------------------------------|---|--------------------------------------------|---------------------------------------------------------|-----------|
| Objects         Appliances           123         fan           123         fan           123         fan           123         fan           123         fan           123         fan           123         fan           123         fan           123         fan           123         fan           120/11/2019         9:44:01 PM           123         fan           124         fan           123         fan           124         fan           123         fan           124         fan           125         fan           123         fan           124         fan           125         fan           120         fan           123         fan           124         fan           125         fan           126         fan           12011/2019         fan           12011/2019         fan           12011/2019         fan           12011/2019         fan           12011/2019         fan           12011/2019                                                                                                    |   | ntering 1\Room 1 🐘                         | All III                                                 |           |
| 20/11/2019 9:44:30 PM       ▲ admin       ↓       Uum=240.0 V Umm=0.6 V f=50.0 Hz         20/11/2019 9:44:30 PM       ▲ admin       ↓       Uum=240.0 V Umm=0.6 V f=50.0 Hz         20/11/2019 9:44:30 PM       ▲ admin       ↓       Uum=240.0 V Umm=0.6 V f=50.0 Hz         Worker       Model       20/11/2019 9:43:37 PM       Amment         Soriel PAT-86       20/11/2019 9:42:35 PM       Risc         Soriel PAT-86       20/11/2019 9:44:34 PM       Amment       100         Cycle       6       20/11/2019 9:44:34 PM       Amment       100         Soriel PAT-86       20/11/2019 9:54:46 PM       100         Soriel PAT-86       20/11/2019 9:54:46 PM       100         Soriel PAT-86       20/11/2019 8:54:46 PM       100         Soriel PAT-86       20/11/2019 8:54:46 PM       100         Soriel PAT-86       20/11/2019 8:54:46 PM       100         Visual check       20/11/2019 8:54:46 PM       20/11/2019 8:54:46 PM         V       Lead       20/11/2019 8:54:46 PM       20/11/2019 8:54:46 PM         V       Lead       20/11/2019 8:54:46 PM       20/11/2019 8:54:46 PM         V       Lead       20/11/2019 8:54:46 PM       20/11/2019 8:54:46 PM         V       Lead       20/11/2019 8:54:46 PM                                                                                                    |   | Objects                                    | Appliances                                              |           |
| 20/11/2019 9:44:01 PM       ▲ admin       ↓       U <sub>un</sub> =240.0 V U <sub>unt</sub> =0.6 V f=50.0 Hz         20/11/2019 9:44:01 PM       ▲ admin       ↓       U <sub>un</sub> =240.0 V U <sub>unt</sub> =0.6 V f=50.0 Hz         20/11/2019 9:44:31 PM       ▲ admin       ↓       U <sub>un</sub> =240.0 V U <sub>unt</sub> =0.6 V f=50.0 Hz         We of production       20/11/2019 9:43:37 PM       admin       RPE         Sonel PAT-86       20/11/2019 9:42:35 PM       admin       REG         Sonel PAT-86       20/11/2019 9:54:46 PM       10/1         Cycle       6       20/11/2019 8:54:46 PM       10/1         Cass       Cycle       6       20/11/2019 9:54:46 PM       10/1         Cycle       6       20/11/2019 9:54:46 PM       10/1         Visual check       20/11/2019 9:54:46 PM       10/1         Your 2009 9:44:34 PM       ▲ admin       1       U <sub>un</sub> =240.9 V U <sub>unt</sub> =0.6 V f=50.0 Hz         Visual check       20/11/2019 8:54:46 PM       10/1       1         Your 200:10 9:53:05 PM       Methanical       3       1         Visual check       20/11/2019 8:52:31 PM       NegLimit = 0.3.0       L= 200 mA         Visual check       20/11/2019 8:52:31 PM       NegLimit = 0.3.0       L= 200 mA         Visual check       20/11/2019 8:53:05 PM       NegLimit = 0.3.0                                                                                                    |   |                                            | 123 fan                                                 |           |
| 20/11/2019 9:44:01 PM       ▲ admin       ↓       U <sub>ux</sub> =240.0 V U <sub>ux</sub> =0.6 V f=50.0 Hz         20/11/2019 9:44:01 PM       ▲ admin       ↓       U <sub>ux</sub> =240.0 V U <sub>ux</sub> =0.6 V f=50.0 Hz         Colored PAT-86       20/11/2019 9:43:37 PM       RPE         Serial No       20/11/2019 9:43:37 PM       RPE         Year of production       20/11/2019 8:54:46 PM       admin       100         Class       20/11/2019 8:54:46 PM       100         Cycle       6       20/11/2019 8:54:46 PM       100         Sonel PAT-86       20/11/2019 8:54:46 PM       100         Cycle       6       20/11/2019 8:54:46 PM       100         Sonel PAT-86       20/11/2019 8:54:46 PM       100         Sonel PAT-86       20/11/2019 8:54:46 PM       100         Cycle       6       20/11/2019 8:54:46 PM       100         Sonel PAT-86       20/11/2019 8:54:46 PM       20/11/2019 8:54:46 PM       20/11/2019 8:54:46 PM         Visual check       20/11/2019 8:54:46 PM       20/11/2019 8:54:46 PM       20/11/2019 8:54:46 PM         Visual check       20/11/2019 8:54:46 PM       20/11/2019 8:54:46 PM       20/11/2019 8:54:46 PM         Visual check       20/11/2019 8:54:36 PM       20/11/2019 8:54:46 PM       20/11/2019 8:54:46 PM         Visual ch                                                                                                    |   |                                            |                                                         |           |
| 20/11/2019 9:44:01 PM       ▲ admin       ↓       U <sub>ux</sub> =240.0 V U <sub>ux</sub> =0.6 V f=50.0 Hz         Colorer       Admin       ↓       20/11/2019 9:43:37 PM       RPE         Name       fan       Sonel PAT-86       20/11/2019 9:43:37 PM       RPE         Producer       Model       Sonel PAT-86       20/11/2019 9:43:37 PM       RISC         Sonel PAT-86       20/11/2019 9:44:35 PM       Admin       10/         Vear of production       Class       20/11/2019 8:54:46 PM       10/         Class       Cycle       6       20/11/2019 8:54:46 PM       10/         Sonel PAT-86        20/11/2019 8:54:46 PM       10/         Sonel PAT-86        20/11/2019 8:54:46 PM       10/         Sonel PAT-86         20/11/2019 8:54:46 PM       10/         Visual check       20/11/2019 8:54:46 PM       10/        20/11/2019 8:54:46 PM         Visual check       20/11/2019 8:54:46 PM       10/            Visual check       20/11/2019 8:54:46 PM       10/            Visual check       20/11/2019 8:54:46 PM       10/             Visual check       Sign PM       Adm                                                                                                    |   |                                            |                                                         |           |
| $\begin{array}{c c c c c c c c c c c c c c c c c c c $                                                                                                    |   |                                            |                                                         |           |
| 20/11/2019 9:44:01 PM ▲ admin       N ↓       Ux=240.0 V Uw==0.6 V f=50.0 Hz         Wodel       123         Name       fan         Producer       Sonel PAT-86         Wear of production       20/11/2019 9:43:35 PM         Class       20/11/2019 9:43:46 PM         Cycle       6         Date of retest       20/05/2020         Image: Sonel PAT-86       Image: Sonel PAT-86         20/11/2019 9:44:34 PM       ▲ admin         Vu=240.9 V Uw==0.6 V f=50.0 Hz       Image: Sonel PAT-86         Image: Sonel PAT-86       Image: Sonel PAT-86         Image: Sonel PAT-86       Image: Sonel PAT-86         Image: Sonel PAT-86       Image: Sonel PAT-86         Image: Sonel PAT-86       Image: Sonel PAT-86         Image: Sonel PAT-86       Image: Sonel PAT-86         Image: Sonel PAT-86       Image: Sonel PAT-86         Image: Sonel PAT-86       Image: Sonel PAT-86         Image: Sonel PAT-86       Image: Sonel PAT-86         Image: Sonel PAT-86       Image: Sonel PAT-86         Image: Sonel PAT-86       Image: Sonel PAT-86         Image: Sonel PAT-86       Image: Sonel PAT-86         Image: Sonel PAT-86       Image: Sonel PAT-86         Image: Sonel PAT-86       Image: Sonel PAT-86                                                                                                    |   |                                            |                                                         |           |
| 20/11/2019 9:44:01 PM       ▲ admin       ↓       ↓       ↓       ↓       ↓       ↓       ↓       ↓       ↓       ↓       ↓       ↓       ↓       ↓       ↓       ↓       ↓       ↓       ↓       ↓       ↓       ↓       ↓       ↓       ↓       ↓       ↓       ↓       ↓       ↓       ↓       ↓       ↓       ↓       ↓       ↓       ↓       ↓       ↓       ↓       ↓       ↓       ↓       ↓       ↓       ↓       ↓       ↓       ↓       ↓       ↓       ↓       ↓       ↓       ↓       ↓       ↓       ↓       ↓       ↓       ↓       ↓       ↓       ↓       ↓       ↓       ↓       ↓       ↓       ↓       ↓       ↓       ↓       ↓       ↓       ↓       ↓       ↓       ↓       ↓       ↓       ↓       ↓       ↓       ↓       ↓       ↓       ↓       ↓       ↓       ↓       ↓       ↓       ↓       ↓       ↓       ↓       ↓       ↓       ↓       ↓       ↓       ↓       ↓       ↓       ↓       ↓       ↓       ↓       ↓       ↓       ↓       ↓       ↓       ↓ <td< td=""><td></td><td></td><td></td><td></td></td<>                                                                                                    |   |                                            |                                                         |           |
| 20/11/2019 9:44:01 PM       ▲ admin       ▲       ↓       ↓       ↓       ↓       ↓       ↓       ↓       ↓       ↓       ↓       ↓       ↓       ↓       ↓       ↓       ↓       ↓       ↓       ↓       ↓       ↓       ↓       ↓       ↓       ↓       ↓       ↓       ↓       ↓       ↓       ↓       ↓       ↓       ↓       ↓       ↓       ↓       ↓       ↓       ↓       ↓       ↓       ↓       ↓       ↓       ↓       ↓       ↓       ↓       ↓       ↓       ↓       ↓       ↓       ↓       ↓       ↓       ↓       ↓       ↓       ↓       ↓       ↓       ↓       ↓       ↓       ↓       ↓       ↓       ↓       ↓       ↓       ↓       ↓       ↓       ↓       ↓       ↓       ↓       ↓       ↓       ↓       ↓       ↓       ↓       ↓       ↓       ↓       ↓       ↓       ↓       ↓       ↓       ↓       ↓       ↓       ↓       ↓       ↓       ↓       ↓       ↓       ↓       ↓       ↓       ↓       ↓       ↓       ↓       ↓       ↓       ↓       ↓       ↓ <td< td=""><td></td><td></td><td></td><td>-</td></td<>                                                                                                    |   |                                            |                                                         | -         |
| 20/11/2019 9:44:01 PM ▲ admin       N L       U <sub>ARE</sub> =240.0 V U <sub>ARE</sub> =0.6 V f=50.0 Hz         Image: Second State State Stat |   | 者 💿 늘                                      | ら 🕇 🖉 💼                                                 | i         |
| 20/11/2019 9:44:01 PM ▲ admin       Use=240.0 V Use=0.6 V f=50.0 Hz         Image: Some Parts       20/11/2019 9:43:37 PM admin       RP         Serial No       20/11/2019 9:43:35 PM admin       RISC         Year of production       20/11/2019 9:43:36 PM admin       RISC         Cycle       6       20/11/2019 9:44:34 PM ▲ admin       100         20/11/2019 9:44:34 PM ▲ admin       Image: Some PAT-86       Image: Some PAT-86         20/11/2019 9:44:34 PM ▲ admin       Image: Some PAT-86       Image: Some PAT-86         20/11/2019 9:44:34 PM ▲ admin       Image: Some PAT-86       Image: Some PAT-86         20/11/2019 9:44:34 PM ▲ admin       Image: Some PAT-86       Image: Some PAT-86         20/11/2019 9:44:34 PM ▲ admin       Image: Some PAT-86       Image: Some PAT-86         20/11/2019 9:44:34 PM ▲ admin       Image: Some PAT-86       Image: Some PAT-86         20/11/2019 9:44:34 PM ▲ admin       Image: Some PAT-86       Image: Some PAT-86         20/11/2019 9:54:46 PM       Image: Some PAT-86       Image: Some PAT-86         20/11/2019 9:52:31 PM       Reg = 0.3 Ω       Image: Some PAT-86         Image: Some PAT-86       Image: Some PAT-86       Image: Some PAT-86         20/11/2019 8:53:31 PM       Reg = 0.3 Ω       Image: Some PAT-86         20/11/2019 8:53:05 PM       Image:                                                                                                    |   |                                            |                                                         |           |
| Image: Solution 1 (2011/2019 9:43:37 PM)       RPI         Serial No       20/11/2019 9:43:37 PM       RPI         Serial No       20/11/2019 9:43:37 PM       RPI         Year of production       20/11/2019 9:43:36 PM       RISC         Class       20/11/2019 9:43:46 PM       102         Cycle       6       20/11/2019 9:44:34 PM       admin       N         Visual check       20/11/2019 9:54:46 PM       102         Visual check       20/11/2019 9:54:46 PM       102         Visual check       20/11/2019 9:54:46 PM       102         Visual check       20/11/2019 9:54:46 PM       102         Visual check       20/11/2019 9:54:46 PM       102         Visual check       20/11/2019 9:54:46 PM       102         Visual check       20/11/2019 9:54:46 PM       102         Visual check       20/11/2019 9:54:46 PM       102         Visual check       20/11/2019 9:52:31 PM       Reg El 0:3 Ω       I_n = 200 mA         Reg = 0.26 Ω       20/11/2019 8:53:05 PM       RegLimit = 0.3 Ω       I_n = 200 mA                                                                                                    |   | 20/11/2019 9:44:01 PM 👗 admin              | U <sub>LN</sub> =240.0 V U <sub>NPE</sub> =0.6 V        | f=50.0 Hz |
| Evidence No       123         Name       fan         Producer       Sonel PAT-86         Model       20/11/2019 9:42:35 PM         Model       20/11/2019 9:42:35 PM         Var of production       20/11/2019 9:42:35 PM         Class       20/11/2019 9:44:34 PM         Cycle       6         Date of retest       20/05/2020         Image: Sonel PAT-86         Var of production         Class         Cycle       6         Date of retest       20/05/2020         Image: Sonel PAT-86         Var of production       10:         Sonel PAT-86       Sonel PAT-86         Date of retest       20/05/2020         Image: Sonel PAT-86       Sonel PAT-86         Var of production       Sonel PAT-86         Var Plug       Activity         Var Plug       Activity         Var Plug       Lead         Var Plug       Sonel PAT-86         Var Plug       Lead         Var Plug       Sonel PAT-86         Plug       Lead         Var Plug       Sonel PAT-86         Plug       Lead         Var Plug       Sonel PAT-86                                                                                                    |   | 🔷 003\Building 1\Room 1                    |                                                         |           |
| Name       fan       Admin       RPi         Producer       Sonel PAT-86       20/11/2019 9:42:35 PM       admin       RISC         Sonel PAT-86       20/11/2019 9:42:35 PM       admin       RISC         Sonel PAT-86       20/11/2019 9:42:35 PM       admin       RISC         Sonel PAT-86       20/11/2019 8:54:46 PM       300       300         Sonel PAT-86       20/11/2019 8:54:46 PM       300       300         20/11/2019 9:44:34 PM       ▲ admin       M       Usx=240.9 V User=0.6 V f=50.0 Hz         Visual check       20/11/2019 8:54:46 PM       ▲ admin       M       Usx=240.9 V User=0.6 V f=50.0 Hz         Visual check       20/11/2019 8:54:46 PM       ▲ admin       M       Usx=240.9 V User=0.6 V f=50.0 Hz         Visual check       20/11/2019 8:54:46 PM       ▲ admin       M       Usx=240.9 V User=0.6 V f=50.0 Hz         Visual check       20/11/2019 8:54:46 PM       ▲ admin       M       Usx=240.9 V User=0.6 V f=50.0 Hz         Visual check       20/11/2019 8:54:31 PM       RepLimit = 0.3 Ω       Is = 200 mA       Is = 200 mA         Model       20/11/2019 8:53:05 PM       RepLimit = 0.3 Ω       Is = 200 mA       Is = 200 mA                                                                                                    |   | Evidence No 123                            | 20/11/2019 9:43:37 PM                                   |           |
| Producer       20/11/2019 9:42:35 PM<br>admin       RISC         Serial No       Sonel PAT-86         Vear of production       20/11/2019 8:54:46 PM<br>Sonel PAT-86       10/1         Class       20/11/2019 8:54:46 PM       10/1         Date of retest       20/05/2020       Image: Constant of the second of the second of t                                                                                                    |   | Name fan                                   | Sonel PAT-86                                            | RPE       |
| Model       admin       Risc         Serial No       2011/2018 8:54:46 PM       admin       101         Class       2011/2018 8:54:46 PM       admin       101         Class       Sonel PAT-86       2001       2011/2018 8:54:46 PM       admin       101         Sonel PAT-86       20010       Email No       101       20010       20010       20010       20010       20010       20010       20010       20010       20010       20010       20010       20010       20010       20010       20010       20010       20010       20010       20010       20010       20010       20010       20010       20010       20010       20010       20010       20010       20010       20010       20010       20010       20010       20010       20010       20010       20010       20010       20010       20010       20010       20010       20010       20010       20010       20010       20010       20010       20010       20010       20010       20010       20010       20010       20010       20010       20010       20010       20010       20010       20010       20010       20010       20010       20010       20010       20010       20010       20010                                                                                                    |   | Producer                                   | 20/11/2019 9:42:35 PM                                   |           |
| Year of production       20/11/2019 8:54:46 PM         Class       Sonel PAT-86         Cycle       6         Date of retest       20/05/2020         Image: Control of the second second s                                                                                                    |   | Model<br>Social No.                        | Sonel PAT-86                                            | RISO      |
| Class     Sonel PAT-86       Cycle     6       Date of retest     20/05/2020       Image: Sonel PAT-86       20/11/2019 9:44:34 PM     Image: Sonel PAT-86       20/11/2019 9:44:34 PM     Image: Sonel PAT-86       20/11/2019 9:44:34 PM     Image: Sonel PAT-86       20/11/2019 9:44:34 PM     Image: Sonel PAT-86       20/11/2019 9:44:34 PM     Image: Sonel PAT-86       20/11/2019 9:44:34 PM     Image: Sonel PAT-86       20/11/2019 8:54:46 PM     Image: Sonel PAT-86       Image: Sonel PAT-86     Image: Sonel PAT-86       Image: Sonel PAT-86     Image: Sonel PAT-86       Image: S                                                                                                    |   | Year of production                         | 20/11/2019 8:54:46 PM                                   |           |
| Cycle       6         Date of retest       20/05/2020         Image: Constraint of the state of the state of th                                                 |   | Class                                      | Sonel PAT-86                                            | 101       |
| Date of retest       20/05/2020         Image: Constraint of the state of the state of the stat             |   | Cycle 6                                    |                                                         |           |
| 20/11/2019 9:44:34 PM ▲ admin U <sub>1x</sub> =240.9 V U <sub>but</sub> =0.6 V f=50.0 Hz          20/11/2019 9:44:34 PM ▲ admin       I         Visual check       20/11/2019 8:53:46 PM         VISual check       20/11/2019 8:53:46 PM         V Lead       Case         Mechanical       Safety Features         Reg       20/11/2019 8:52:31 PM         Reg = 0.26 Ω       RegLimit = 0.3 Ω       In = 200 mA         Reg       20/11/2019 8:53:05 PM                                                                                                    |   | Date of retest 20/05/2020                  |                                                         |           |
| 20/11/2019 9:44:34 PM ▲ admin N L<br>20/11/2019 9:54:46 PM<br>20/11/2019 8:54:46 PM<br>Plug<br>Lead<br>Case<br>Rrg<br>20/11/2019 8:52:31 PM<br>Rrg= 0.26 Ω RrgLimit = 0.3 Ω I <sub>n</sub> = 200 mA<br>Rrg<br>20/11/2019 8:53:05 PM                                                                                                    |   |                                            | (A)                                                     |           |
| 20/11/2019 9:44:34 PM  admin Uu <sub>tw</sub> =240.9 V U <sub>wet</sub> =0.6 V f=50.0 Hz<br>1/1 Visual check 20/11/2019 8:54:46 PM Plug Lead Case Mechanical Safety Features R <sub>re</sub> 20/11/2019 8:52:31 PM R <sub>re</sub> Limit = 0.3 Ω I <sub>n</sub> = 200 mA R <sub>re</sub> 20/11/2019 8:53:05 PM                                                                                                    |   | u U                                        |                                                         |           |
| Visual check           20/11/2019 8:54:46 PM           Plug           Lead           Case           Mechanical           Safety Features           Rre           Rre           20/11/2019 8:52:31 PM           Rre           Rre           20/11/2019 8:52:31 PM           Rre           Rre           20/11/2019 8:53:05 PM                                                                                                    | 1 | 20/11/2019 9:44:34 PM 👗 admin              | N L<br>U <sub>LN</sub> =240.9 V U <sub>NPE</sub> =0.6 V | f=50.0 Hz |
| Visual check         2011/2019 8:54:46 PM         Plug         Lead         Case         Mechanical         Safety Features         Rre         2011/2019 8:52:31 PM         Rre= 0.26 Ω         RreLimit = 0.3 Ω         In = 200 mA         Rre         20/11/2019 8:53:05 PM                                                                                                    | ) | 1/1                                        |                                                         |           |
| Visual check         20/11/2019 8:54:46 PM           V Lead         Case           Mechanical         Safety Features           Ref         20/11/2019 8:52:31 PM           Ref = 0.26 Ω         RefLimit = 0.3 Ω         In = 200 mA           Reg         20/11/2019 8:53:05 PM                                                                                                    |   |                                            |                                                         |           |
| Plug         Lead           Case         Mechanical           Safety Features         Reg 20/11/2019 8:52:31 PM           Reg = 0.26 Ω         RegLimit = 0.3 Ω         In = 200 mA           Reg         20/11/2019 8:53:05 PM         RegLimit = 0.3 Ω         In = 200 mA                                                                                                    |   | Visual check<br>20/11/2019 8:54:46 PM      |                                                         |           |
| Case         Mechanical           Safety Features           R <sub>pt</sub> 20/11/2019 8:52:31 PM           R <sub>pt</sub> = 0.26 Ω         R <sub>pt</sub> Limit = 0.3 Ω         I <sub>n</sub> = 200 mA           R <sub>top</sub> 20/11/2019 8:53:05 PM                                                                                                    |   | Plug<br>Lead                               |                                                         |           |
| •         Safety Features           R <sub>pt</sub> 20/11/2019 8:52:31 PM           R <sub>pt</sub> = 0.26 Ω         R <sub>pt</sub> Limit = 0.3 Ω           I <sub>n</sub> = 200 mA           R <sub>pt</sub> 20/11/2019 8:53:05 PM                                                                                                    |   | Case<br>Mechanical                         |                                                         |           |
| Reg         20/11/2019 8:52:31 PM         RegLimit = 0.3 Ω         In = 200 mA           Reg         20/11/2019 8:53:05 PM         In = 200 mA         In = 200 mA                                                                                                    |   | Safety Features                            |                                                         | -         |
| R <sub>re</sub> = 0.26 Ω         R <sub>re</sub> Limit = 0.3 Ω         I <sub>n</sub> = 200 mA           R <sub>top</sub> 20/11/2019 8:53:05 PM                                                                                                    |   | R <sub>PE</sub> 20/11/2019 8:52:31 PM      |                                                         |           |
| R <sub>50</sub> 20/11/2019 8:53:05 PM                                                                                                    |   | R <sub>PE</sub> = 0.26 Ω R <sub>PE</sub> L | imit = $0.3 \Omega$ I <sub>n</sub> = 200 mA             |           |
| EVENIOUS DISIOS FM                                                                                                    |   | RISO 20/11/2019 8:53:05 PM                 |                                                         |           |
|                                                                                                    |   | ZU/11/2019 0.55.05 PM                      | •                                                       |           |

Open the appliance to display its measurement history.

The appliance data (left) and the list of measurements taken (right) are displayed.

Touch the measurement for details.

Test results screen (or several screens for automatical mode).

Using (and (b) scroll through next/previous results pages.

Press (a) to go back to the list of tests results.

Use button **(Delete**) to delete the test result.

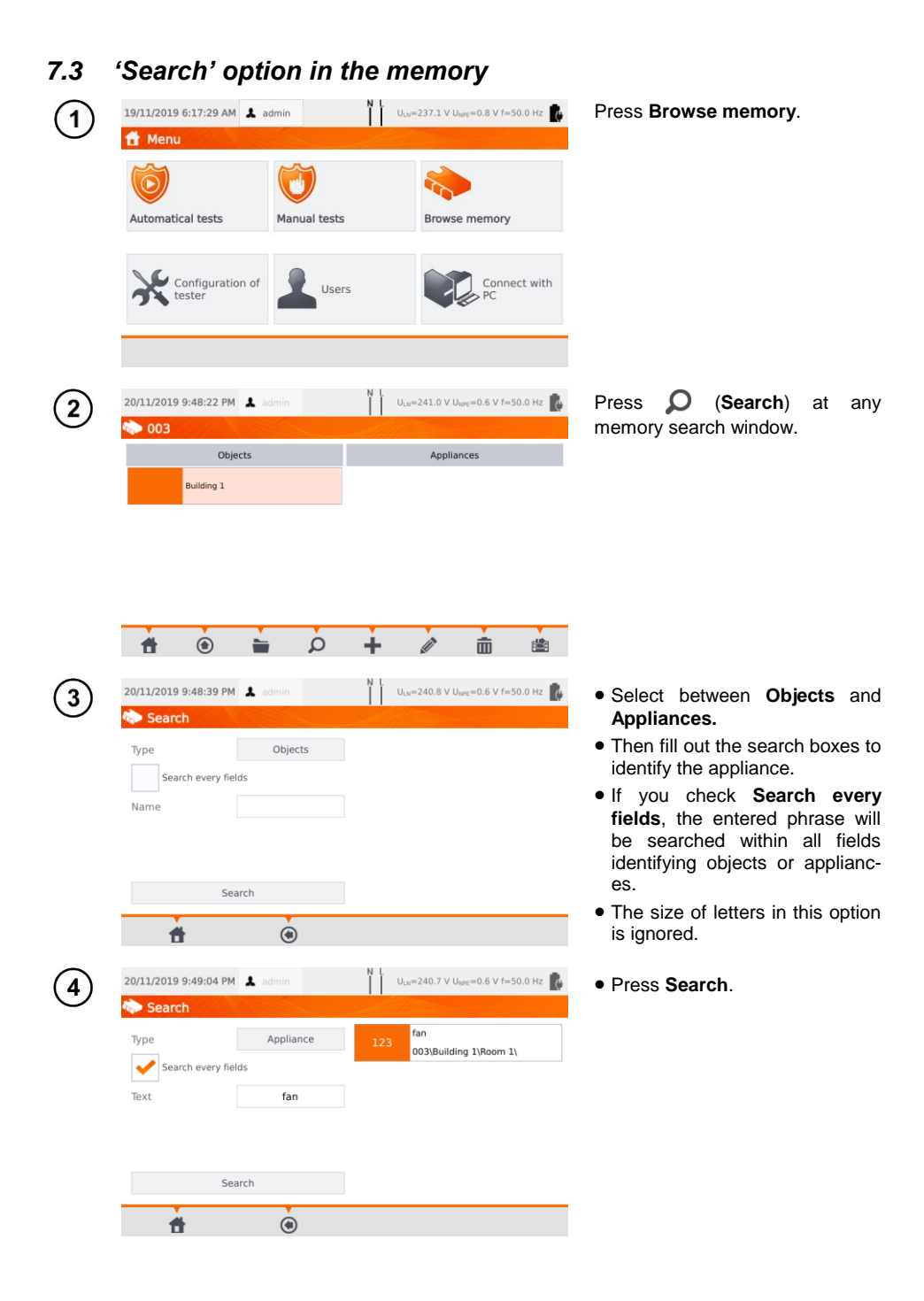

# 7.4 Moving appliance into another object

| > 003\Building 1\Room 1                                                                                                    |                                                                                                    | moved.                                                 |
|----------------------------------------------------------------------------------------------------|----------------------------------------------------------------------------------------------------|--------------------------------------------------------|
| Objects                                                                                                    | Appliances                                                                                                    | • Press 🔛.                                             |
|                                                                                                    |                                                                                                    |                                                        |
| ff 🖲 🖬 🗸                                                                                                    | ) <b>+ / </b> m 🖄                                                                                                    |                                                        |
| 20/11/2019 9:54:15 PM 🗼 admin                                                                                                    | N L U <sub>LN</sub> =240.6 V U <sub>NPZ</sub> =0.6 V f=50.0 Hz                                                                                                    | Go to new location. If you i select 🗙.                 |
| New location                                                                                                    | Appliance to move<br>Evidence No: 123<br>Name: fan<br>Serial No:                                                                                                    |                                                        |
|                                                                                                    | Current location:<br>003\Building 1\Room 1                                                                                                    |                                                        |
| 1 🖲 🗎                                                                                                    | Current location:<br>003\Building 1\Room 1                                                                                                    |                                                        |
| 20/11/2019 9:54:25 PM 👗 admin                                                                                                    | Current location:<br>003\Building 1\Room 1                                                                                                    | Go to new location. Confir<br>transfer using ✔.        |
| Image: Second system         Image: Second system         Image: Se | Current location:<br>003\Building 1\Room 1                                                                                                    | Go to new location. Confi<br>transfer using <b>*</b> . |
| 20/11/2019 9:54:25 PM      admin     003\Building 1      New location      Room 1      Room 2                                                                                                    | Current location:<br>003\Building 1\Room 1<br>Uux=240.9 V Uux=0.6 V f=50.0 Hz<br>Appliance to move<br>Evidence No: 123<br>Name: fan<br>Scriat No:<br>Current location:<br>003\Building 1\Room 1 | Go to new location. Confi<br>transfer using ✔.         |

# 7.5 Copying client's data from memory into USB drive back and forth

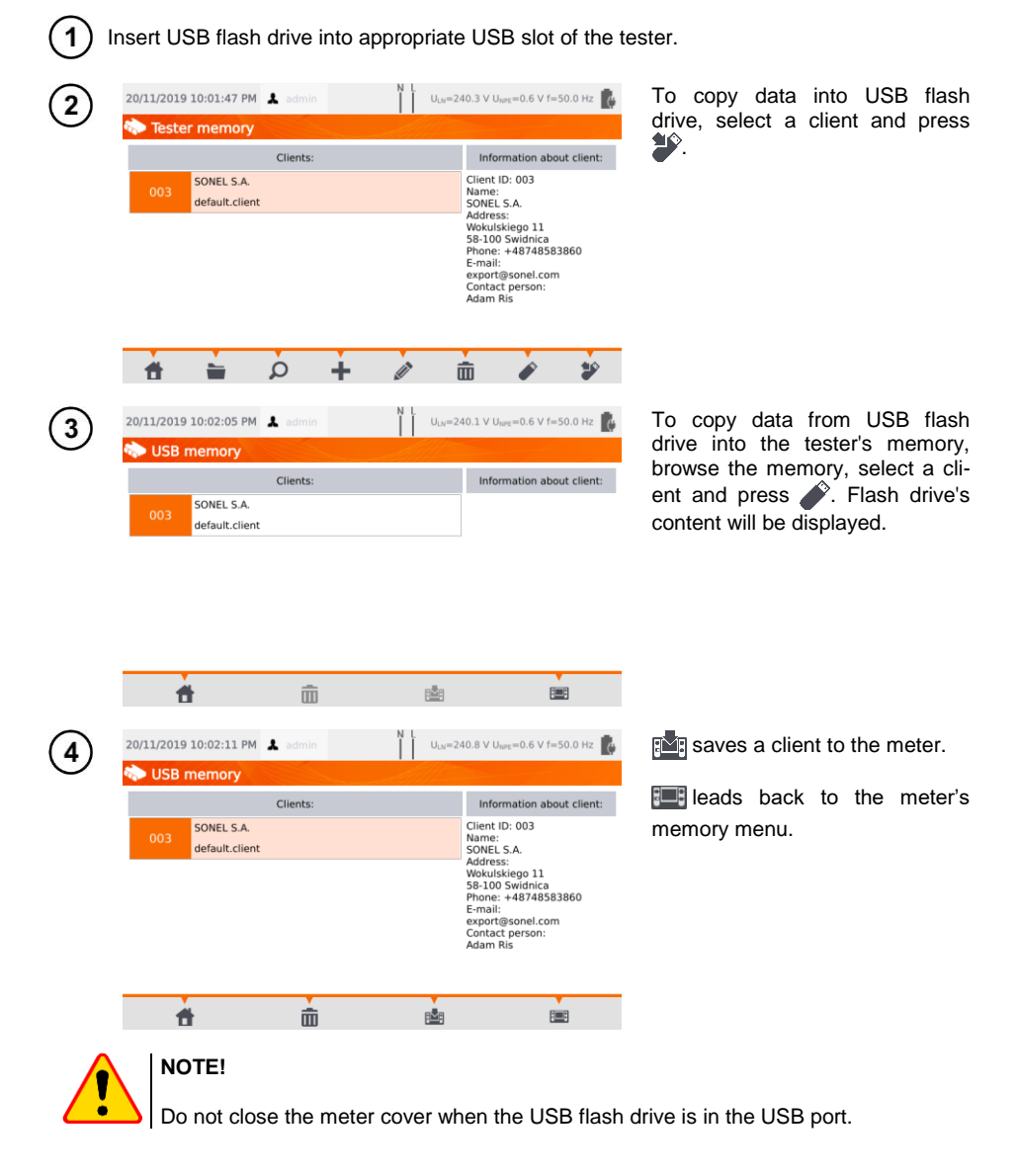

# 7.6 Deleting memory data

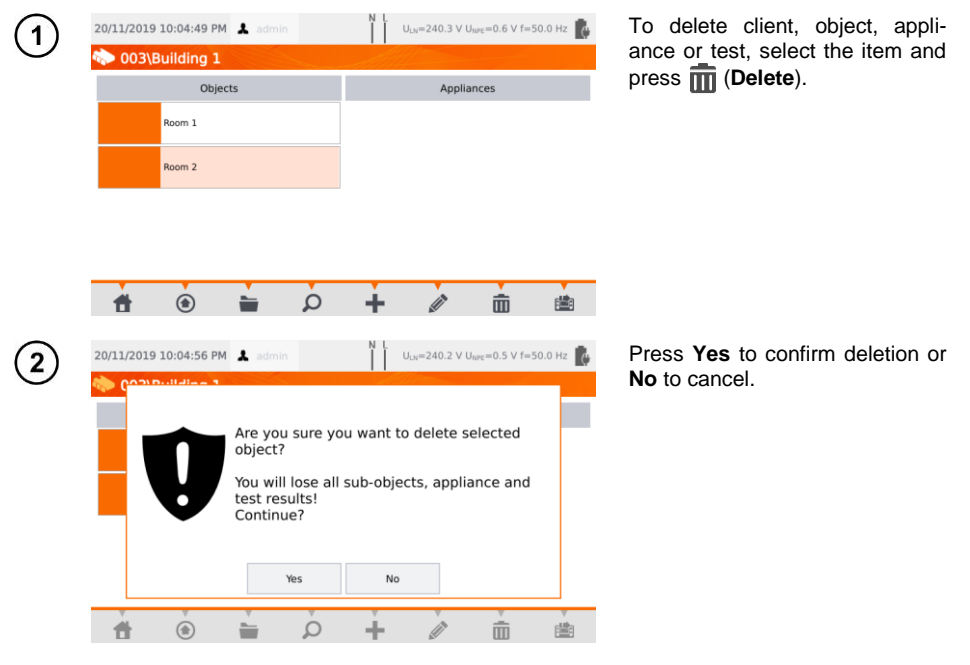

### 7.7 Meter's data backup

The meter provides the possibility to backup data stored within its internal memory and save them to a USB flash drive. The backup copy consists of folders:

- AutoProcedures contains files of auto tests saved in the meter,
- Clients contains files of all clients stored in the meter,
- Settings containts files:
  - o dictionary.db database of words prompted while creating clients, appliances etc.,
  - o setings.db the user's database (language, prints settings etc.),
  - o users.db database of users of the meter,
  - o wifi.db database of wireless networks saved into the meter's memory.

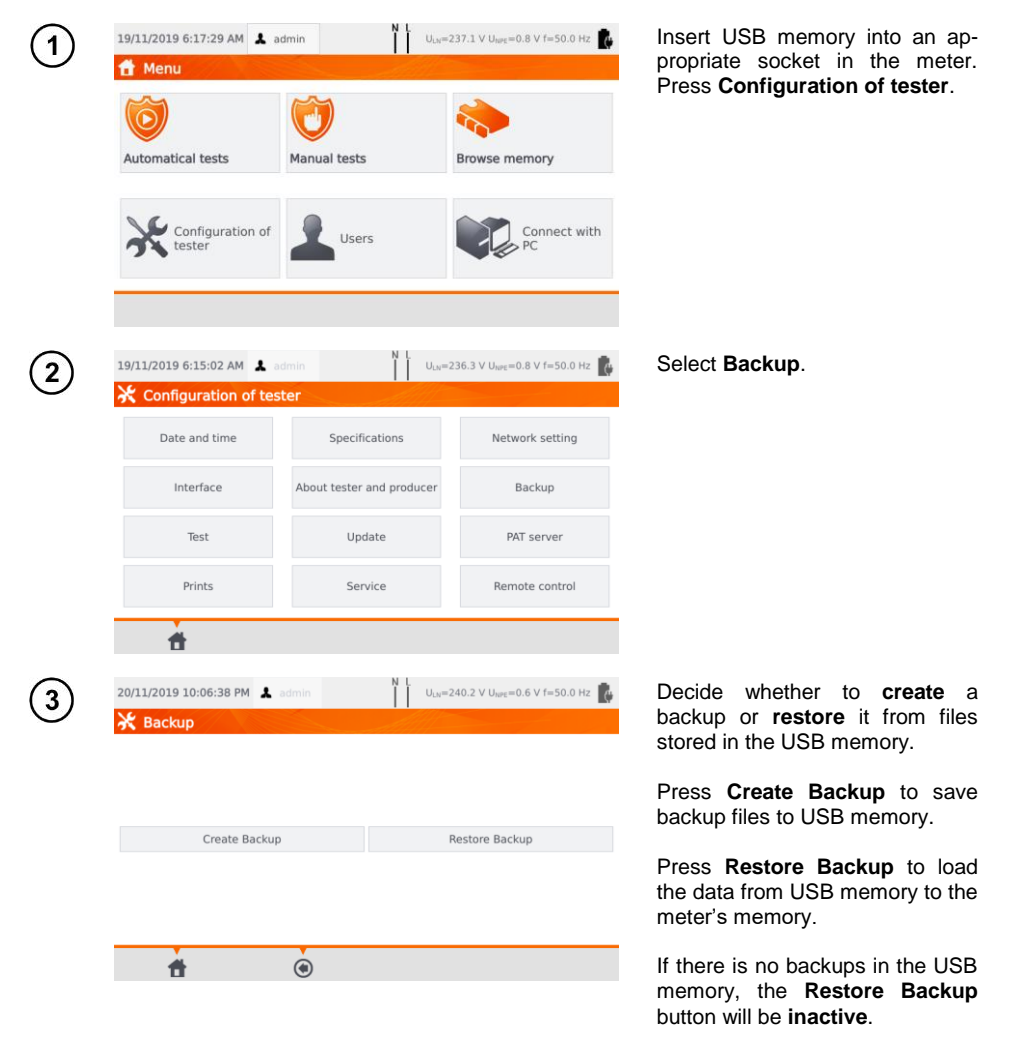

# 8 Label printing

### 8.1 Printing availability

To print a label, the printing label option must be selected under Tester Configuration settings on home screen of the tester, and, if needed, the option for auto printing after test results are saved, can be enabled (see **sec. 3.3.5**).

- $\Rightarrow$  D2 SATO or D3 Brother printer: connect it to one of the Host type USB sockets.
- $\Rightarrow$  D3 Brother printer: establish a WiFi connection press **PLite** button, and then two times. It

can take up to 90 seconds from turning on the printer to connecting it to the meter. Printing is available in cases below.

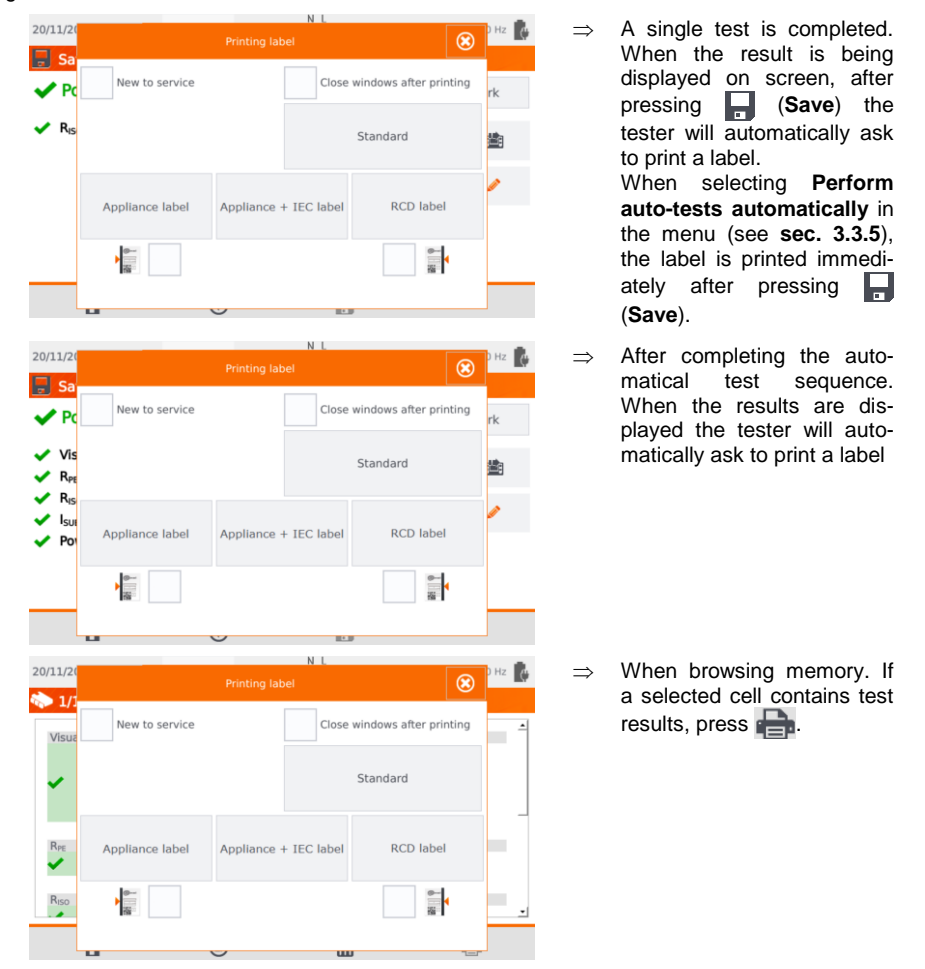

When Printing Label window shows up:

- $\Rightarrow$  select **New to service** if the appliance is being tested for the first time,
- $\Rightarrow$  tick the appropriate box, corresponding to the selected retest period (see sec. 3.3.5).

# 8.2 Label types

Before printing, you can set the format, template and time period marker.

#### Format

**Detailed** – contains a list of questions of the visual examination together with the assessment and the results of individual measurements with the assessment.

Standard – includes overall result of the test, logos and additional data (name of the device, measuring person).

Shorted – similar to standard format but without the logo and additional information.

Mini - only the identifier, name and QR code of the tested device are printed..

#### **Template**

- $\Rightarrow$  Appliance label basic printout,
- ⇒ Appliance + IEC label printout containing the test result of the appliance and its IEC power cord,
- $\Rightarrow$  **RCD label** printout containing general RCD test result.

#### Time period of tests

Retest period can be put on label as a code and – exemplary – retest codes for a device using the tester's default settings is as follows:

- $\Rightarrow$  3 months retest period stripes are printed along the left side of the label,
- $\Rightarrow$  6 months retest period stripes are printed along the right side of the label,
- $\Rightarrow$  12 months retest period stripes are printed along both sides of the label,
- $\Rightarrow$  other retest period no stripes printed.

Settings can be changed through Sonel PAT Analysis software, after connecting the tester to PC.

# 9 Power supply

The meter is powered by external power or a battery pack. When supplied from the mains, the battery pack is charged.

The charge level of the battery pack is indicated by the symbol in the right upper corner of the display on a current basis:

the battery pack is dis-

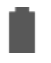

```
the battery pack is charged
```

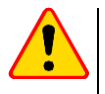

#### NOTE!

• Only the manufacturer is authorized to replace the battery pack.

charged

• Remember that measurements performed with an insufficient supply voltage feature additional errors which the user is unable to evaluate. Consequently, such measurements cannot prove correctness of measurement results.

# 10 Cleaning and maintenance

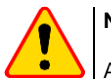

### NOTE!

Apply solely the maintenance methods specified by the manufacturer in this manual.

The casing of the tester may be cleaned with a soft, damp cloth using all-purpose detergents. Do not use any solvents or cleaning agents which might scratch the casing (powders, pastes, etc.). Touch screen may be cleaned with all available cleaners dedicated for LCD screens.

The electronic system of the tester does not require maintenance.

the battery pack is be-

ing charged

### 11 Storage

In the case of storage of the device, the following recommendations must be observed:

- · disconnect all the test leads from the tester,
- clean the tester and all its accessories thoroughly.
- recharge the battery every 3 months.

# 12 Dismantling and Disposal

Used electrical and electronic equipment should be collected selectively, i.e. it must not be placed with other kinds of waste.

Used electronic equipment should be sent to a collection point in accordance with the Used Electrical and Electronic Equipment Act.

Before the equipment is sent to a collection point, do not dismantle any elements.

Observe the local regulations concerning disposal of packages.

# 13 Technical data

### 13.1 Basic data

- $\Rightarrow~$  Abbreviation 'm.v.' used in the specification of measurement accuracy means a standard measured value.
- $\Rightarrow$  Ranges and accuracies are additionally provided according to DIN VDE 404-1.

#### 13.1.1 Measurement of network parameters

#### Measurement of network voltage

| Range          | Resolution | Accuracy              |
|----------------|------------|-----------------------|
| 195.0 V265.0 V | 0.1 V      | ±(2% m.v. + 2 digits) |

measurement of the mains voltage between L and N of the power supply

#### Measurement of network frequency

| Range          | Resolution | Accuracy              |
|----------------|------------|-----------------------|
| 45.0 Hz65.0 Hz | 0.1 Hz     | ±(2% m.v. + 2 digits) |

• measurement of the mains voltage frequency of the power supply

for the set value of 50 Hz, the range is 45 ... 55 Hz

• for the set value of 60 Hz, the range is 55 ... 65 Hz

#### Measurement of voltage occurring in PE line

| Range       | Resolution | Accuracy *            |
|-------------|------------|-----------------------|
| 0.0 V59.9 V | 0.1 V      | ±(2% m.v. + 2 digits) |

\* for U < 5 V accuracy is not specified

• measurement of the mains voltage between PE and N of the power supply

### 13.1.2 Measurement of PE resistance

#### Measurement of resistance of protective conductor I = 200 mA (only Protection Class I)

| Range          | Resolution | Accuracy              |
|----------------|------------|-----------------------|
| 0.00 Ω0.99 Ω   | 0.01.0     | ±(4% m.v. + 2 digits) |
| 1.00 kΩ19.99 Ω | 0.01 22    | ±(4% m.v. + 3 digits) |

| Influencing factor | Designation    | Additional uncertainty                         |
|--------------------|----------------|------------------------------------------------|
| Position           | E1             | 0%                                             |
| Supply voltage     | E <sub>2</sub> | 0%                                             |
| Temperature        | E <sub>3</sub> | 0.1% / ℃ for R ≥ 0.5 Ω<br>0% / ℃ for R < 0.5 Ω |

unloaded output voltage: 4 V... 12 V AC

- Test current: ≥200 mA for R = 0.2 Ω... 1.99 Ω
- adjustable upper limit in the range of: 10 mΩ ...1.99 Ω with resolution 0.01 Ω
- adjustable measuring time: 3 s...180 s with a resolution of 1 s and option Continuous test

#### PAT-85 PAT-86 Measurement of resistance of protective conductor I = 10 A (only Protection Class I)

| Range        | Resolution | Accuracy                                    |
|--------------|------------|---------------------------------------------|
| 0 mΩ999 mΩ   | 1 mΩ       | (20( m ) + 4 digita)                        |
| 1.00 Ω1.99 Ω | 0.01 Ω     | $\pm (3\% \text{ m.v.} + 4 \text{ digits})$ |

| Influencing factor | Designation    | Additional uncertainty |
|--------------------|----------------|------------------------|
| Position           | E1             | 0%                     |
| Supply voltage     | E <sub>2</sub> | 0%                     |
| Temperature        | E <sub>3</sub> | 0.1% / °C              |

unloaded output voltage: <12 V AC</li>

test current: ≥10 A for R ≤ 0.5 Ω

adjustable upper limit in the range of: 10 mΩ ...1.99 Ω with resolution 0.01 Ω

• adjustable measuring time in the range of: 3 s...180 s with resolution of 1 s

#### PAT-85 PAT-86 Measurement of resistance of protective conductor I = 25 A (only Protection Class I)

| Range        | Resolution | Accuracy                                    |
|--------------|------------|---------------------------------------------|
| 0 mΩ999 mΩ   | 1 mΩ       |                                             |
| 1.00 Ω1.99 Ω | 0.01 Ω     | $\pm (3\% \text{ m.v.} + 4 \text{ digits})$ |

| Influencing factor | Designation    | Additional uncertainty |
|--------------------|----------------|------------------------|
| Position           | E1             | 0%                     |
| Supply voltage     | E <sub>2</sub> | 0%                     |
| Temperature        | E <sub>3</sub> | 0.1% / °C              |

• unloaded output voltage: <12 V AC

- test current:  $\geq 25 \text{ A}$  for R  $\leq 0.2 \Omega$
- adjustable upper limit in the range of: 10 m $\Omega$  ...1.99  $\Omega$  with resolution 0.01  $\Omega$
- adjustable measuring time in the range of: 3 s...180 s with resolution of 1 s

### 13.1.3 Measurement of insulation resistance

#### PAT-85 PAT-86 Measurement of insulation resistance using test voltage of 100 V

| Range           | Resolution | Accuracy              |
|-----------------|------------|-----------------------|
| 0 kΩ1999 kΩ     | 1 kΩ       |                       |
| 2.00 ΜΩ19.99 ΜΩ | 0.01 MΩ    | ±(5% m.v. + 8 digits) |
| 20.0 ΜΩ99.9 ΜΩ  | 0.1 MΩ     |                       |

| est range according to | IEC 61557-2 for UN = | 100 V: 100 kΩ | 99.9 MΩ |
|------------------------|----------------------|---------------|---------|
|------------------------|----------------------|---------------|---------|

| Influencing factor | Designation    | Additional uncertainty            |
|--------------------|----------------|-----------------------------------|
| Position           | E1             | 0%                                |
| Supply voltage     | E <sub>2</sub> | 0%                                |
| Temperature        | E <sub>3</sub> | 0.1% / °C                         |
| Capacitance        | E-             | 0% for R ≤ 20 MΩ                  |
| Capacitance        | ∟7             | Unspecified for R > 20 M $\Omega$ |

• accuracy of generated voltage ( $R_{load}$  [ $\Omega$ ]  $\geq$  1000<sup>\*</sup>U<sub>N</sub> [V]): -0+30% from the set value

- nominal current: max. 1.4 mA
- adjustable lower limit within the range of 0.1 M $\Omega$  ....9.9 M $\Omega$  with resolution of 0.1 M $\Omega$
- adjustable measuring time: 3 s...3 min with a resolution of 1 s and option Continuous test
- detection of a dangerous voltage before commencing a measurement
- discharging the tested object

For R < 100 k $\Omega$  the accuracy is not specified.

#### Measurement of insulation resistance using test voltage of 250 V

Test range according to IEC 61557-2 for U<sub>N</sub> = 250 V: 250 k $\Omega$ ...199.9 M $\Omega$ 

| Range           | Resolution | Accuracy              |
|-----------------|------------|-----------------------|
| 0 kΩ1999 kΩ     | 1 kΩ       |                       |
| 2.00 ΜΩ19.99 ΜΩ | 0.01 MΩ    | ±(5% m.v. + 8 digits) |
| 20.0 ΜΩ199.9 ΜΩ | 0.1 MΩ     |                       |

| Influencing factor | Designation    | Additional uncertainty            |
|--------------------|----------------|-----------------------------------|
| Position           | E1             | 0%                                |
| Supply voltage     | E <sub>2</sub> | 0%                                |
| Temperature        | E <sub>3</sub> | 0.1% / °C                         |
| Canacitanaa        | E              | 0% for R ≤ 20 MΩ                  |
| Capacitance        | ⊏7             | Unspecified for R > 20 M $\Omega$ |

accuracy of generated voltage (R<sub>load</sub> [Ω] ≥ 1000\*U<sub>N</sub> [V]): -0%+30% from the set value

nominal current: max. 1.4 mA

- adjustable lower limit within the range of 0.1 M $\Omega$  ....9.9 M $\Omega$  with resolution of 0.1 M $\Omega$
- adjustable measuring time: 3 s...3 min with a resolution of 1 s and option Continuous test
- detection of a dangerous voltage before commencing a measurement
- discharging the tested object

For R < 250 k $\Omega$  the accuracy is not specified.

#### Measurement of insulation resistance using test voltage of 500 V

Test range according to IEC 61557-2 for U<sub>N</sub> = 500 V: 500 k $\Omega$ ...599.9 M $\Omega$ 

| Range           | Resolution | Accuracy              |
|-----------------|------------|-----------------------|
| 0 kΩ1999 kΩ     | 1 kΩ       | <b>_</b>              |
| 2.00 ΜΩ19.99 ΜΩ | 0.01 MΩ    | ±(5% m.v. + 8 digits) |
| 20.0 ΜΩ599.9 ΜΩ | 0.1 MΩ     |                       |

| Influencing factor | Designation    | Additional uncertainty                        |
|--------------------|----------------|-----------------------------------------------|
| Position           | E1             | 0%                                            |
| Supply voltage     | E <sub>2</sub> | 0%                                            |
| Temperature        | E <sub>3</sub> | 0.1% / °C                                     |
| Capacitance        | E <sub>7</sub> | 0% for R ≤ 20 MΩ<br>Unspecified for R > 20 MΩ |

- accuracy of generated voltage ( $R_{load}$  [ $\Omega$ ]  $\geq$  1000\*U<sub>N</sub> [V]): -0%+30% from the set value
- nominal current: max. 1.4 mA
- adjustable lower limit within the range of 0.1 M $\Omega$  ....9.9 M $\Omega$  with resolution of 0.1 M $\Omega$
- adjustable measuring time: 3 s...3 min with a resolution of 1 s and option Continuous test
- detection of a dangerous voltage before commencing a measurement
- discharging the tested object

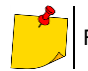

For R < 500 k $\Omega$  the accuracy is not specified.

#### Measurement of insulation resistance using test voltage of 1000 V

Test range according to IEC 61557-2 for U<sub>N</sub> = 1000 V: 500 kΩ...599.9 MΩ

| Range           | Resolution | Accuracy              |
|-----------------|------------|-----------------------|
| 0 kΩ…1999 kΩ    | 1 kΩ       |                       |
| 2.00 ΜΩ19.99 ΜΩ | 0.01 MΩ    | ±(5% m.v. + 8 digits) |
| 20.0 ΜΩ599.9 ΜΩ | 0.1 MΩ     |                       |

| Influencing factor | Designation    | Additional uncertainty            |
|--------------------|----------------|-----------------------------------|
| Position           | E1             | 0%                                |
| Supply voltage     | E <sub>2</sub> | 0%                                |
| Temperature        | E <sub>3</sub> | 0.1% / °C                         |
| Capacitanaa        | Г              | 0% for R ≤ 20 MΩ                  |
| Capacitarice       | ∟7             | Unspecified for R > 20 M $\Omega$ |

• accuracy of generated voltage ( $R_{load}$  [ $\Omega$ ]  $\geq$  1000\*U<sub>N</sub> [V]): -0%+30% from the set value

- nominal current: max. 1.4 mA
- adjustable lower limit within the range of 0.1 M $\Omega$  ....9.9 M $\Omega$  with resolution of 0.1 M $\Omega$
- adjustable measuring time: 3 s...3 min with a resolution of 1 s and option Continuous test
- detection of a dangerous voltage before commencing a measurement
- discharging the tested object

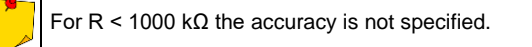

### 13.1.4 Measurement of leakage current

#### Substitute leakage current

| Range          | Resolution | Accuracy                                   |
|----------------|------------|--------------------------------------------|
| 0.00 mA3.99 mA | 0.01 mA    | (E)(m) ( ) digita)                         |
| 4.0 mA19.9 mA  | 0.1 mA     | $\pm(5\% \text{ m.v.} + 2 \text{ digits})$ |

| Influencing factor | Designation    | Additional uncertainty |
|--------------------|----------------|------------------------|
| Position           | E1             | 0%                     |
| Supply voltage     | E <sub>2</sub> | 0%                     |
| Temperature        | E <sub>3</sub> | 0.075% / °C            |

opening voltage: 25 V...50 V

- internal resistance of the testing device  $2 k\Omega \pm 20\%$
- adjustable upper limit in the range of: 0.01 mA... 19.90 mA with resolution of 0.01 mA
- adjustable measuring time in the range of: 1 s...60 s with resolution of 1 s and option Continuous test

#### PE leakage current

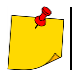

In the half-time of the measurement, the tester automatically changes the polarity of the test socket and as a final result it displays the value of higher leakage current.

| Range          | Resolution | Accuracy                                   |
|----------------|------------|--------------------------------------------|
| 0.00 mA3.99 mA | 0.01 mA    | (EV my + 2 digita)                         |
| 4.0 mA19.9 mA  | 0.1 mA     | $\pm(5\% \text{ m.v.} + 2 \text{ digits})$ |

| Influencing factor                        | Designation    | Additional uncertainty |
|-------------------------------------------|----------------|------------------------|
| Position                                  | E1             | 0%                     |
| Supply voltage                            | E <sub>2</sub> | 0%                     |
| Temperature                               | E <sub>3</sub> | 0.1% / °C              |
| Power consumption of the tested appliance | E4             | 0%                     |
| Low frequency magnetic field              | E <sub>5</sub> | 0%                     |
| The shape of the network voltage (CF)     | E <sub>8</sub> | 0%                     |

• test voltage from mains

• adjustable upper limit in the range of: 0.01 mA... 19.90 mA with resolution of 0.01 mA

 adjustable measuring time in the range of: 1 s...60 s with resolution of 1 s and option Continuous test

#### Differential leakage current

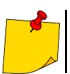

In the half-time of the measurement, the tester automatically changes the polarity of the test socket and as a final result it displays the value of higher leakage current.

| Range          | Resolution | Accuracy                                     |
|----------------|------------|----------------------------------------------|
| 0.00 mA3.99 mA | 0.01 mA    | (E)(my) (D digita)                           |
| 4.0 mA19.9 mA  | 0.1 mA     | $\pm(5\% \text{ III.v.} + 2 \text{ digits})$ |

| Influencing factor                         | Designation    | Additional u                                     | uncertainty                                            |
|--------------------------------------------|----------------|--------------------------------------------------|--------------------------------------------------------|
| Position                                   | E1             | 0%                                               |                                                        |
| Supply voltage                             | E <sub>2</sub> | 0%                                               | 6                                                      |
| Temperature                                | E₃             | 0.1%                                             | / °C                                                   |
| Power consumption of the tested unit       | E4             | Current<br>common<br>0 A4 A<br>4 A8 A<br>8 A16 A | Additional<br>uncertainty<br>0<br>±0.03 mA<br>±0.08 mA |
| Low frequency magnetic field               | E <sub>5</sub> | 2 digits I < 4 mA<br>0 digits for I ≥ 4 mA       |                                                        |
| The shape of the network volt-<br>age (CF) | E <sub>8</sub> | 0%                                               |                                                        |

• adjustable upper limit in the range of: 0.01 ... 9.9 mA with resolution of 0.01 mA/0.1 mA

 adjustable measuring time in the range of: 1 s...60 s with resolution of 1 s and option Continuous test

#### PE leakage current and differential current - clamp measurement

| Range           | Resolution | Accuracy                                     |
|-----------------|------------|----------------------------------------------|
| 0.00 mA…9.99 mA | 0.01 mA    | (EQ( m y + E digita)                         |
| 10.0 mA…19.9 mA | 0.1 mA     | $\pm(5\% \text{ III.v.} + 5 \text{ digits})$ |

• accuracy does not include the accuracy of the current clamp

adjustable upper limit in the range of: 0.01 mA...19.90 mA with resolution of 0.01 mA

adjustable measuring time in the range of: 1...180 s with resolution of 1 s and option Continuous test

#### Touch leakage current

The tester changes polarity automatically in the mains test socket during test, and it displays higher measured value as the final result.

| Range            | Resolution | Accuracy              |
|------------------|------------|-----------------------|
| 0.000 mA4.999 mA | 0.001 mA   | ±(5% m.v. + 3 digits) |

| Influencing factor                    | Designation    | Additional uncertainty |
|---------------------------------------|----------------|------------------------|
| Position                              | E₁             | 0%                     |
| Supply voltage                        | E <sub>2</sub> | 0%                     |
| Temperature                           | E <sub>3</sub> | 0.25 µA/⁰C             |
| The shape of the network voltage (CF) | E <sub>8</sub> | 0%                     |

- the bandwidth of test current results from the measuring system with adjusted touch current which simulates human perception and reaction, in accordance with EN 60990:2002
- adjustable upper limit in the range of: 0.01 mA... 1.99 mA with resolution 0.01 mA
- adjustable measuring time in the range of: 1 s...60 s with resolution of 1 s and option Continuous test

#### PAT-86 Leakage current in welding machine's primary circuit IP

| Range           | Resolution | Accuracy              |
|-----------------|------------|-----------------------|
| 0.00 mA14.99 mA | 0.01 mA    | ±(5% m.v. + 5 digits) |

measurement meets the requirements of EN 60974-4 standard

#### PAT-86 Leakage in welding machine's welding circuit IL

| Range           | Resolution | Accuracy              |
|-----------------|------------|-----------------------|
| 0.00 mA14.99 mA | 0.01 mA    | ±(5% m.v. + 5 digits) |

measurement meets the requirements of EN 60974-4 standard

### 13.1.5 Testing RCDs / PRCDs

#### Measurement of RCD / PRCD parameters

#### RCD / PRCD tripping time t<sub>A</sub> measurement for sine differential current

Measurement range in acc. with IEC 61557: 0 ms ... up to the upper limit of displayed value

| RCD type | Rated Current<br>multiplication<br>factor | Measurement<br>range  | Resolu-<br>tion | Accuracy                                     |
|----------|-------------------------------------------|-----------------------|-----------------|----------------------------------------------|
|          | 0.5 I <sub>∆n</sub>                       | 0 ms300 ms            |                 |                                              |
| Conorol  | 1 I <sub>An</sub>                         | (999 s) <sup>2)</sup> | 1 mg            | $\pm (2\% m) (1 + 2 digita)^{1}$             |
| General  | 2 I <sub>Δn</sub>                         | 0 ms150 ms            | 1 1115          | $\pm (2\% 11.0. \pm 2 \text{ digits})^{1/2}$ |
|          | 5 I <sub>∆n</sub>                         | 0 ms40 ms             |                 |                                              |

 $^{1)}$  for  $I_{\Delta n}$  = 10 mA and 0.5  $I_{\Delta n}$  accuracy is ± 2% m.v. ± 3 digits

<sup>2)</sup> AS/NZS 3017

#### Measurement of RCD / PRCD trip current IA for sine differential current

Measurement range in acc. with IEC 61557: (0.3...1.0)I<sub>Δn</sub>

| Selected<br>rated RCD<br>current | Measurement<br>range | Resolution | Test current                            | Accuracy |
|----------------------------------|----------------------|------------|-----------------------------------------|----------|
| 10 mA                            | 3.0 mA10.0 mA        |            |                                         |          |
| 15 mA                            | 4.5 mA15.0 mA        | 0,1 mA     | 0.3 I <sub>Δn</sub> 1.0 I <sub>Δn</sub> | ±5% I∆n  |
| 30 mA                            | 9.0 mA30.0 mA        |            |                                         |          |

- test current flow time: max. 3200 ms
- testing AC type RCD breakers

• start of the measurement from the positive or negative half sine period

### 13.1.6 Power test

#### Measurement of S power

| Range         | Resolution | Accuracy*                                   |
|---------------|------------|---------------------------------------------|
| 0 VA999 VA    | 1 VA       | (E)(m) ( ) digita)                          |
| 1 kVA3.99 kVA | 0.01 kVA   | $\pm (5\% \text{ m.v.} + 3 \text{ digits})$ |

\* current measurement with clamp  $\pm$ (8% m.v. + 5 digits)

 adjustable measuring time in the range of: 1 s...60 s, with resolution of 1 s and option Continuous test (enabled by default), in AUTOTEST only adjustable: 1...60 s, with resolution of 1 s

#### Measurement of P power

| Range       | Resolution | Accuracy*                  |
|-------------|------------|----------------------------|
| 0 W999 W    | 1 W        |                            |
| 1 kW3.99 kW | 0.01 kW    | $\pm$ (5% m.v. + 3 digits) |

\* current measurement with clamp ±(8% m.v. + 5 digits)

 adjustable measuring time in the range of: 1 s...60 s, with resolution of 1 s and option Continuous test (enabled by default), in AUTOTEST only adjustable: 1...60 s, with resolution of 1 s

#### Measurement of Q power

| Range         | Resolution | Accuracy*                                  |
|---------------|------------|--------------------------------------------|
| 0 W…999 Var   | 1 Var      |                                            |
| 1 kW3.99 kvar | 0.01 kvar  | $\pm(5\% \text{ m.v.} + 3 \text{ digits})$ |

#### Power factor PF

| Range    | Resolution | Accuracy               |
|----------|------------|------------------------|
| 0.001,00 | 0.01       | ±(10% m.v. + 5 digits) |

 adjustable measuring time in the range of: 1 s...60 s, with resolution of 1 s and option Continuous test (enabled by default), in AUTOTEST only adjustable: 1...60 s, with resolution of 1 s

#### Measurement of voltage THD

| Range       | Resolution | Accuracy              |
|-------------|------------|-----------------------|
| 0.00%999.9% | 0.1%       | ±(5% m.v. + 5 digits) |

#### Measurement of current THD

| Range       | Resolution | Accuracy              |
|-------------|------------|-----------------------|
| 0.00%999.9% | 0.1%       | ±(5% m.v. + 5 digits) |

#### Cos measurement

| Range      | Resolution | Accuracy                                 |
|------------|------------|------------------------------------------|
| 0.00i1.00i | 0.01       | $\pm (5\%)$ m $_{\rm M}$ $\pm$ 5 digita) |
| 0.00c1.00c | 0.01       | $\pm (5\% 11.v. + 5 uigits)$             |

#### Current consumption during power measurement

| Range         | Resolution | Accuracy              |
|---------------|------------|-----------------------|
| 0.00 A15.99 A | 0.01 A     | ±(2% m.v. + 3 digits) |

 adjustable measuring time in the range of: 1 s...60 s, with resolution of 1 s and option Continuous test (enabled by default), in AUTOTEST only adjustable: 1...60 s, with resolution of 1 s

#### Current consumption measurement with clamp during power measurement

| Range        | Resolution | Accuracy              |
|--------------|------------|-----------------------|
| 100 mA999 mA | 1 mA       |                       |
| 1.00 A9.99 A | 0.01 A     | ±(5% m.v. + 5 digits) |
| 10.0 A24.9 A | 0.1 A      |                       |

· accuracy above does not include accuracy of measurement clamp

 adjustable measuring time in the range of: 1 s...60 s, with resolution of 1 s and option Continuous test (enabled by default), in AUTOTEST only adjustable: 1...60 s, with resolution of 1 s

#### Voltage measurement in test socket

| Range           | Resolution | Accuracy              |
|-----------------|------------|-----------------------|
| 195.0 V265,0 V. | 0.1 V      | ±(2% m.v. + 2 digits) |

### 13.1.7 **PAT-86** Measurement of welding machine voltage without load <u>Measurement of U<sub>RMS</sub> voltage</u>

| Range        | Resolution | Accuracy                |
|--------------|------------|-------------------------|
| 5.0 V170.0 V | 0.1 V      | ±(2.5% m.v. + 5 digits) |

measurement meets the requirements of EN 60974-4 standard

#### Measurement of UP voltage (DC and ACpeak)

| Range        | Resolution | Accuracy                |
|--------------|------------|-------------------------|
| 5.0 V240.0 V | 0.1 V      | ±(2.5% m.v. + 5 digits) |

measurement meets the requirements of EN 60974-4 standard

#### Measurement of U<sub>0</sub> voltage

| Range        | Resolution | Accuracy                |
|--------------|------------|-------------------------|
| 5.0 V240.0 V | 0.1 V      | ±(2.5% m.v. + 5 digits) |

• measurement meets the requirements of IEC 61439 (60439) standard

# 13.2 Other technical data

a) type of insulation acc. to EN 61010-1 and IEC 61557.....double

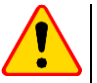

### NOTE!

During the measurement of S, P, Q,  $I_{\Delta}$ ,  $I_{PE}$  and  $I_T$ , PE of the power supply socket is connected to PE of the test socket.

| b) | measurement category acc. to EN 61010-1                     | CAT II 300 V                   |
|----|-------------------------------------------------------------|--------------------------------|
| cŚ | protection class of enclosure acc. to EN 60529              | IP40                           |
| d) | power supply of the tester                                  |                                |
| e) | load current                                                | max. 16 A (230 V)              |
| f) | dimensions                                                  |                                |
| g) | weight                                                      | ca. 5 kg                       |
| h) | storage temperature                                         | 10+50°Č                        |
| i) | operating temperature                                       | 20+70°C                        |
| j) | humidity                                                    |                                |
| k) | nominal temperature                                         | +20+25°C                       |
| I) | reference humidity                                          |                                |
| m) | altitude                                                    | < <2000 m                      |
| n) | display                                                     | TFT 800 x 480 points           |
| o) | memory of measurement results                               | min. 4 GB                      |
| p) | data transfer                                               | USB 2.0, WiFi, LAN             |
| q) | WiFi band frequency                                         | 2.4 GHz                        |
| r) | measurement standards                                       | EN 50678, EN 50699             |
| s) | quality standards development, design and manufacturing are | ISO 9001, ISO 14001, ISO 45001 |
| a) | the product meets the EMC requirements acc. to              | .EN 61326-1 and EN 61326-2-2   |

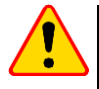

#### NOTE!

- During the measurement of PE continuity with 10/25 A current the tester may induce interferences of the values exceeding allowable limits defined in EN 61326-1 and cause interferences in other devices.
- If the meter freezes, you can restart it by holding the button (0) down for 8 seconds.

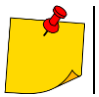

SONEL S.A. hereby declares that the radio device type PAT-80/85/86 complies with Directive 2014/53/EU. The full text of the EU Declaration of Conformity is available at the following website address: <a href="https://sonel.pl/en/download/declaration-of-conformity/">https://sonel.pl/en/download/declaration-of-conformity/</a>

# 14 Optional accessories

The full list of accessories can be found on the manufacturer's website.

- calibration certificate with accreditation
- three-phase socket adapter, 16 A (5P)\* WAADAPAT16P
- three-phase socket adapter, 16 A (5P switchable)\*\* WAADAPAT16PR
- three-phase socket adapter, 16 A (4P) WAADAPAT16C
- three-phase socket adapter, 16 A (4P switchable) WAADAPAT16CPR
- three-phase socket adapter, 32 A (5P)\* WAADAPAT32P
- three-phase socket adapter, 32 A (5P switchable)\*\* WAADAPAT32PR
- three-phase socket adapter, 32 A (4P) WAADAPAT32C
- three-phase socket adapter, 32 A (4P switchable) WAADAPAT32CPR
- industrial socket adapter, 16 A (3P)\*\*\* WAADAPAT16F1
- industrial socket adapter, 32 A (3P)\*\*\* WAADAPAT32F1
- PAT-3F-PE adapter for testing leakage currents WAADAPAT3FPE

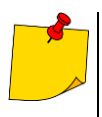

 $^{\ast}$  These adapters have permanently shorted lines of three-phase socket: L1, L2, L3 and they are connected to L line of one-phase socket.

\*\* These adapters have a rotary switch allowing the following connections:

- 1 L of test socket connected to L1
- 2 L of test socket connected to L2
- 3 L of test socket connected to L3
- 4 L of test socket connected to L1+L2+L3 (shorted)

\*\*\* These adapters are designed for testing security of devices powered from industrial sockets 16 A and 32 A, providing that the tested device does not consume current higher than 16 A. The adapters enable users to perform all measurements available on the network measurement socket.

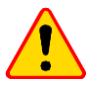

#### NOTE!

Adapters for three-phase sockets and for 32 A industrial sockets must not be used for the following measurements: leakage currents  $I_{PE}$  and  $I_{\Delta}$ , power and current consumption (for detailed information on the use of adapters see PAT adapter's user manual).

#### • QR-code scanner, USB – WAADACK2D

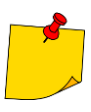

To customize the newly bought reader DS4203 / DS4208 to cooperation with the PAT tester, connect it to the USB socked of turned on computer and read the code below.

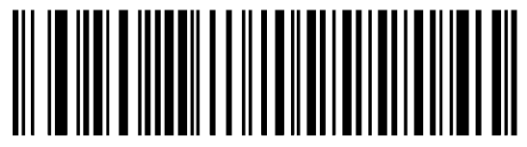

### 15 Manufacturer

The manufacturer of the device, which also provides warranty and post-warranty services is:

#### SONEL S.A.

Wokulskiego 11 58-100 Świdnica Poland tel. +48 74 884 10 53 (Customer Service) e-mail: <u>customerservice@sonel.com</u> web page: <u>www.sonel.com</u>

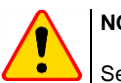

NOTE!

Service repairs must be undertaken solely by the manufacturer.

#### NOTES

#### NOTES

#### NOTES

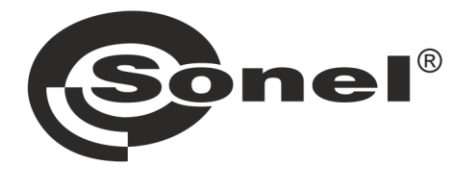

# SONEL S.A.

Wokulskiego 11 58-100 Świdnica Poland

# **Customer Service**

tel. +48 74 884 10 53 e-mail: customerservice@sonel.com

### www.sonel.com